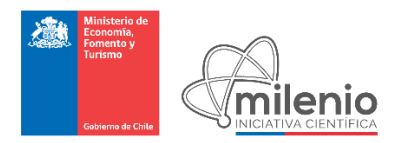

Millennium Science Initiative

# Online Competition System

Applicant User Manual

Version 1.0 July 2017

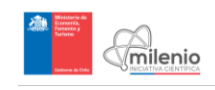

## TABLE OF CONTENTS

| 1 | I     |                                                                         | 3 |
|---|-------|-------------------------------------------------------------------------|---|
|   | 1.1   | Who should read this manual?                                            | 3 |
|   | 1.2   | How to use this manual?                                                 | 3 |
| 2 | I     | HOW TO ACCESS THE ONLINE COMPETITION SYSTEM                             | 3 |
|   | 2.1   | Online Competition System URL                                           | 3 |
|   | 2.2   | Registration                                                            | 4 |
|   | 2.3   | Account information                                                     | 4 |
|   | 2.4   | Email confirmation                                                      | 4 |
| 3 | l     | HOMEPAGE                                                                | 5 |
|   | 3.1   | Overview                                                                | 5 |
|   | 3.2   | Selecting a New or Continuity Application                               | 5 |
| 4 | (     | CREATING AND SUBMITTING AN APPLICATION FOR A NEW INSTITUTE              | 5 |
|   | 4.1   | Overview                                                                | 5 |
|   | 4.2   | My Information                                                          | 7 |
|   | 4.3   | Item 1: General Information                                             | 3 |
|   | 4.4   | Item 2: Host Institution(s)                                             | 2 |
|   | 4.5   | Item 3: Summary of the proposal14                                       | 4 |
|   | 4.6   | Item 4: Identifying the scientific staff14                              | 4 |
|   | 4.6.1 | Adding a new Scientific Member                                          | 5 |
|   | 4.7   | Item 5: Proposed Plans and Previous Experience10                        | 5 |
|   | 4.8   | Item 6: Budget and Resources                                            | 5 |
|   | 4.9   | Submitting your Application                                             | 7 |
| 5 | (     | CREATING AND SUMITTING AN APPLICATION FOR AN INSTITUTE OF CONTINUITY 17 | 7 |
|   | 5.1   | Overview                                                                | 7 |
|   | 5.2   | My Information                                                          | 3 |
|   | 5.3   | Item 1: General Information                                             | 7 |
|   | 5.4   | Item 2: Host Institution(s)23                                           | 3 |
|   | 5.5   | Item 3: Summary of the Proposal                                         | 5 |
|   | 5.6   | Item 4: Identification of the Scientific Staff                          | 5 |
|   | 5.6.1 | Adding a new Scientific Member                                          | 5 |
|   | 5.7   | Item 5: Achievements of the Research Center                             | 7 |
|   | 5.8   | Item 6: Institute Components                                            | 7 |
|   | 5.9   | Item 7: Administrative and Financial Management of the Institute        | 3 |
|   | 5.10  | Submitting your Application                                             | 7 |

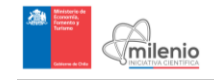

| 6   | FURTHER QUESTIONS                                                                        |
|-----|------------------------------------------------------------------------------------------|
| ANN | IEXES                                                                                    |
|     | Annex 1: Screenshot Item 1 New Institutes Application: General Information               |
|     | Annex 2: Screenshot Item 2 New Institutes Application: Host Institution(s)               |
|     | Annex 3: Screenshot Item 3 New Institutes Application: Summary of the Proposal36         |
|     | Annex 4: Screenshot Item 4 New Institutes Application: Identification of the Scientific  |
|     | Staff                                                                                    |
|     | Annex 5: Screenshots Item 5: New Institutes Application: Proposed Plans and Previous     |
|     | Experience                                                                               |
|     | Annex 6: Screenshots Item 6 New Institutes Application: Budget and Resources45           |
|     | Annex 7: Screenshot Item 1 Institutes of Continuity Application: General Information .48 |
|     | Annex 8: Screenshot Item 2 Institutes of Continuity Application: Host Institution(s)51   |
|     | Annex 9: Screenshot Item 3 Institutes of Continuity Application: Summary of the Proposal |
|     |                                                                                          |
|     | Annex 10: Screenshot Item 4 Institutes of Continuity Application: Identification of the  |
|     | Scientific Staff                                                                         |
|     | Annex 11: Screenshots Item 5 Institutes of Continuity Application: Achievements of the   |
|     | Research Center                                                                          |
|     | Annex 12: Screenshots Item 6 Institutes of Continuity Application: Institutes Components |
|     |                                                                                          |
|     | Annex 13: Screenshots Item 7 Institutes of Continuity Application: Administrative and    |
|     | Financial Management of the Institute                                                    |

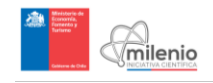

#### 1 INTRODUCTION

The **Millennium Science Initiative** is a program of the Government of Chile aimed at promoting excellence in scientific and technological research, through the funding of cutting-edge research centers. To apply for funding it is necessary to access the **Online Competition System**, which allows applicants to submit their proposals in the areas of Social Sciences and Natural/Exact Sciences.

#### 1.1 Who should read this manual?

This Manual is aimed at **applicants** of the Millennium Science Initiative **Institute Competitions**. If you need information about Validators and/or Administrators, please refer to the manuals available on our website.

#### 1.2 How to use this manual?

This document is meant to serve as a quick guide for applying to Millennium Institute Competitions, which means that whenever you want to know the contents of an item, such as a particular screen, field or button, just look it up in this document using the Table of Contents.

►IMPORTANT: This manual is aimed only at facilitating the use of the Online Competition System. All the official information for the application process is contained can in the "Competition Rules", which νου find at our website http://www.iniciativamilenio.cl/ and in the Online Competition System concursos.inciativamilenio.cl. This Manual does not replace, in any form, the information contained in the "Competition Rules".

#### 2 HOW TO ACCESS THE ONLINE COMPETITION SYSTEM

#### 2.1 Online Competition System URL

To first access the Millennium Online Competition System, go to the following URL <u>concursos.inciativamilenio.cl</u>, where you will see this home screen:

| An and a second second se |                                                                          | 💼 Concursos                                                                                      |                   |                              | Registrarse | <ul> <li>Ingresar</li> </ul> |
|----------------------------------------------------------------------------------------------------|--------------------------------------------------------------------------|--------------------------------------------------------------------------------------------------|-------------------|------------------------------|-------------|------------------------------|
|                                                                                                    | Concu<br>Bienven<br>Ver con                                              | ursos Milenio<br>ido al Sistema de Concursos<br>cursos »                                         | en Línea de la In | iciativa Científica Milenio. |             |                              |
| Con<br>Instit                                                                                                    | CUISOS A<br>utos Ciencias I<br>puestas Nuevo Núck<br>puestas Continuidad | Diertos<br>Naturales y Exactas 2017<br>to / Instituto haata el 05/08/2017<br>hasta el 05/08/2017 |                   | Concursos finalizados        |             | » Ver todos                  |
|                                                                                                    |                                                                          |                                                                                                  | » Ver todos       |                              |             |                              |

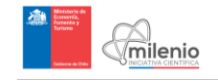

#### 2.2 <u>Registration</u>

After arriving at the homepage, begin the application process by registering an account. Access the account registration section by selecting the portal indicated by the green arrow above. This will first ask for a RUN or passport number, which will be verified.

#### Registrarse.

Ingrese sus datos para crear una nueva cuenta.

| Ingrese RUN | RUN o Pasaporte<br>o Nro. de Pasaporte |
|-------------|----------------------------------------|
| RUN         | •                                      |
| RUN         |                                        |
| 🗹 Verif     | īcar                                   |

#### 2.3 Account information

After inputting and verifying a RUN or Passport number, personal information of the applicant will be requested. Fill in the appropriate information and select a password, which will be used to identify the applicant and later access the application.

| Nombres              |
|----------------------|
|                      |
| Apellido Paterno     |
|                      |
|                      |
| Apellido Materno     |
|                      |
| Correo Electrónico   |
|                      |
|                      |
| Contraseña           |
|                      |
| Repetir contraseña   |
|                      |
|                      |
| 🗙 Cancelar 📲 Guardar |

#### 2.4 Email confirmation

After completing all the applicant's information, a confirmation email will be sent to the email address inputted. Open this email and click the provided link to finish registering the account. If you do not receive the email, contact **milenio@iniciativamilenio.gob.cl**.

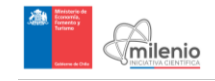

#### 3 HOMEPAGE

#### 3.1 Overview

When you log into your account, you will see your homepage with the following screen and options:

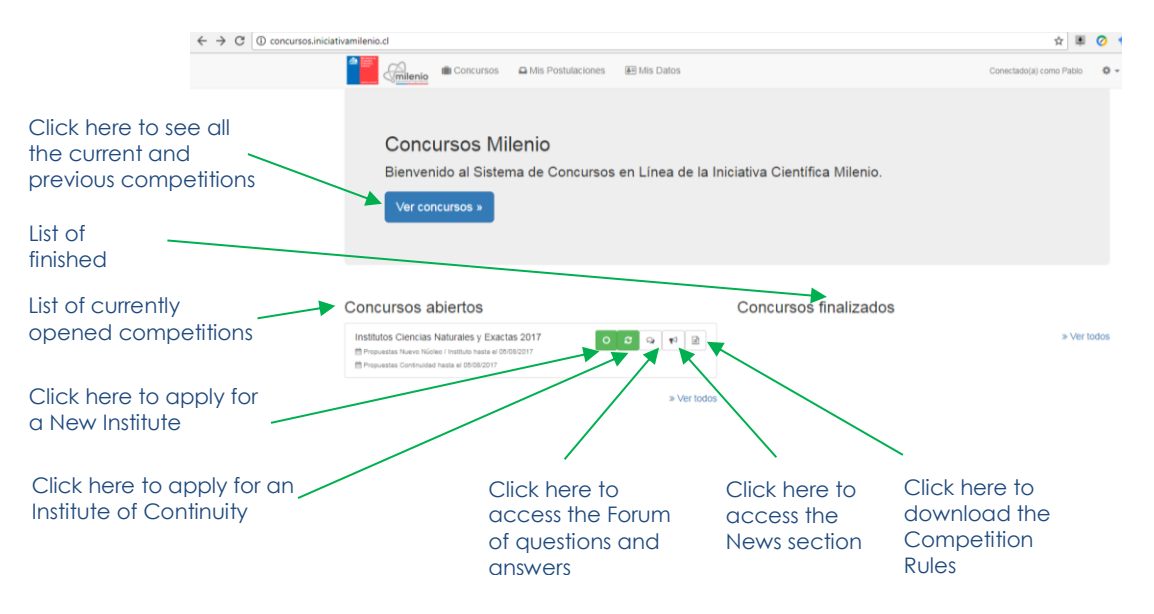

For every competition listed, you will see the following 5 buttons:

| 0 3 9 14 🗄 |
|------------|
|------------|

The functionalities of each one of these buttons are the following:

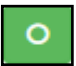

Apply for a New Institute: Click here if you wish to complete an application for a New Institute.

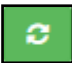

**Apply for an Institute of Continuity:** Click here if you wish to complete an application for an Institute of Continuity.

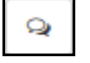

**Forum:** Click here to access the Forum, where you will find questions from Applicant Users and their answers from Millennium representatives.

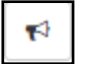

**News Section:** Click here to access important information regarding the competition. In this section, you will find announcements and other relevant information.

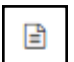

**<u>Competition Rules</u>**: By clicking this button you will download the official Rules of the Competition.

#### 3.2 <u>Selecting a New or Continuity Application</u>

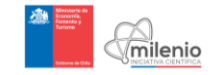

Applications for **<u>New Institutes</u>** and **<u>Institutes of Continuity</u>** are separated, as indicated below.

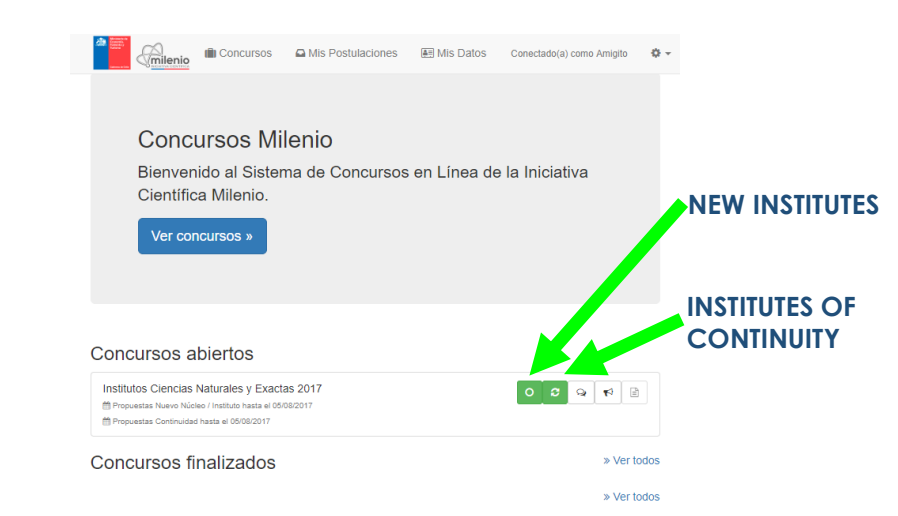

#### 4 CREATING AND SUBMITTING AN APPLICATION FOR A NEW INSTITUTE

#### 4.1 Overview

With the account registered, sign in and see the available competitions. If you wish to apply for a **New Institute**, click on the following button shown by the green arrow (if you wish to apply for an Institute of Continuity, please go to section 5):

|                                                 | (E) Concursos               | Mis Postulaciones             | 🚑 Mis Datos | Conectado(a) como Amigito | ¢ - |
|-------------------------------------------------|-----------------------------|-------------------------------|-------------|---------------------------|-----|
|                                                 |                             |                               |             |                           |     |
| Conci                                           | ursos Mi                    | lenio                         |             |                           |     |
| Bienveni<br>Científic                           | ido al Sister<br>a Milenio. | na de Concursos               | en Línea de | la Iniciativa             |     |
| Ver con                                         | ICUISOS »                   |                               |             |                           |     |
|                                                 |                             |                               |             | •                         |     |
| Concursos al                                    | biertos                     | $\overline{}$                 |             | L                         |     |
| Institutos Ciencias M<br>Propuestas Nuevo Núcle | Naturales y Exact           | as 2017<br><sup>08/2017</sup> |             |                           |     |
| 🏥 Propuestas Continuidad                        | hasta el 05/08/2017         |                               |             |                           |     |

Concursos finalizados

» Ver todos

This will open the section indicating the **6 items** required in this type of application. To open, view and complete each one of these items, just click on them and the fields will be displayed. Until you complete all the information for an item, you will see the signal **"Sección Incompleta" (Incomplete Section)** as shown below by the green arrows.

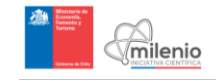

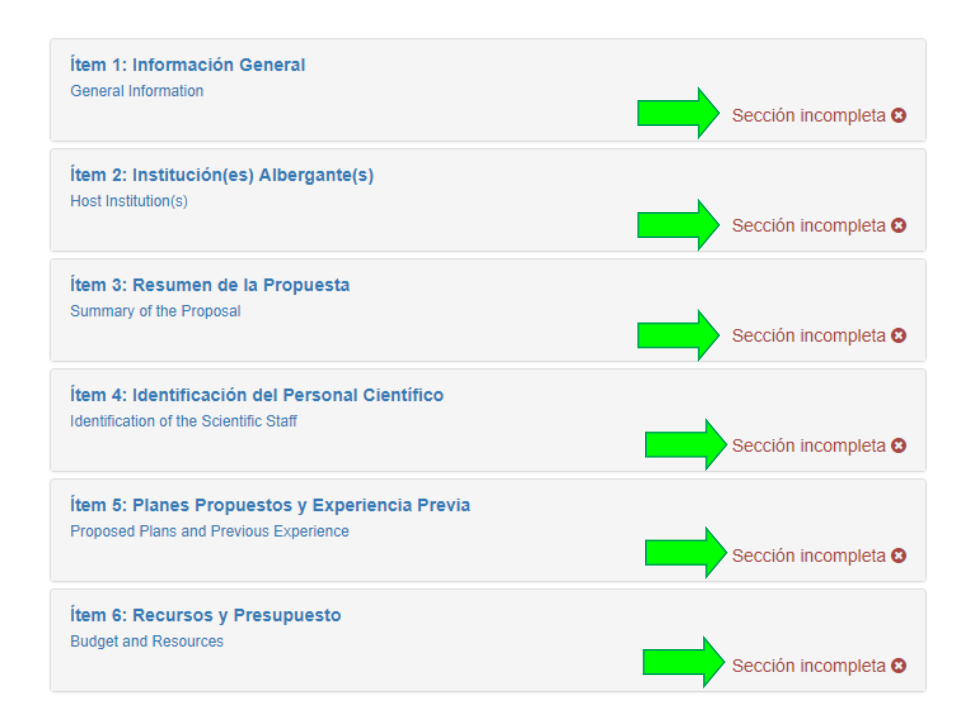

► IMPORTANT: Remember to click on "Guardar Aplicación" (Save Application) at the bottom of the page as you go through the application, otherwise the information will not be saved:

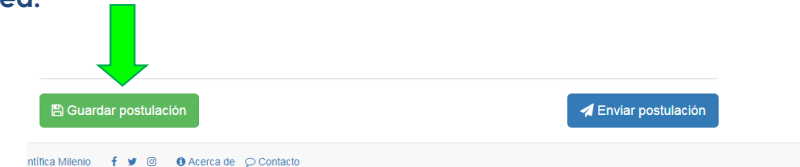

#### 4.2 My Information

Before beginning to fill the **6 items** listed, it is recommended to start by completing the section labeled "**Mis Datos**" (**My Information**) found at the top of the page (showed in the next figure by the arrow). Keep in mind that every time you modify your information, this will be automatically updated in every application that you may have in progress. Once you submit your proposal by clicking "**Enviar Postulación**" (**Submit Application**) at the bottom of the page, the last data inputted will be stored and registered, even though you modify it afterwards.

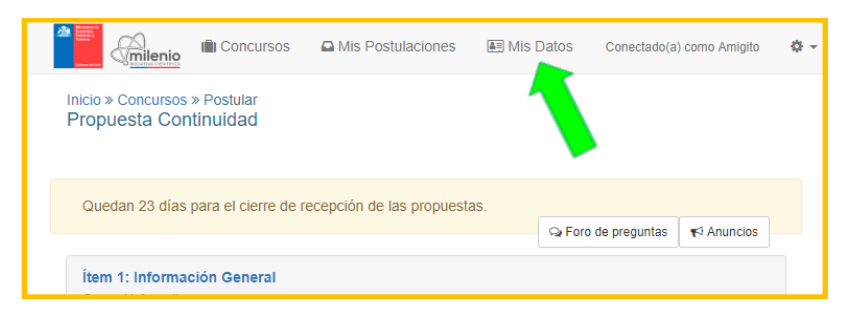

This section comprises 3 parts: Personal Information, Background and Affiliation.

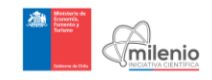

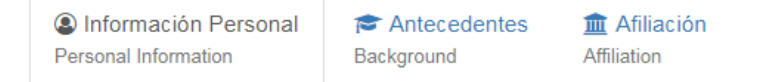

- **Personal Information**: Name, Residency, and other basic information about the applicant is required. You will also be asked to choose whether you prefer to receive our notifications by email or by regular mail. If you choose by regular mail, we will not send you any email regarding the results of your application.
- Background: Academic degrees (or post doctorates), Abbreviated CV (resume), Annexes, Relevant Scientific Products, Peer Reviewed Publications and baseline productivity indicators. IMPORTANT: you should add a minimum of 5 and maximum of 7 for both products and/or publications.
- Affiliation: This can be selected from the existing list or a new institution can be manually added. Consider that it is possible to be affiliated with an Institution that is not one of the proposal's Host Institutions (i.e. you may work at a particular institution and submit a proposal that has a different Host Institution).

#### 4.3 Item 1: General Information

This item will ask the applicant to input general information about the proposed **Institute** and **Director**.

#### Item 1.1: Millennium Institute Information

In this section the applicant will have to fill the information shown in the next page:

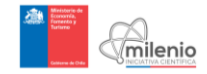

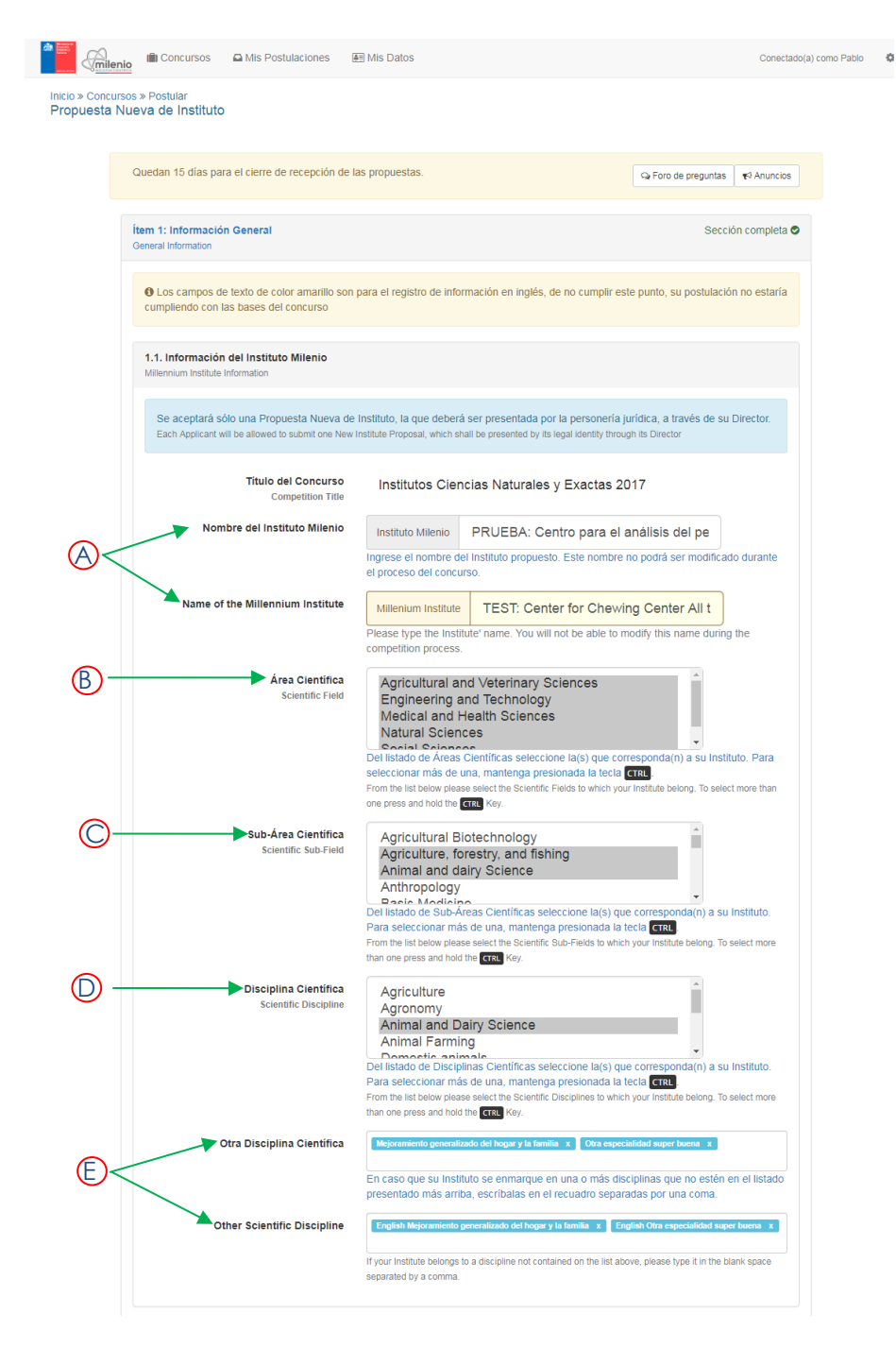

- A: Name of the institute (to be filled in both Spanish and English): Consider that the Institute's name by default will begin with the words "Millennium Institute" (you do not need to type these two words since they will be automatically added to the title).
- **B: Scientific Field:** The information to be completed will have a list of options. Select the one that best matches the Institute's area or work.
- C: Scientific Sub-Field: The information to be completed will have a list of options. Select the one that best matches the Institute's area of work.

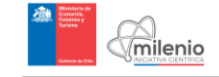

- **D: Scientific Discipline:** The information to be completed will have a list of options. Select the one that best matches the Institute's area of work.
- **E: Other Scientific Discipline** (to be filled in both Spanish and English: This field is only needed if the Institute does not fall under any of the categories listed.

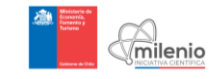

#### Item 1.2: Personal Information of the Director

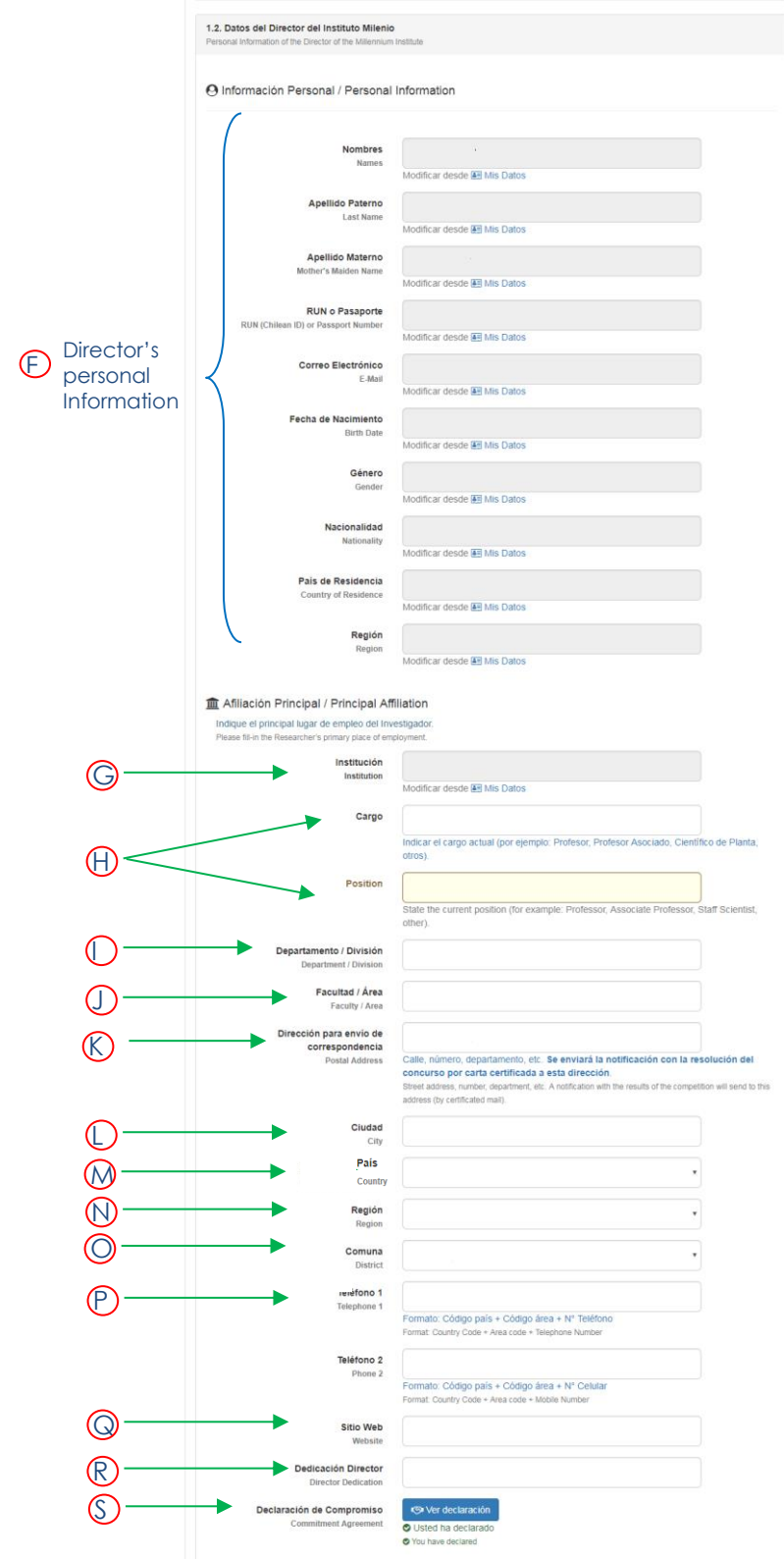

Here you will see the following screen:

- F: Personal Information of the Director: This information is equal to the information under My Information, and therefore operates under the assumption that the Institute Director is completing the application.
- **G: Affiliation Institution of the Director:** Being the primary place of employment for the researcher, this should either be selected from the list of Institutions, or manually inputted. This will be automatically filled in from **My Information**.
- **H: Position within the Institution:** Type your current position.
- I: Department within the Institution: Type the department you work in.
- J: College within the Institution: Type the college you work in.
- K: Postal Address: Type your mailing address.
- L: City: Type the city of your mailing address.
- M: Country: Type the country of your mailing address.
- **N: Region**: Type the region of your mailing address.
- **O: District**: Type the district of your mailing address.
- **P: Telephone Numbers**: Type your preferred telephone number.
- **Q: Website**: If applicable, type your website.
- **R: Time Dedication of the Director:** This should be expressed in weekly hours, with a minimum of 12 in the case of the director.
- S: Commitment Agreement: It is required to accept this agreement in order to participate in the process.

#### 4.4 Item 2: Host Institution(s)

milenio

Here, the institution(s) that will host and partner with the proposed institute should be indicated. Similar to the section in **Mis Datos**, these can be selected from the existing list (A) or manually registered (B). In either case, the affiliation with each host institution will need to be verified by a Millennium representative before this item will be considered complete. In the case of New Institutes, it is required that the proposal have at least 2 Host Institutions.

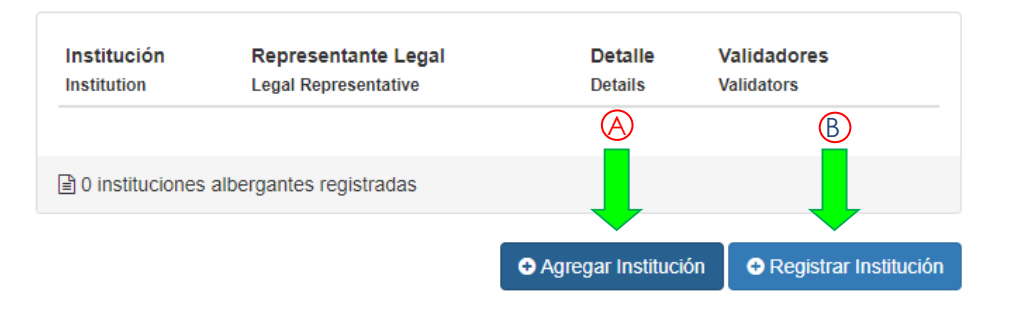

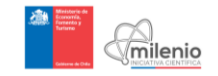

If you would like to add a Host Institution that is not in the list, you will need to complete the following information:

| Nombre Institución Albergante<br>Name of the Host Institution                                                                                                    |                                                                                                    |
|----------------------------------------------------------------------------------------------------|----------------------------------------------------------------------------------------------------|
|                                                                                                    | Debe coincidir con la personalidad jurídica de la Institución Albergante, si corresponde.                                                                                                    |
|                                                                                                    | The name must coincide with the legal personality of the Host Institution.                                                                                                    |
| Número Decreto (para instituciones públicas)                                                                                                    |                                                                                                    |
| Decree Number (for public institutions)                                                                                                    | Indicar el Nº Decreto que aprueba el estatuto legal de la Institución (solo en el caso de Instituciones Públicas)                                                                                                    |
|                                                                                                    | Decree number which approves the legal status of the Institution (Only in the case of Public Institutions).                                                                                                    |
| Personalidad Jurídica                                                                                                    |                                                                                                    |
| Legal Personality                                                                                                    | Indicar la persenería jurídica da la institución al correspondo (NE Descrito que aprueba al estatute legal per al quel fue estada)                                                                                                    |
|                                                                                                    | Indicate legal status of the host institution if applicable (legal bylaw of its creation).                                                                                                    |
| División Vinculada al provecto                                                                                                    |                                                                                                    |
| Division linked to the Project                                                                                                    |                                                                                                    |
|                                                                                                    | indicar el nombre de la división de la institución si corresponde (universidad, facultad, departamento, programa de investigación, labora<br>otra) que esté directamente relacionada con el Instituto propuesto.                                                                                                    |
|                                                                                                    | Indicate the division within the institution if applicable (University, Faculty, Department, Research Program, Laboratory, other) in direct connection with the program is a second second seco |
|                                                                                                    | Institute.                                                                                                    |
| Name of the authority                                                                                                    |                                                                                                    |
|                                                                                                    | Persona que firma en nombre de la institución Albergante.<br>Person signing on behalf of the Host institution.                                                                                                    |
| Cargo<br>Position                                                                                                    | Persona que firma en nombre de la Institución Albergante.<br>Person signing on behalf of the Host Institution.                                                                                                    |
| Cargo<br>Position<br>Dirección                                                                                                    | Persona que firma en nombre de la Institución Albergante.<br>Person signing on behalf of the Host Institution.                                                                                                    |
| Cargo<br>Position<br>Dirección<br>Address                                                                                                    | Persona que firma en nombre de la Institución Albergante.<br>Person signing on behail of the Host Institution.                                                                                                    |
| Cargo<br>Position<br>Dirección<br>Address<br>Ciudad<br>Ciu                                                                                                    | Persona que firma en nombre de la Institución Albergante. Persona sgring on behaf of the Host Institution.                                                                                                    |
| Cargo<br>Position<br>Dirección<br>Address<br>Citudad<br>City<br>Región<br>Región                                                                                        | Persona que firma en nombre de la Institución Albergante.<br>Person signing on behall of tre Host Institution.                                                                                                    |
| Cargo<br>Position<br>Dirección<br>Address<br>Ciudad<br>City<br>Región<br>Región<br>Taléfono 1                                                                           | Persona que firma en nombre de la Institución Albergante.<br>Person signing on behali of tre Host Institution.                                                                                                    |
| Cargo<br>Position<br>Dirección<br>Address<br>Ciudad<br>City<br>Región<br>Region<br>Telefono 1<br>Phone 1                                                                | Persona que firma en nombre de la Institución Albergante.<br>Person signing on behall of the Host Institution.                                                                                                    |
| Cargo<br>Position<br>Dirección<br>Address<br>Ciudad<br>Ciu<br>Región<br>Region<br>Teléfono 1<br>Phone 1                                                                 | Persona que firma en nombre de la Institución Albergante. Persona sping on behaf of the Host Institución.  Región de Arica y Parinacota  Formato: Código país + Código área + N* Teléfono. Formato: Código país + Código área + N* Teléfono. Formato: Código país + Código área + N* Teléfono.                                                                                                    |
| Cargo<br>Position<br>Dirección<br>Address<br>Ciudad<br>City<br>Región<br>Región<br>Teléfono 1<br>Phone 1                                                                | Persona que firma en nombre de la Institución Albergante. Persona signing on behalf of tre Host Institución.           Reglón de Arica y Parinacota         •           Formato: Código país + Código área + N* Teléfono.         Formato: Código país + Código área + N* Teléfono.                                                                                                    |
| Cargo<br>Position<br>Dirección<br>Adiress<br>Ciudad<br>City<br>Region<br>Teléfono 1<br>Phone 1<br>Districtono 2<br>Districtono 2                                        | Persona que firma en nombre de la Institución Albergante. Persona signing on behalf of tre Host Institution.           Reglón de Arica y Parinacota         •           Formatic         Código país + Código área + N* Teléfono.           Formati:         Código país + Código área + N* Teléfono.                                                                                                    |
| Cargo<br>Position<br>Dirección<br>Address<br>Ciudad<br>City<br>Región<br>Teléfono 1<br>Phone 1<br>Teléfono 2<br>Phone 2                                                 | Persona que firma en nombre de la Institución Albergante. Persona signing on behait of tre Hoist Institución.          Región de Arica y Parinacota         Formatic : Código país + Código área + N* Teléfono.         Formatic : Código país + Código área + N* Teléfono.         Formatic : Código país + Código área + N* Teléfono.         Formatic : Código país + Código área + N* Teléfono.         Formatic : Código país + Código área + N* Teléfono.                                                                                                    |
| Cargo<br>Position<br>Dirección<br>Address<br>Citudad<br>City<br>Región<br>Region<br>Teléfono 1<br>Phone 1<br>Phone 2                                                    | Persona que firma en nombre de la Institución Albergante. Person signing on behait of tre Hols Institución.          Región de Arica y Parinacota         remato:       Código país + Código área + N* Teléfono.         Formato:       Código país + Código área + N* Teléfono.         Formato:       Código país + Código área + N* Teléfono.         Formato:       Código país + Código área + N* Teléfono.         Formato:       Código país + Código área + N* Teléfono.         Formato:       Código país + Código área + N* Teléfono.         Formato:       Código país + Código área + N* Teléfono.         Formato:       Código país + Código área + N* Teléfono.         Formato:       Código país + Código área + N* Teléfono.                                                                                                    |
| Cargo<br>Position<br>Dirección<br>Address<br>Ciudad<br>Ciudad<br>Region<br>Teléfono 1<br>Phone 1<br>Phone 2<br>Correo Electrónico                                       | Persona que firma en nombre de la Institución Albergante. Persona sping on behaf of the Host Institución.  Región de Arica y Parinacota  Formato: Código país + Código área + N* Teléfono. Format: Country Code + Area Code + Telefono. Format: Country Code + Area Code + Telefono. Format: Country Code + Telefono. Format: Country Code + Telefono. Format: Country Code + Area Code + Telefono. Format: Country Code + Area Code + Tel |
| Cargo<br>Position<br>Dirección<br>Address<br>Ciudad<br>Ciu<br>Región<br>Región<br>Teléfono 1<br>Phone 1<br>Teléfono 2<br>Phone 2<br>Direc Electrónico<br>E Mail address | Persona que firma en nombre de la Institución Albergante. Persona signing on behalf of the Host Institución.          Reglón de Arica y Parinacota       •         Formato. Código país + Código área + N* Teléfono.       •         Formato. Código país + Código área + N* Teléfono.       •         Formato. Código país + Código área + N* Teléfono.       •         Formato. Código país + Código área + N* Teléfono.       •         Formato. Código país + Código área + N* Teléfono.       •         Formato. Código país + Código área + N* Teléfono.       •         Format. Courtry Code + Area Code + Teléphone Number.       •                                                                                                    |

► IMPORTANT: If you add a Host Institution that is not in the list, the information will be verified by Millennium. Only after contacting the Host Institution and validating it, the Host Institution will be able to see your application and decide whether they validate it.

► <u>IMPORTANT</u>: Whether you select a Host Institution from the list, or you create a new one, the Host Institution will have to validate the application before you are able to submit it.

▶ IMPORTANT: You will be able to submit your proposal as long as it is validated by the required number of Host Institutions (at least 2 Host Institutions in the case of new Institutes). Nevertheless, if you submit a proposal, and one or more of the Host Institutions that you entered did not validated it, they will not be able to validate it after submission, and your proposal will not be considered as a valid application.

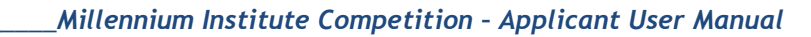

#### 4.5 Item 3: Summary of the proposal

milenio

In this section, you will be asked to complete the following information:

- Item 3.1: Summary of the New Institute Proposal: Type a maximum of 5,000 characters including:
  - General goal regarding the scientific research of the Institute.
  - Contribution of this scientific research to the country and to the world.
  - The differentiating factors of the proposal, in the national, Latin-American and world context.
  - Concept of the Institute applying for funding, including areas of work, scientific research, previous work of the group.
  - Objectives expected to be attained in the short and long term, and plans to accomplish them.
  - Competences of the team formed by the Associate Researchers.
  - Describe the work plan and explain how it will generate synergy between researchers that extends beyond a simple sum of individual research lines.
  - Proposals, goals and innovations regarding the training and insertion of young scientists.
  - Concepts, previous experience and goals for Outreach and Collaboration Networks.
- Item 3.2 Proposed Research Activities: Describe research lines, scientific goals, and fundamental questions addressed by your proposal.
- Item 3.3 Annexes (Optional): If you wish to add some figure, graphic, table, etc., in order to explain any of the Proposed Research Activities, please attach a file named: "ANNEXES". This file should be uploaded in PDF format and it should not be longer than 2 pages.
- Item 3.4 Additional Relevant Information: Type any information that might be relevant to the application.
- Item 3.5 Peer Reviewer Allocation: List 3 to 5 words/concepts that identify the line of work of the proposal, which will help Millennium to designate the most appropriate and qualified reviewer(s) for the application.

#### 4.6 Item 4: Identifying the scientific staff

In this section you should specify each one of the scientific members of your proposed Institute. After adding a new researcher, you will be able to see him/her listed in this section. The item begins with identifying all the researchers that will be working with the Institute, which is required for anyone who falls into one of the following 4 roles:

- Director
- Alternate Director
- Associate Researchers
- Senior Researchers

▶ <u>IMPORTANT</u>: For a New Institute it is required that at least <u>6 people</u>, considering Director, Alternate Director and Associate Researchers be added to this section.

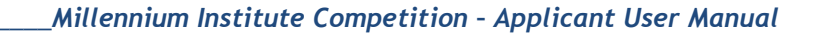

Additionally, Senior Researchers can be added to the team of researchers (who are additional to the 6 people required to form a new Institute).

Additionally, the following information, regarding the **Director and Alternate Director**, will be requested thereafter:

- Postal Address (this is the address to which we will send the certified letter, in case you select that option)
- Telephone number
- Questions clarifying their previous and current history with Millennium.

#### 4.6.1 Adding a new Scientific Member

To add a new scientific member, click on the "Agregar Investigador" (Add Investigator) button as shown below:

| nuncation of the Scientific                                                                            | о ъсал                                                                                                    |                                                                                                    |                                                                                                    |                                                                             |
|----------------------------------------------------------------------------------------------------|----------------------------------------------------------------------------------------------------|----------------------------------------------------------------------------------------------------|----------------------------------------------------------------------------------------------------|-----------------------------------------------------------------------------|
| Los campos de tex<br>estaría cumpliendo co                                                             | to de color amarillo son p<br>on las bases del concurso                                                                  | ara el registro de información er<br>)                                                                                         | n inglés, de no cumplir este pur                                                                             | nto, su postulación no                                                      |
|                                                                                                    |                                                                                                    |                                                                                                    |                                                                                                    |                                                                             |
| Complete la Informac<br>botón "Agregar Inves<br>Complete Personal Inforr<br>a Director, Alternate Dire | ión Personal y Currículun<br>tigador". Se deberá ingre:<br>mation and CV of each one of<br>ctor, Associated and Senior R | n de cada uno de los miembros<br>sar Director, Director Alterno, Inv<br>the members of the Institute' Scientifi<br>esearchers. | del Personal Científico del Inst<br>vestigadores Asociados y Senio<br>o Staff by clicking the button "Add Re | ituto haciendo clio el<br>or.<br>Isearcher <sup>*</sup> . It is requi speci |

The following information will need to be added:

- **Personal Information:** Name, Residency, and other basic information about the applicant.
- Researcher Category: The information to be completed will have a list of options. Select the one that best matches the added researcher's role in the Institute.
- Institution: Type the current institution of the researcher.
- **Position within the Institution:** Type the current position of the researcher.
- **Department / Area / Unit within the Institution:** Type the current position of the researcher.
- Commitment to the Millennium Institute: Here, indicate the number of hours per week that the Investigator will commit to the Institute, which shall be at least 12 hours per week in the case of the Director and Alternate Director and 8 hours in the case of Associate Researchers. IMPORTANT: Millennium will verify if the role of the investigator and his assumed responsibilities are in fact consistent with his time commitment.

#### 4.7 Item 5: Proposed Plans and Previous Experience

milenio

This item will ask you to detail plans for developing the following areas in the Institution:

- Item 5.1 Training and Human Development Plans: Describe the Institute's plans regarding human development, including the training and incorporation of young researchers as well as student mentor programs. Describe the research group's ability to work in a team and the synergy of the group, compared to the linear sum of its capabilities to work on individual lines of research. In this section, you should also explain how the Institute will contribute to the development of competencies for a successful independent research career of young researchers.
- Item 5.2 Outreach and Connections with Other Sectors: Detail a strategy to address these two topics, as well as your previous experience in these areas. Originality and effectiveness of the proposed strategy will be highly valued.
  - Item 5.3 Formal Collaborative Networks for Scientific Research: Specify your proposal for the conformation of national or international collaborative networks, and detail previous pertinent exchanges between the team of researchers and other research institutions.

#### 4.8 Item 6: Budget and Resources

This item will ask the applicant to submit the following information:

- Item 6.1 Available Resources and Equipment: Describe the infrastructure and equipment that will be made available for the Institute, as well as those provided by the researchers, the Host Institution(s) and/or by other institutions. In this section you should also specify which party will fund the maintenance, calibration and purchase of the spare parts of all the equipment.
- Item 6.2 First Year Budget: Present a cost breakdown, in percentage terms, of the expenditures planned for the Institute first year (for more information, see Fundable Expenditures definition in the Competition Rules). The categories are the following:
  - Personnel
  - Investments
  - Infrastructure (maximum 10 %)
  - Operating Costs
  - Host Institution(s) Overhead (maximum 6 %)
  - Justification of the Budget Allocation: Explain the rationale for the distribution entered in the above section

Also consider the following:

- Enter what percent of the Institution's first year budget will fund each of the 5 categories listed
- Enter only numerical values
- Note that some categories have a maximum % restriction
- The sum of the five categories should be 100%

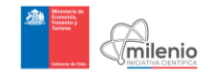

#### 4.9 **Submitting your Application**

After completing all required Items, select "Enviar Postulación" (Send Application) to submit your application to Millennium for evaluation.

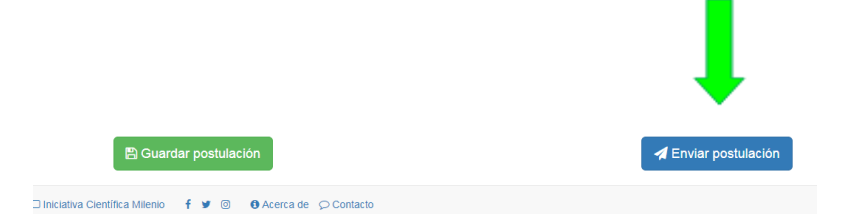

#### 5 **CREATING AND SUMITTING AN APPLICATION FOR AN INSTITUTE OF CONTINUITY**

#### 5.1 **Overview**

With the account registered, sign in and see the available contests. If you wish to apply for an **Institute of Continuity**, click on the following button shown by the green arrow (if you wish to apply for a New Institute, please go to section 4)

|                                               | 🗐 Concursos                                         | Mis Postulaciones               | A Mis Datos | Conectado(a) como Amigito | <b>0</b> - |
|-----------------------------------------------|-----------------------------------------------------|---------------------------------|-------------|---------------------------|------------|
| Conce<br>Bienven<br>Científic<br>Ver con      | ursos Mi<br>ido al Sister<br>a Milenio.<br>cursos » | <b>lenio</b><br>na de Concursos | en Línea de | a Iniciativa              |            |
| Concursos a                                   | biertos<br>Naturales y Exact                        | as 2017                         |             |                           |            |
| Propuestas Nuevo Núcle Propuestas Continuidad | hasta el 05/08/2017                                 | 08/2017                         |             | » Ver tr                  | odos       |

Concursos finalizados

This will open the section indicating the 7 items required in this type of application. To open, see and complete each one of these items, just click on them and the fields will be displayed. Until you do not complete all the information for an item, you will see the signal "Sección Incompleta" (Incomplete Section) as shown below by the green arrows.

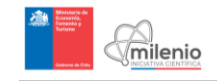

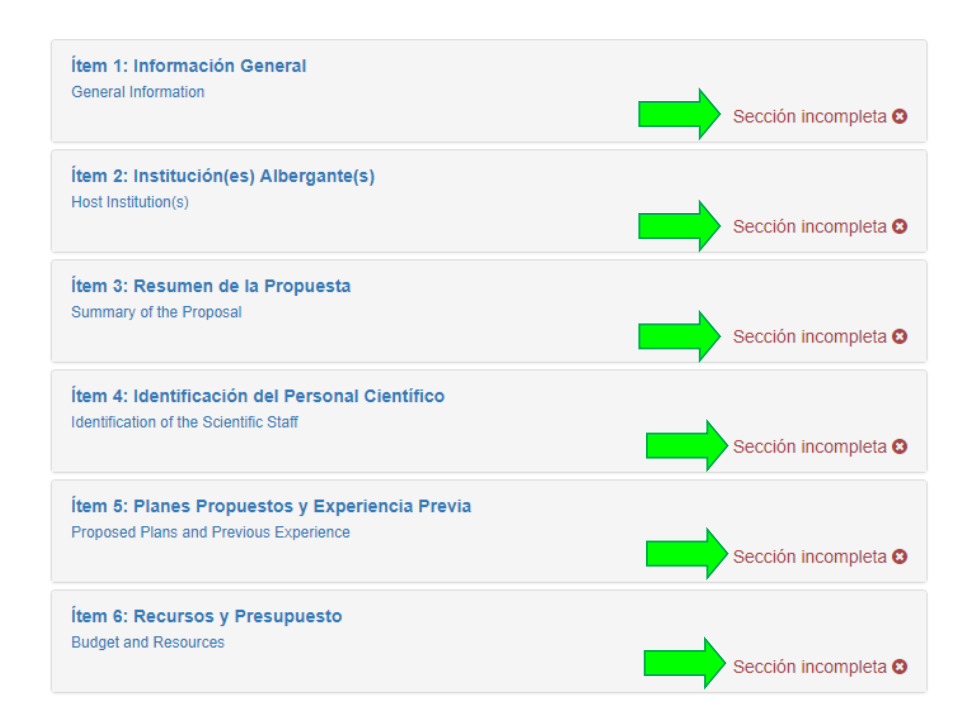

► IMPORTANT: Remember to click on "Guardar Postulación" (Save Application) at the bottom of the page as you go through the application, otherwise the information will not be saved:

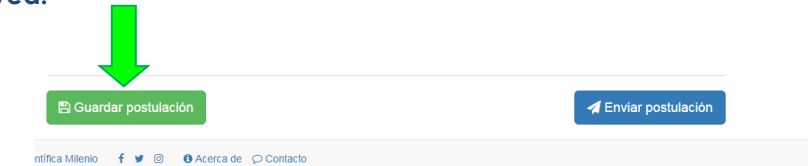

#### 5.2 My Information

Before beginning to fill the **7 items** listed, it's recommended to start by completing the section labeled "**Mis Datos**" (**My Information**) found at the top of the page (showed in the next figure by the arrow). Keep in mind that every time you modify your information, this will be automatically updated in every application that you may have in progress. Once you submit your proposal by clicking "**Enviar Postulación**" (**Submit Application**) at the bottom of the page, the last data inputted will be stored and registered, even though you modify it afterwards.

|                                     | 🗐 Concursos             | Mis Postulaciones         | 🖲 Mis Datos | Conectado(a) como Amigito   | ¢ - |
|-------------------------------------|-------------------------|---------------------------|-------------|-----------------------------|-----|
| Inicio » Concursos<br>Propuesta Con | » Postular<br>Itinuidad |                           | 1           |                             |     |
| Quedan 23 días                      | para el cierre de r     | ecepción de las propuesta | as.         | o de preguntas 🛛 📢 Anuncios |     |
| Ítem 1: Informa                     | ción General            |                           |             |                             |     |

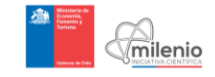

This section is comprised of 3 parts: Personal Information, Background and Affiliation.

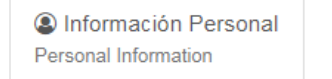

Antecedentes Background

- Afiliación Affiliation
- **Personal Information**: Name, Residency, and other basic information about the applicant is required. You will also be asked to choose whether you prefer to receive our notifications by email or by regular mail. If you choose by regular mail, we will not send you any email regarding the results of your application.
- Background: Academic degrees (or post doctorates), Abbreviated CV (resume), Annexes, Relevant Scientific Products, Peer Reviewed Publications and baseline productivity indicators. IMPORTANT: you should add a minimum of 5 and maximum of 7 for both products and/or publications.
- Affiliation: This either can be selected from the existing list or a new institution can be manually added. Consider that it is possible to be affiliated with an Institution that is not one of the proposal's Host Institutions (i.e. you may work at a particular institution and submit a proposal that is not affiliated with that Institution).

#### 5.3 Item 1: General Information

#### Item 1.1: Millennium Institute Information

In this section the applicant will have to fill the information shown in the next page:

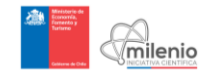

| 2            | 🧰 Concursos 🛛 🖾 Alis Postulaci                                                              | nes 🔳 Mis Datos                                                                                                    |                                                                                                    | Conectado(a) como Pablo 🛛 🔅 👻 |
|--------------|---------------------------------------------------------------------------------------------|----------------------------------------------------------------------------------------------------|----------------------------------------------------------------------------------------------------|-------------------------------|
|              | Inicio » Concursos » Postular<br>Propuesta Continuidad                                      |                                                                                                    |                                                                                                    |                               |
|              | Quedan 15 días para el cierre de recepción de l                                             | as propuestas.                                                                                                    | Ga Foro de preguntas ■ 🕫 A                                                                                                    | viuncios                      |
|              | İtem 1: Información General<br>General Information                                          |                                                                                                    | Sección co                                                                                                    | npleta 👁                      |
|              | Los campos de texto de color amarillo son<br>cumpliendo con las bases del concurso          | para el registro de información en inglés,                                                                                                    | de no cumplir este punto, su postulación no e                                                                                                    | estaría                       |
|              | 1.1. Información del Instituto Milenio<br>Milennium Institute Information                   |                                                                                                    |                                                                                                    |                               |
|              | Se aceptará sólo una Propuesta Nueva de<br>Each Applicant will be allowed to submit one New | Instituto, la que deberá ser presentada p<br>nstitute Proposal, which shall be presented by i                                                                                                    | oor la personería jurídica, a través de su Direc<br>Is legal identity through its Director                                                                  | lor.                          |
|              | Título del Concurso<br>Competition Title                                                    | Institutos Ciencias Naturales                                                                                                    | s y Exactas 2017                                                                                                    |                               |
| <u>A</u> <   | Nombre del Instituto Milenio                                                                | Instituto Milenio PRUEBA: C<br>Ingrese el nombre del Instituto propue<br>el proceso del concurso.                                                                                                    | entro para el análisis del pe<br>sto. Este nombre no podrá ser modificado dur                                                                               | ante                          |
|              | Name of the Millennium Institute                                                            | Millenium Institute TEST: Cer<br>Please type the Institute' name. You w                                                                                                    | III not be able to modify this name during the                                                                                                    |                               |
| <b>B</b> -   | Area Científica<br>Scientific Field                                                         | Agricultural and Veterinary :<br>Engineering and Technolog<br>Medical and Health Science<br>Natural Sciences<br>Delistad de Areas Científicas selecc<br>seleccionar más de una, mantenga pr<br>Form the list bow please select the Scientifi                                    | Sciences<br>y<br>iss<br>ione Ia(s) que corresponda(n) a su Instituto. P<br>sionada la tecta [crit].<br>Fields to wink your institute belong. To select more | ara                           |
| ©-           | Sub-Área Científica<br>Scientífic Sub-Field                                                 | one press and hold the GTE Key.<br>Agricultural Biotechnology<br>Agriculture, forestry, and fis<br>Animal and dairy Science<br>Anthropology<br>Dellistado de Sub-Areas Científicas se<br>Para seleccionar más de una, manten<br>From the list below please select the Scientifi | hing<br>eleccione Ia(s) que corresponda(n) a su Institu<br>ga presionada Ia tecia (TRU)<br>c Sub-Fields to which your institute belong. To select a         | đo.<br>more                   |
| 0-           | Disciplina Cientifica<br>Scientific Discipline                                              | Agriculture<br>Agronomy<br>Animal and Dairy Science<br>Animal Farming<br>Delistado eDisciplinas Científicas s<br>Para seleccionar más de una, manten<br>From the list below please select the Scientifi                                                                         | eleccione Ia(s) que corresponda(n) a su Institu<br>ga presionada la tecla <b>CTRL</b><br>Disciplines to which your institute belong. To select r            | ito.<br>more                  |
| <b>(E)</b> < | Otra Disciplina Científica                                                                  | Mejoramiento generalizado del hogar y la fan<br>En caso que su Instituto se enmarque<br>presentado más arriba, escribalas en o                                                                                                    | alla x Otra especialidad super buena x<br>en una o más disciplinas que no estén en el li<br>el recuadro separadas por una coma.                             | stado                         |
|              | Other Scientific Discipline                                                                 | English Mejoramiento generalizado del hoga<br>If your Institute belongs to a discipline not con                                                                                                    | y la familia x English Otra especialidad super buen<br>Italined on the list above, please type it in the blank sp                                           | ace                           |
|              |                                                                                             | separated by a comma.                                                                                                    |                                                                                                    |                               |

- A: Name of the institute (to be filled in both Spanish and English): Consider that the Institute's name by default will begin with the words "Millennium Institute" (you do not need to type these two words since they will be automatically added to the title).
- **B: Scientific Field:** The information to be completed will have a list of options. Select the one that best matches the Institute's area or work.
- C: Scientific Sub-Field: The information to be completed will have a list of options. Select the one that best matches the Institute's area of work.

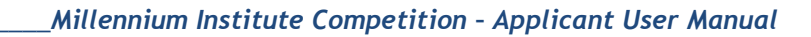

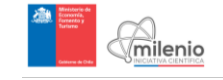

- **D: Scientific Discipline:** The information to be completed will have a list of options. Select the one that best matches the Institute's area of work.
- **E: Other Scientific Discipline** (to be filled in both Spanish and English: This field is only needed if the Institute does not fall under any of the categories listed.

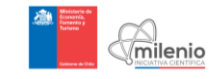

#### Item 1.2: Personal Information of the Director

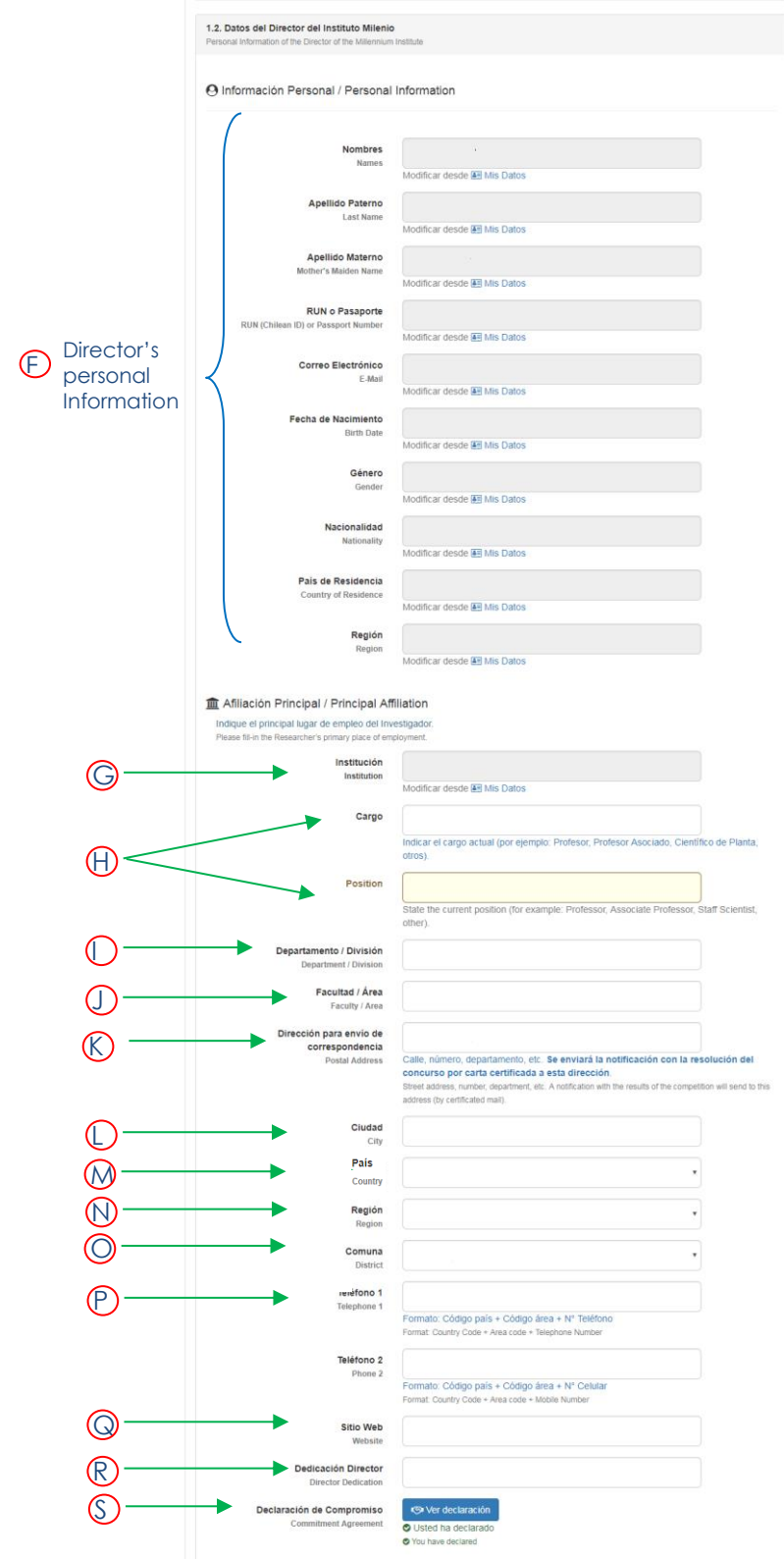

Here you will see the following screen:

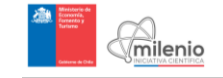

- F: Personal Information of the Director: This information is equal to the information under My Information, and therefore operates under the assumption that the Institute Director is completing the application.
- **G: Affiliation Institution of the Director:** Being the primary place of employment for the researcher, this should either be selected from the list of Institutions, or manually inputted. This will be automatically filled in from **My Information**.
- H: Position within the Institution: Type your current position.
- I: Department within the Institution: Type the department you work in.
- J: College within the Institution: Type the college you work in.
- K: Postal Address: Type your mailing address.
- L: City: Type the city of your mailing address.
- M: Country: Type the country of your mailing address.
- **N: Region**: Type the region of your mailing address.
- O: District: Type the district of your mailing address.
- **P: Telephone Numbers**: Type your preferred telephone number.
- **Q: Website**: If applicable, type your website.
- **R: Time Dedication of the Director:** This should be expressed in weekly hours, with a minimum of 12 in the case of the director.
- S: Commitment Agreement: It is required to accept this agreement in order to participate in the process.

#### 5.4 Item 2: Host Institution(s)

Here, the institution(s) that will host and partner with the proposed institute should be indicated. Similar to the section in **Mis Datos**, these can be selected from the existing list (A) or manually registered (B). In either case, the affiliation with each host institution will need to be verified by a Millennium representative before this item will be considered complete. In the case of Institutes of continuity, it is required that the proposal have at least 1 Host Institution.

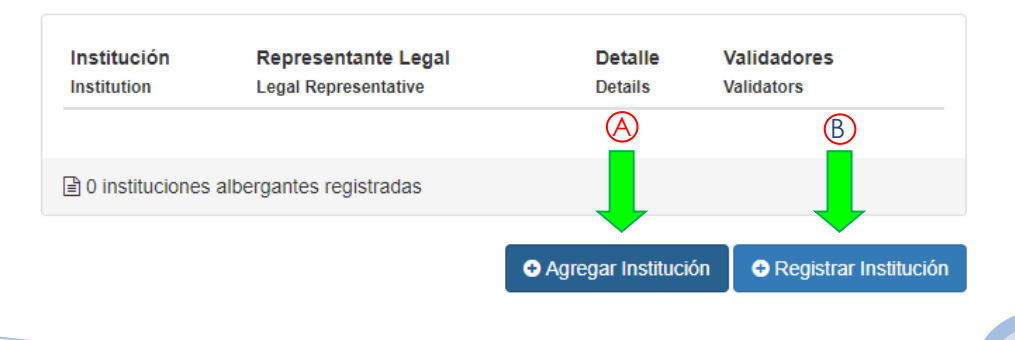

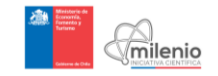

If you would like to add a Host Institution that is not in the list, you will need to complete the following information:

| Nombre Institucion Albergante<br>Name of the Host Institution                                                                                                    |                                                                                                    |
|----------------------------------------------------------------------------------------------------|----------------------------------------------------------------------------------------------------|
|                                                                                                    | Debe coincidir con la personalidad jurídica de la Institución Albergante, si corresponde.                                                                                                    |
|                                                                                                    | The name must coincide with the legal personality of the Host Institution.                                                                                                    |
| Número Decreto (para instituciones públicas)                                                                                                    |                                                                                                    |
| Decree Number (for public institutions)                                                                                                    | Indicar el Nº Decreto que aprueba el estatuto legal de la Institución (solo en el caso de Instituciones Públicas).                                                                                                    |
|                                                                                                    | Decree number which approves the legal status of the Institution (Only in the case of Public Institutions).                                                                                                    |
| Personalidad Jurídica                                                                                                    |                                                                                                    |
| Legal Personality                                                                                                    | Indicar la parcoparía jurídica de la institución el corresponde (Nº Decreto que aprueba el estatuto legal por el cual fue creada)                                                                                                    |
|                                                                                                    | Indicate legal status of the host institution if applicable (legal bylaw of its creation).                                                                                                    |
| División Vinculada al provecto                                                                                                    |                                                                                                    |
| Division linked to the Project                                                                                                    |                                                                                                    |
|                                                                                                    | indicar el nombre de la división de la institución si corresponde (universidad, facuitad, departamento, programa de investigación, laborat<br>otra) que esté directamente relacionada con el Instituto propuesto.                                                                                                    |
|                                                                                                    | Indicate the division within the institution if applicable (University, Faculty, Department, Research Program, Laboratory, other) in direct connection with the pro-                                                                                                    |
|                                                                                                    | Institute.                                                                                                    |
|                                                                                                    |                                                                                                    |
| Name of the authority                                                                                                    | Persona que firma en nombre de la Institución Albergante.<br>Person sionina on benalf of the Hods Institution.                                                                                                    |
| Name of the authority<br>Cargo                                                                                                    | Persona que firma en nombre de la Institución Albergante.<br>Person signing on behalf of the Host Institution.                                                                                                    |
| Name of the authority<br>Cargo<br>Position                                                                                                    | Persona que firma en nombre de la Institución Albergante.<br>Person signing on behalf of the Host Institution.                                                                                                    |
| Name of the authority<br>Cargo<br>Position<br>Directión<br>Address                                                                                                    | Persona que firma en nombre de la Institución Albergante.<br>Person signing on behalf of the Host Institution.                                                                                                    |
| Name of the authority<br>Cargo<br>Position<br>Dirección<br>Address<br>Ciudad                                                                                                    | Persona que firma en nombre de la Institución Albergante.<br>Person signing on behalf of the Host Institution.                                                                                                    |
| Name of the authority<br>Cargo<br>Position<br>Dirección<br>Address<br>Ciudad<br>City                                                                                                  | Persona que firma en nombre de la Institución Albergante.<br>Person signing on behalf of the Host Institution.                                                                                                    |
| Name of the authority<br>Cargo<br>Position<br>Dirección<br>Address<br>Ciudad<br>City<br>Región<br>Región                                                                              | Persona que firma en nombre de la Institución Albergante.<br>Person signing on behalf of the Host Institución.                                                                                                    |
| Name of the authority<br>Cargo<br>Position<br>Dirección<br>Address<br>Ciudad<br>City<br>Región<br>Región                                                                              | Persona que firma en nombre de la Institución Albergante. Person signing on behalf of the Host Institución (                                                                                                    |
| Name of the authority<br>Cargo<br>Position<br>Dirección<br>Address<br>Ciudad<br>City<br>Región<br>Region<br>Teléfono 1<br>Phone 1                                                     | Persona que firma en nombre de la Institución Albergante.<br>Person signing on behalf of the Host Institution.                                                                                                    |
| Name of the authority<br>Cargo<br>Position<br>Dirección<br>Address<br>Citudad<br>City<br>Región<br>Region<br>Teléfono 1<br>Phone 1                                                    | Persona que firma en nombre de la Institución Albergante. Person signing on behalf of the Host Institución.                                                                                                    |
| Name of the authority<br>Cargo<br>Position<br>Dirección<br>Address<br>Ciudad<br>City<br>Región<br>Region<br>Teléfono 1<br>Phone 1                                                     | Persona que firma en nombre de la Institución Albergante. Person signing on behalf of the Host Institution.          Reglón de Arica y Parinacota       •         Formato: Código país + Código área + N° Teléfono.       •         Format: Courtry Code + Area Code + Teléphone Number.       •                                                                                                    |
| Name of the authority<br>Cargo<br>Position<br>Dirección<br>Address<br>Ciudad<br>City<br>Región<br>Región<br>Teléfono 1<br>Phone 1                                                     | Persona que firma en nombre de la Institución Albergante. Person signing on behalf of the Host Institution.          Región de Arica y Parinacola       •         Formatic: Código país + Código área + Nº Teléfono.         Formati: Country Code + Area Code + Telephone Number.                                                                                                    |
| Name of the authority<br>Cargo<br>Position<br>Dirección<br>City<br>Región<br>Teléfono 1<br>Phone 1<br>Telefono 2<br>Phone 2                                                           | Persona que firma en nombre de la Institución Albergante. Person signing on behalf of the Host Institución .                                                                                                    |
| Name of the authority<br>Cargo<br>Position<br>Dirección<br>Ciudad<br>City<br>Región<br>Región<br>Teléfono 1<br>Phone 1                                                                | Persona que firma en nombre de la Institución Albergante. Person signing on behalf of the Host Institución Albergante.  Person signing on behalf of the Host Institución Albergante.  Reglón de Arica y Parinacota    Reglón de Arica y Parinacota   Formatic Código país + Código área + Nº Teléfono. Format: Country Code + Area Code + Telephone Number.  Formatic Código país + Código área + Nº Teléfono. Format: Código país + Código área + Nº Teléfono. Format: Código país + Código área + Nº Teléfono. Format: Código país + Código área + Nº Teléfono. Format: Código país + Código área + Nº Teléfono. Format: Código país + Código área + Nº Teléfono. Format: Código país + Código área + Nº Teléfono. |
| Name of the authority<br>Cargo<br>Position<br>Dirección<br>Address<br>Ciudad<br>City<br>Región<br>Region<br>Teléfono 1<br>Phone 1<br>Phone 2<br>Phone 2                               | Person ague firma en nombre de la Institución Albergante. Person signing on behalf of the Host Institution.          Región de Arica y Parinacota       •         Formato: Código país + Código área + N* Teléfono.         Formato: Código país + Código área + N* Teléfono.         Formato: Código país + Código área + N* Teléfono.         Formato: Código país + Código área + N* Teléfono.         Formato: Código país + Código área + N* Teléfono.         Formato: Código país + Código área + N* Teléfono.         Formato: Código país + Código área + N* Teléfono.         Formato: Código país + Código área + N* Teléfono.         Formato: Código país + Código área + N* Teléfono.                  |
| Name of the authority<br>Cargo<br>Position<br>Dirección<br>Address<br>Citudad<br>City<br>Región<br>Region<br>Teléfono 1<br>Phone 1<br>Phone 2<br>Correo Electrónico<br>E Mail address | Persona que firma en nombre de la Institución Albergante. Person signing on behalf of the Host Institution.                                                                                                    |

► IMPORTANT: If you add a Host Institution that is not in the list, the information will be verified by Millennium. Only after contacting the Host Institution and validating it, the Host Institution will be able to see your application and decide whether they validate it.

► <u>IMPORTANT</u>: Whether you select a Host Institution from the list or create a new one, the Host Institution will have to validate the application before you are able to submit it.

▶ IMPORTANT: You will be able to submit your proposal as long as it is validated by the required number of Host Institutions (at least 1 Host Institution in the case of Institutes of Continuity). Nevertheless, if you submit a proposal, and one or more of the Host Institutions that you entered did not validated it, they will not be able to validate it afterwards, and your proposal will not be considered as a valid application.

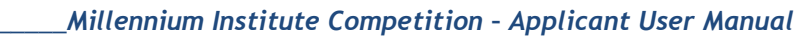

#### 5.5 Item 3: Summary of the Proposal

milenio

In this section, you will be asked to complete the following information:

- Item 3.1: Summary of the Proposal to Continue the Institute: Type a maximum of 5,000 characters including:
  - Overall objective of the Institution in terms of scientific investigation.
  - Contributions that the scientific investigations will make to the country and the world.
  - The differentiating factors of the proposal, in the national, Latin-American and world context.
  - Central proposal of the institution to continue, including areas of work, scientific investigation, and work of the institution in the previous Institute.
  - Goals that you hope to achieve in the short and long term, and a plan to achieve those goals.
  - Qualifications of the Associate Researcher team.
  - General concepts of the work plan describing the value and the synergy of the group, in comparison with the sum of work completed if the group members worked on individual lines of research. Contributions of the new members, if they exist.
  - Proposals, goals, and innovations in the training and incorporation of young researchers.
  - Prior experience (including past achievements), proposals, and goals for this new stage of Promoting External Media (PME) and Formal Networks of Collaboration (RF).
- Item 3.2 Justification of the Proposal: Explain the added value of this proposal compared to the Center's previous work, specifying its research lines and further developments that will contribute to understand a problem relevant to the country and/or to the world
- Item 3.3 Annexes (Optional): If you wish to add some figure, graphic, table, etc., in order to explain any of the Proposed Research Activities, please attach a file named "ANNEXES". This file should be uploaded in PDF format and it should not be longer than 2 pages.
- Item 3.4 Additional Relevant Information: Type any information that might be relevant to the application.
- Item 3.5 Peer Reviewer Allocation: List 3 to 5 words/concepts that identify the line of work of the proposal, which will help Millennium to designate the most appropriate and qualified reviewer(s) for the application.

#### 5.6 Item 4: Identification of the Scientific Staff

In this item you should specify each one of the scientific members of your Institute. The item begins with identifying all the researchers that will be working with the Institute, which is required for anyone who falls into one of the following 4 roles:

- Director
- Alternate Director
- Associate Researchers

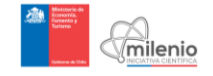

#### Senior Researchers

▶ IMPORTANT: For an Institute of Continuity it is required that at least <u>8 people</u>, including Director, Alternate Director and Associate Researchers be added to this section. Additionally, Senior Researchers can be added to the team of researchers (who are additional to the 8 people required to form a new Institute).

Additionally, the following information, regarding the Director and Alternate Director, will be requested thereafter:

- Postal Address (this is the address to which we will send the certified letter, in case you select that option)
- Telephone number
- Questions clarifying their previous and current history with Millennium.

#### 5.6.1 Adding a new Scientific Member

To add a new scientific member, click on the "Agregar Investigador" (Add Investigator) button as shown below:

| nuncation of the Scientifi                                                                           | o otan                                                                                                    |                                                                                                    |                                                                                                    |                                                                    |
|----------------------------------------------------------------------------------------------------|----------------------------------------------------------------------------------------------------|----------------------------------------------------------------------------------------------------|----------------------------------------------------------------------------------------------------|--------------------------------------------------------------------|
| Los campos de te:<br>estaría cumpliendo c                                                            | do de color amarillo son p<br>on las bases del concurso                                                                                 | ara el registro de información e                                                                                              | n inglés, de no cumplir este p                                                                          | unto, su postulación no                                            |
|                                                                                                    |                                                                                                    |                                                                                                    |                                                                                                    |                                                                    |
| Complete la Informa<br>botón "Agregar Inves<br>Complete Personal Infor<br>a Director, Alternate Dire | ción Personal y Currículum<br>tigador <sup>*</sup> . Se deberá ingres<br>mation and CV of each one of<br>ctor, Associated and Senior Re | n de cada uno de los miembros<br>sar Director, Director Alterno, In<br>the members of the Institute' Scientifi<br>esearchers. | del Personal Científico del In<br>vestigadores Asociados y Ser<br>c Staff by clicking the button "Add I | stituto haciendo clio el<br>nior.<br>Researcher". It is requi spec |

The following information will need to be added:

- **Personal Information:** Name, Residency, and other basic information about the applicant.
- Researcher Category: The information to be completed will have a list of options. Select the one that best matches the added researcher's role in the Institute.
- Institution: Type the current institution of the researcher.
- **Position within the Institution:** Type the current position of the researcher.
- Department / Area / Unit within the Institution: Type the current position of the researcher.
- Commitment to the Millennium Institute: Here, indicate the number of hours per week that the Investigator will commit to the Institute, which shall be at least 12 hours per week in the case of the Director and Alternate Director and

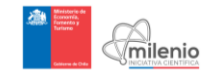

<u>8 hours in the case of Associate Researchers</u>. IMPORTANT: Millennium will verify if the role of the investigator and his assumed responsibilities are in fact consistent with his time commitment.

#### 5.7 Item 5: Achievements of the Research Center

This item will ask you to detail the past achievements of the center:

- **Item 5.1 Scientific Research**: Describe the most important topics studied (maximum 10), as well as the main scientific findings, explaining and highlighting the achievements of the Center. Detail which goals attained in the research lines could become a relevant contribution to the country and/or to the world.
- Item 5.2 Training and Human Development: Detail the training and insertion plans for the young researchers, as well as human development and student mentoring programs during the previous existence of the Center. Describe the group's ability to work in team and synergy of the group, compared to the linear sum of capabilities to work on individual lines of research. In this section you should also explain how the Institute has contributed to the development of competences for a successful independent researcher career of young researchers.
- Item 5.3 Outreach and Connections with Other Sectors: Describe the achievements regarding Outreach and Connections with Other Sectors, and analyze its impact (e.g. focus, audiences, geographic area, etc.).
- <u>Item 5.4 Formal Collaborative Networks for Scientific Research</u>: Describe the achievements regarding Formal Collaborative Networks for Scientific Research, and analyze its impact (e.g. focus, audiences, geographic area, etc.).
- Item 5.5 Administrative and Financial Management: Specify the way in which the Center has been managed during its existence regarding its financial and administrative aspects.

#### 5.8 Item 6: Institute Components

This item will request an explanation of the plans and structure of the Institute for the future, in the event that it is continued. The following topics should be discussed:

- Item 6.1 Proposed Research Activities: Specify the planned activities, the scientific research work plan and the main research topics that will be studied by the Institute. In this sections you should also include a document showing the interest of the public and/or private sector for any of the research lines that will be studied by the Institute. You should also specify what percentage of the funding will be invested in the development of these activities.
- Item 6.2 Available Resources and Equipment: Describe the infrastructure and equipment provided by the researchers that will be available for the Institute, as well as the resources provided by the Host Institution(s) and/or by other institutions. In this section, you should also specify which party will fund the maintenance and purchase the spare parts for all the equipment.
- Item 6.3 Training Plans and Human Development Investment: Detail the training and insertion plans for the young researchers, as well as human development and

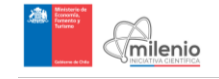

student mentoring programs planned for the existence of the Institute. In this section, you should also explain how the Institute would contribute to the development of competences for a successful independent researcher career of young researchers.

- Item 6.4 Outreach and Connections with Other Sectors: Detail a strategic work plan, explaining the nature and extent of the expected impacts. Originality and effectiveness of the proposed strategy will be highly valued
- Item 6.5 Formal Collaborative Networks for Scientific Research: Specify your proposal for the conformation of national or international collaborative networks.

#### 5.9 Item 7: Administrative and Financial Management of the Institute

This item will ask the applicant to detail how the institute plans to finance and manage its research activities in the following aspects:

- <u>Item 7.1 Administrative and Financial Management Plans</u>: Specify how the Center will be managed regarding financial and administrative aspects. This plan should consider a professional approach towards management and publicity.
- <u>Item 7.2 Organizational Structure Plans</u>: Present an Organizational and Administrative Structure for the center, which should address at least the following aspects:
  - Performance evaluation plan for Associate and Adjunct Researchers.
  - Young researchers' empowerment plan
  - Replacement plan for the Director and/or Deputy Director after completing a 10-years appointment.
- Item 7.3 Additional Fundraising Plans: Detail a fundraising strategy additional to the Millennium funding. If the Institute will also be funded by other institutions, specify it here.
- Item 7.4 First Year Budget: Present a cost breakdown, in percentage terms, of the expenditures planned for the Institute first year (for more information, see Fundable Expenditures definition in the Competition Rules). The categories are the following:
  - Personnel
  - Investments
  - Infrastructure (maximum 10 %)
  - Operating Costs
  - Host Institution(s) Overhead (maximum 6 %)
  - Budget Rationale: Explain the rationale for the distribution entered in the above section

Also consider the following:

- Enter what percent of the Institution's first year budget will fund each of the 5 categories listed
- Enter only numerical values
- Note that some categories have a maximum % restriction

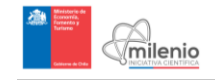

• The sum of the five categories should be 100%

#### 5.10 <u>Submitting your Application</u>

After completing all required Items, select "Enviar Postulación" (Send Application) to submit your application to Millennium for evaluation.

|                                                              | •                    |
|--------------------------------------------------------------|----------------------|
| 🖺 Guardar postulación                                        | A Enviar postulación |
| 🗆 Iniciativa Científica Milenio 🦸 🎔 💿 🚯 Acerca de 🔎 Contacto |                      |

#### 6 FURTHER QUESTIONS

Every applicant will have the option to access to the **Forum** and see questions from other applicants and their answers. Here, you will be able to ask questions, which will be answered by Millennium representatives. To access this section, just click on the button, as shown below:

| ← → C ① concursos.iniciativamilenio.cl                                                                                                    | A 🛎 🕗 🕯                     |
|----------------------------------------------------------------------------------------------------|-----------------------------|
| Concursos 🕰 Mis Postulaciones 🕮 Mis Datos                                                                                                    | Conectado(a) como Pablo 🧳 🗸 |
| Concursos Milenio<br>Bienvenido al Sistema de Concursos en Línea de la Iniciativa Científica Milenio.<br>Ver concursos »                                    |                             |
| Concursos abiertos<br>Institutos Ciencias Naturales y Exactas 2017<br>Projectas News Kinder I radius has el 6002017<br>Projectas Controllar News el 6002017 | s<br>» Ver todos            |
| » Ver todos                                                                                                    |                             |

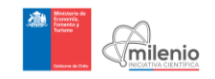

## **ANNEXES**

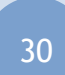

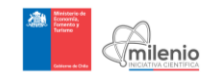

Annex 1: Screenshot Item 1 New Institutes Application: General Information

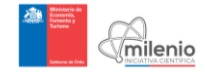

| <page-header></page-header>                                                                                                    | Mis Postulaciones                                                                         | 🛤 Mis Datos                                                                                                    | Conectado(a) como Pablo 🛛 🏘 👻 |
|----------------------------------------------------------------------------------------------------|-------------------------------------------------------------------------------------------|----------------------------------------------------------------------------------------------------|-------------------------------|
| <page-header></page-header>                                                                                                    | Inicio » Concursos » Postular<br>Propuesta Nueva de Instituto                             |                                                                                                    |                               |
| <page-header></page-header>                                                                                                    | Quedan 15 dias para el cierre de recepción de                                             | e las propuestas.                                                                                                    | 4 Anuncios                    |
| • A capacity of body of code analysis only parts all registring of the instrument of an ingelief, of the current week ingelief, and the instrument of an ingel and the instrument of an ingel an ingel and the instrument of an ingel an ingel and t    | İtem 1: Información General<br>General Information                                        | Sección inc                                                                                                    | :ompleta 🛛                    |
| 1.1 elemente del tradito de lambo de lambo de            | • Los campos de texto de color amarillo so<br>cumpliendo con las bases del concurso       | n para el registro de información en inglés, de no cumplir este punto, su postulación n                                                                                                    | o estaría                     |
| Buckpace do do und Propuedada Alexe do de installada Proposada, which stallad presented by far topat statest the Director Character of the backet besented by far topat statest the Director Character of the backet besented by far topat statest the Director Character of the backet besented by far topat statest the Director Character of the backet besented by far topat statest the Director Character of the Director of the Mathub propuesase. Each norme to any pool of som modifa character of the Director of the Mathub propuesase. Each norme to any pool of som modifa character of the Director of the Mathub propuesase. Each norme to any pool of som modifa character of the Director of the Mathub propuesase. Each norme to any pool of som modifa character of the Director of the Mathub propuesase. Each norme to any pool of som modifa character of the Director of the Mathub propuesase. Each norme to any pool of som modifa character of the Director of the Mathub propuesase. Each norme to any pool of som modifa character of the Director of the Mathub propuesase. Each norme to any pool of som modifa character of the Director of the Mathub propuesase. Each norme to any pool of som modifa character of the Director of the Directo                               | 1.1. Información del Instituto Milenio<br>Milennum institute information                  |                                                                                                    |                               |
| Table del Cenzaria       Institution Sciencia         Nombre del institution Minimi       Institution Sciencia         Name of the Millennium Institution       Institution Sciencia         Aum of the Millennium Institution       Institution Sciencia         Aum of the Millennium Institution       Institution Sciencia         Aum of the Millennium Institution       Institution Sciencia         Aum of the Millennium Institution       Institution Sciencia         Aum of the Millennium Institution       Institution Sciencia         Aum of the Millennium Institution       Institution Sciencia         August and the Millennium Institution       Institution Sciencia         August and Technology       Medical and Technology         Medical and Technology       Institution Sciencia         Medical and Technology       Desciencia Sciencia         Medical and Technology       Institution Sciencia         Medical and Technology       Desciencia         Medical and Technology       Institution Sciencia         Medical and Technology       Desciencia         Medical and Technology       Institution Sciencia         Medical and Technology       Desciencia         Marchard Sciencia       Sciencia         Marchard Sciencia       Sciencia         Sciencia       Scienc                                                                                                    | Se aceptará sólo una Propuesta Nueva d<br>Each Appicant will be allowed to submit one New | le Instituto, la que deberá ser presentada por la personería jurídica, a través de su Dire<br>w Institute Proposal, which shall be presented by its legal identity through its Director                                                                                                    | ector.                        |
| Notice of instance of instance of ins                 | Título del Concurso<br>Competition Title                                                  | Institutos Ciencias Naturales y Exactas 2017                                                                                                    |                               |
| Subject       Attem of the Millientium institution <ul> <li>Proceedings and the function of the function of th</li></ul>                                                                      | Nombre dei Instituto Milenio                                                              | Instituto Milenio Ingrese el nombre del Instituto propuesto. Este nombre no podrá ser modificado d                                                                                                    | urante                        |
| Area cleariting       Image: and Technology       Image: and Technology         Scientific Time       Image: and Technology       Image: and Technology         Del Istado de Areas Cleariticas seleccione tais (one comespondant) a su instituto. Para seleccione tais (one comespondant) a su instituto. Para                                                                                                    | Name of the Millennium Institute                                                          | el proceso del concurso.  Millenium Institute  Diago huo the Institute'                                                                                                    |                               |
| Matural Sciences       Sciences         Sciences       Sciences         Sciences       Science         Sciences       Science         Sciences       Science         Sciences       Science         Sciences       Sciences         S                                                                                                    | Área Científica<br>Scientific                                                             | Engineering and Technology                                                                                                    | 1                             |
| selectors made during methods is both the Scientific Fields to which your instalate belong. To select more than one press and hold the TT You.         sub-Area clientific Sub-Field       Agriculture forestry, and fishing animal and dairy Science Anthropology Agriculture forestry, and fishing animal and dairy Science Anthropology Agriculture forestry, and fishing animal and dairy Science Anthropology Agriculture forestry, and the Scientific Sub-Fields to which your instalate belong. To select more than one press and hold the TT Your Science Anthropology Agriculture forestry, and the Science Science                                                                  |                                                                                           | Natural Sciences<br>Social Sciences                                                                                                    | Para                          |
| Sub-Area Clentifica:       Agricultural Blotachnology<br>Agriculture, foresty, and fishing<br>Animal and dairy Science<br>Anthropology<br>Deale Islado de Sub-Area Clentificas seleccione tais) que consepondant a su Instituto.<br>Para seleccionar más de una, mantenga presionada la teca [enc]<br>From he last beros pases area do not he [enc] que consepondant a su Instituto.<br>Para seleccionar más de una, mantenga presionada la teca [enc]         Disciplina Clentifica<br>Scientific Disciplina<br>Scientific Disciplina<br>Clentifica de Una, mantenga presionada la teca [enc]<br>From he last beros pases area do not he [enc] que consepondant a su Instituto.<br>Para seleccionar más de una, mantenga presionada la teca [enc]<br>Animal Farmingi<br>Disciplina Clentifica         Otra Disciplina Clentifica<br>Corta Disciplina Clentifica       Image: Science in antenga presionada la teca [enc]<br>From he last below plases area the Scientific Disciplina<br>Disciplina Clentifica         Otra Disciplina Clentifica       Image: Science in antenga presionada la teca [enc]<br>From he last below plases area the Scientific Disciplina [enc]<br>From he last below plases area the Scientific Disciplina [enc]<br>From he last below plases area the Scientific Disciplina [enc]<br>From he last below plases area che in a encargue en una o más disciplinas que no estén en el listado<br>presentado da la teca [enc]<br>From he last area, escribalas en el recuados agenesidada por una coma.         Other Scientific Disciplina       Image: Image: I                                                                                                    |                                                                                           | seleccionar más de una, mantenga presionada la tecla CTRL<br>From the list below please select the Scientific Fields to which your institute belong. To select mo<br>one press and hold the CTRL Key.                                                                                                    | ire than                      |
| Definitadio de SubArdesa Cleantificas seleccione la(s) que correspondar) a su instituto.         Draca desciciónar más de una manetença presonada la facica (mais)         From the list tobory masses select the Scientific Sub-Fields to which your institute belong. To select more than one press and hold the [cm] Key.         Disciplina Clentifica         Scientific Disciplina         Scientific Disciplina         Animal Jandary Science         Animal Jandary Science         Animal Jandary Science         Disciplina Clentifica         Derive advectionar mas de una manetença pressonada la facia (mais)         From the list tobory misses clentificas seleccione la(s) que correspondar(n) a su instituto.         Para seleccionar más de una manetença pressonada la facia (mais)         From the list tobory misses clentificas seleccione la(s) que correspondar(n) a su instituto.         Para seleccionar más de una manetença pressonada la facia (mais)         From the list tobory misses clentific Disciplines to which your institute belong. To select more than one press and hold the [cm] Key.         Otra Disciplina Clentifica         Enclass que su instituto se enmarque en una o más disciplinas que no estén en el listado presentado más arriba, escribalas en el necuadro separadas por una coma.         Other Scientific Disciplina         Import Institute belongs to a discipline nd contained on the list above, please type il in the stank space separated by a comma.                                                                                                    | Sub-Area Clentifica<br>Scientific Sub-Field                                               | Agricultural Biotechnology<br>Agriculture, forestry, and fishing<br>Animal and dairy Science<br>Anthropology<br>Panel Kerklying                                                                                                    |                               |
| Disciplina Científica         Scientífic Disciplina         Scientífic Disciplina         Agriculture         Agronomy         Alimial and Dairy Science         Animal Farming         Descriptina Científica         Delisato de Disciplinas Científicas seleccione la(s) que corresponda(n) à su Instituto.         Para seleccionar más de una, maniarda presionada la tecia (mai)         Form the Ist olavo piesas select the Scientific Disciplina Science into entre sea and hold the CTR key.         Otra Disciplina Científica         En caso que su Instituto se enmarque en una o más disciplinas que no estén en el listado presentado más arriba, escribalas en el recuadro separadas por una coma.         Other Scientific Disciplina         English Mégrementis pervaliziós del hogar y la famila: 1         Inglish Mégrementis pervaliziós del hogar y la famila: 2         English Mégrementis pervaliziós del hogar y la famila: 3         Inglish Mégrementis pervaliziós del hogar y la famila: 3         Inglish Mégrementis pervaliziós del hogar y la famila: 3         Inglish Mégrementis pervaliziós del hogar y la famila: 3         Inglish Mégrementis pervaliziós del hogar y la famila: 3         Inglish Mégrementis pervaliziós del hogar y la famila: 3         Inglish Mégrementis pervaliziós del hogar y la famila: 3         Inglish Mégrementis pervaliziós del hogar y la famila: 4         Ingli                                                                                                    |                                                                                           | Del listado de Sub-Áreas Clentificas seleccione la(s) que corresponda(n) a su inst<br>Para seleccionar más de una, mantenga presionada la tecta creat<br>From the lis boxin plase select the Scientific Sub-Fields to which your institute belong. To sele<br>than one press and hold the creat Key.                                   | ituto.<br>zt more             |
| Dec Istacipina Clentifica     Dec Istacipina Clentificas seleccione ta(s) que correspondan(a) a su Instituto.     Para seleccionar nás de una, mandraga presionada la tectal      Form the list below plases selecciente: Disciplina to which your institute belong. To select more     than one press and hold the      Terr The list below plases delete the Scientific Disciplina so which your institute belong. To select more     than one press and hold the      Terr The list below plases delete the Scientific Disciplina so which your institute belong. To select more     than one press and hold the      Terr The list below plases delete the Scientific Disciplina so which your institute belong. To select more     than one press and hold the      Terr The list below plases delete the scientific Disciplina so which your institute belong. To select more     than one presse and hold the      Terr The list form the list form one      the presentation of the scientific Disciplina so which your institute belong. To select more     the presentation management of the presentation of the scientific Disciplina so which your institute belong. To select more     the presentation of the scientific Disciplina so which your institute belong. To select more     the presentation delete the scientific Disciplina so which your institute belong. To select more     the presentation delete the scientific Disciplina so which your institute belong to a discipline not contained on the list above, please type It in the blank space     separated by a comma.                                                                                                    | Disciplina Clentifica<br>Scientific Discipline                                            | Agriculture<br>Agronomy<br>Animal and Dairy Science<br>Animal Farming                                                                                                    |                               |
| Otra Disciplina Científica       Itégioramiento generalizado del hogar y la familia x       Otra especialidad auger tuena x         En caso que su Instituto se enmarque en una o más disciplinas que no estén en el listado presentado más arriba, escribalas en el recuadro separadas por una coma.         Other Scientífic Disciplina       English Majoramiento generalizado del hogar y la familia x       English Otra especialidad tager homa x         If your Institute beiongs to a discipline not contained on the list above, please type it in the blank space separated by a comma.                                                                                                    |                                                                                           | Demonstle, aslinavate,<br>Del listado de Disciplinas Clentificas seleccione Ia(s) que corresponda(n) a su inst<br>Para seleccionar más de una, mantenga presionada la tecta error.<br>From the list below please select the Scientific Disciplines to which your institute belong. To selec<br>than one press and hold the error Knyr. | ituto.<br>:t more             |
| Characteristic de la contrar de characteristic de la contrar de contrar de contrar de contrar de la contrar de la | Otra Disciplina Científica                                                                | Mejoramiento generalizado del bogar y la familia x. Otra especialidad super buena x                                                                                                    | H listado                     |
| If your institute beiongs to a discipline not contained on the list above, please type it in the blank space<br>separated by a comma.                                                                                                    | Other Scientific Discipline                                                               | En valor que su instantion se eminarque en una o mas unsupinitas que no estenti en el<br>presentado más arriba, escribalas en el recuadro separadas por una coma.<br>English Mejoramiento generalizado del hogar y la familia x English Otra especialidad super bu                                                                     | ens x                         |
|                                                                                                    |                                                                                           | If your institute belongs to a discipline not contained on the list above, please type it in the blank separated by a comma.                                                                                                    | space                         |
|                                                                                                    |                                                                                           |                                                                                                    |                               |

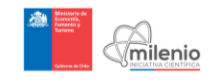

| 1.2. Datos del Director del Instituto Milenio<br>Pesonal Information of the Director of the Milennum | ratilate                                                                                                    |                         |
|----------------------------------------------------------------------------------------------------|----------------------------------------------------------------------------------------------------|-------------------------|
| O Información Personal / Personal                                                                    | Information                                                                                                    |                         |
|                                                                                                    |                                                                                                    |                         |
| Nombres                                                                                              | Pablo<br>Modificar desde #F Mis Datos                                                                                                    |                         |
| Apellido Paterno                                                                                     | Eurotee                                                                                                    |                         |
| Last Name                                                                                            | Modificar desde 📰 Mis Datos                                                                                                    |                         |
| Apellido Materno                                                                                     | Valenzuela                                                                                                    |                         |
| Nother's Maiden Name                                                                                 | Modificar desde 🖼 Mis Datos                                                                                                    |                         |
| RUN o Pasaporte                                                                                      | 13028271-7                                                                                                    |                         |
| Participant by or 1 subgest manager                                                                  | Modificar desde 📰 Mis Datos                                                                                                    |                         |
| Correo Electrónico<br>E Mail                                                                         | pafuentes@iniciativamilenio.gob.cl                                                                                                    |                         |
|                                                                                                    | Modificar desde  I Mis Datos                                                                                                    |                         |
| Fecha de Nacimiento<br>Birth Date                                                                    | 01/07/2017                                                                                                    |                         |
| Cinaro                                                                                               | Modinical deside #5 Mis Datios                                                                                                    |                         |
| Gender                                                                                               | Masculino<br>Modificar desde III Mis Datos                                                                                                    |                         |
| Nacionalidad                                                                                         | Rospio/nia                                                                                                    |                         |
| Nationality                                                                                          | Modificar desde 📻 Mis Datos                                                                                                    |                         |
| País de Residencia                                                                                   | Estados Unidos de América                                                                                                    |                         |
| Country of Residence                                                                                 | Modificar desde 🗃 Mis Datos                                                                                                    |                         |
| Región                                                                                               |                                                                                                    |                         |
| Region .                                                                                             | Modificar desde 🖅 Mis Datos                                                                                                    |                         |
| 🏛 Afiliación Principal / Principal Affi                                                              | iliation                                                                                                    |                         |
| Indique el principal lugar de empleo del Inve                                                        | estigador.                                                                                                    |                         |
| Institución                                                                                          | The second second secon |                         |
| Institution                                                                                          | Modificar desde 📧 Mis Datos                                                                                                    |                         |
| Cargo                                                                                                | Profesor                                                                                                    |                         |
|                                                                                                    | Indicar el cargo actual (por ejemplo: Profesor, Profesor Asociado, Cier                                                                                                    | tífico de Planta,       |
| Postition                                                                                            | 0005)                                                                                                    |                         |
| Postori                                                                                              | Professor<br>State the current position (for example, Professor, Associate Professor                                                                                                    | Staff Scientist.        |
|                                                                                                    | other).                                                                                                    |                         |
| Departamento / División<br>Department / División                                                     | Departamento N°1 / Division N°1                                                                                                    |                         |
| Facultad / Área                                                                                      | Facultad 1 / Area 1                                                                                                    |                         |
| Facoty / Area                                                                                        |                                                                                                    |                         |
| correspondencia<br>Postal Address                                                                    | Calle 1, numero 1234,<br>Calle número departamento et: Se enviará la notificación con la j                                                                                                    | esolución del           |
|                                                                                                    | concurso por carta certificada a esta dirección.<br>Street address, number, department, etc. A notification with the results of the comp                                                                                                    | etion will send to this |
|                                                                                                    | address (by certificated mail).                                                                                                    |                         |
| Citudad                                                                                              | Los angeles                                                                                                    |                         |
| País de residencia<br>Country of residence                                                           | Chile                                                                                                    | •                       |
| Región                                                                                               | Región de Antofanasta                                                                                                    |                         |
| Region                                                                                               | . 103-411 AR LAUNINGRAM                                                                                                    |                         |
| Comuna<br>District                                                                                   | Antofagasta                                                                                                    | ·                       |
| Teléfono 1                                                                                           | 44+22+33222222                                                                                                    |                         |
| Telephone 1                                                                                          | Formato: Código país + Código área + Nº Teléfono<br>Format: Country Code + Area code + Teléfono Number                                                                                                    |                         |
| Teléfono ?                                                                                           | 4442243322222144                                                                                                    |                         |
| Phone 2                                                                                              | Formato: Código país + Código área + Nº Celular                                                                                                    |                         |
| bite construction and and                                                                            | Format: Country Code + Area code + Mobile Number                                                                                                    |                         |
| Sitio Web<br>Website                                                                                 | www.emol.com                                                                                                    |                         |
| Dedicación Director                                                                                  |                                                                                                    |                         |
| Declaración de Compromise                                                                            | (S) Ver declaración                                                                                                    |                         |
| Commitment Agreement                                                                                 | Ulsted ha declarado You have declared                                                                                                    |                         |
|                                                                                                    |                                                                                                    |                         |
| Ítem 2: Institución(es) Albergante(s)<br>Host Institution(s)                                         |                                                                                                    | Sección completa O      |
| item 3: Resumen de la Propuesta<br>Summary of the Proposal                                           |                                                                                                    | Sección incompleta O    |
| Item 4: Identificación del Personal Científico<br>Identification ol the Scientific Staff             |                                                                                                    | Sección completa 🛇      |
| Item 5: Planes Propuestos y Experiencia Prev<br>Proposed Plans and Previous Experience               | na                                                                                                    | Sección incompleta O    |
| Item 6: Recursos y Presupuesto<br>Budget and Resources                                               |                                                                                                    | Sección incompleta O    |
| 🖺 Guardar postulación                                                                                | 4                                                                                                    | inviar postulación      |
|                                                                                                    |                                                                                                    |                         |

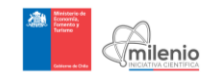

Annex 2: Screenshot Item 2 New Institutes Application: Host Institution(s)

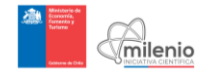

|           | enio Doncursos 🕰 Mis                                                                                                    | s Postulaciones 🛛 🔳 N                                                                                                    | lis Datos                                                                                                    |                                                                                                    | Conectad                                                                                                    | do(a) como Pal: |
|-----------|----------------------------------------------------------------------------------------------------|----------------------------------------------------------------------------------------------------|----------------------------------------------------------------------------------------------------|----------------------------------------------------------------------------------------------------|----------------------------------------------------------------------------------------------------|-----------------|
| Propuesta | Nueva de Instituto                                                                                                    |                                                                                                    |                                                                                                    |                                                                                                    |                                                                                                    |                 |
|           | Quedan 15 días para el cie                                                                                                    | rre de recepción de las p                                                                                                    | vopuestas.                                                                                                    | ٢                                                                                                    | ⊋ Foro de preguntas 🛛 📢 Anuncios                                                                                   |                 |
|           | Ítem 1: Información Gene<br>General Information                                                                                                    | ral                                                                                                    |                                                                                                    |                                                                                                    | Sección completa C                                                                                                 | 0               |
|           | İtem 2: Institución(es) All<br>Host Institution(s)                                                                                                   | ergante(s)                                                                                                    |                                                                                                    |                                                                                                    | Sección completa                                                                                                   | 0               |
|           | Los campos de texto<br>cumpliendo con las base                                                                                                    | de color amarillo son para<br>Is del concurso                                                                                                   | a el registro de información en                                                                                                    | nglés, de no cumplir este p                                                                                                    | unto, su postulación no estaría                                                                                    |                 |
|           | Se deberå presentar un<br>"Registrar Institución" ut<br>deberån validar la postu<br>A minimum of 2 host instituti<br>institutions will have access t | mínimo de 2 Institucione<br>icado más abajo. Las ins<br>ación antes de que esta<br>ns should be presented, ado<br>o the content of the proposal | s Albergantes, agregando cada<br>stituciones beneficiarias tendrá<br>pueda ser enviada.<br>ling each by clicking the "Add Institu<br>in real time, and will have to validate | una de ellas presionando e<br>acceso al contenido de la<br>on" or "Register Institution" butt<br>the application before it can be | el botón "Agregar Institución" o<br>propuesta en tiempo real, y<br>on located below. The beneficiary<br>submitted. |                 |
|           | Institución<br>Institution                                                                                                    | Representante Legal<br>Legal Representative                                                                                                    | Detalle<br>Details                                                                                                    | Validadores<br>Validators                                                                                                    |                                                                                                    |                 |
|           | Universidad prueba                                                                                                    | <ul> <li>Autoridad prueba</li> <li>cargo prueba</li> </ul>                                                                                      | ♀ direccion prueba₲ 534534535@ valeriosha@gmail.com                                                                                                    | Valery Baez                                                                                                    | 0                                                                                                    |                 |
|           | Universidad del Nuevo<br>Milenio                                                                                                    | <ul> <li>Paul Johnosn</li> <li>CEO</li> </ul>                                                                                                   |                                                                                                    | Paul Jhonson                                                                                                    | 0                                                                                                    |                 |
|           | 2 instituciones alberga                                                                                                    | antes registradas                                                                                                    |                                                                                                    |                                                                                                    |                                                                                                    |                 |
|           |                                                                                                    |                                                                                                    |                                                                                                    | <ul> <li>Agregar Institution</li> </ul>                                                                                           | ción 🛛 😔 Registrar Institución                                                                                     |                 |
|           | İtem 3: Resumen de la Pr<br>Summary of the Proposal                                                                                                  | opuesta                                                                                                    |                                                                                                    |                                                                                                    | Sección completa                                                                                                   | 2               |
|           | Ítem 4: Identificación del<br>Identification of the Scientific St                                                                                    | Personal Científico                                                                                                    |                                                                                                    |                                                                                                    | Sección completa C                                                                                                 | 2               |
|           | İtem 5: Planes Propuesto<br>Proposed Plans and Previous E                                                                                            | s y Experiencia Previa<br>xperience                                                                                                    |                                                                                                    |                                                                                                    | Sección completa                                                                                                   | 0               |
|           | İtem 6: Recursos y Presu<br>Budget and Resources                                                                                                    | puesto                                                                                                    |                                                                                                    |                                                                                                    | Sección completa C                                                                                                 | 2               |
|           | 🖺 Guardar postulació                                                                                                    | ōn                                                                                                    |                                                                                                    |                                                                                                    | 🖌 Enviar postulación                                                                                               | n               |

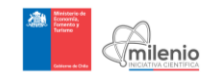

Annex 3: Screenshot Item 3 New Institutes Application: Summary of the Proposal

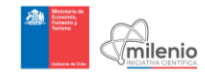

| Mis Postulaciones                                                                       | E Mis Datos Conectado                                                                                                    | x(a) como Pablo 🛛 🗳 👻 |
|-----------------------------------------------------------------------------------------|----------------------------------------------------------------------------------------------------|-----------------------|
| o » Concursos » Postular<br>puesta Nueva de Instituto                                   |                                                                                                    |                       |
| Quedan 15 días para el cierre de recepción de la                                        | is propuestas. Que Form de menuntas et Aminnins                                                                                                    |                       |
|                                                                                         |                                                                                                    |                       |
| İtem 1: Información General<br>General Information                                      | Sección completa 🛇                                                                                                    |                       |
| item 2: Institución(es) Albergante(s)<br>Host Institution(s)                            | Sección completa 🕏                                                                                                    |                       |
| İtem 3: Resumen de la Propuesta<br>Summary of the Proposal                              | Sección incompleta O                                                                                                    |                       |
| El cos campos de texto de color amarillo son p<br>cumpliendo con las bases del concurso | vara el registro de información en inglés, de no cumplir este punto, su postulación no estaría                                                                                                    |                       |
| 3.1. Resumen de la Propuesta Nueva de In:<br>Summary of the New Institute Proposal      | itituto                                                                                                    |                       |
| Resumen de la Propuesta                                                                 |                                                                                                    |                       |
|                                                                                         | Formation of the second second s |                       |
| Summary Proposal                                                                        | e                                                                                                    |                       |
|                                                                                         | 06000 characters.<br>Inserth is information in the following order:<br>- General goal regarding the scientific research of the institute.<br>- Contribution of this scientific research to be country and to the workt.<br>- The differentiating factors of the proposal, in the national, table american and world containt.<br>- Concept of the Institute argolying for funding, including areas of work, scientific research, previous<br>work of the group.<br>- Opsetwee sepected to be attained in the short and long term, and plans to accomplish them.<br>- Competences of the tains fromd of the Associate Researchers.<br>- Describe the work plan and explain how it will generate sprenzy between researchers that estends<br>beyond a simple sum of individual research Inse.<br>- Proposals, goals and renvolations regarding the training and insection of young scientists.<br>- Concepts, previous experience and goals for Cutreach and Collaboration Networks.                                                                                                    |                       |
| 3.2. Actividades de Investigación Propuest<br>Proposed Research Activities              | 35                                                                                                    |                       |
| 0/13000 caracteres.<br>Describir las líneas de investigación, objetiv                   | ©<br>os científicos e interrogantes fundamentales que se estudiarán y desarrollarán durante la                                                                                                    |                       |
| vigencia del Instituto.                                                                 |                                                                                                    |                       |

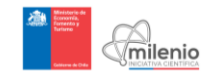

| Seleccionar ar                                                                                                    | chivo Ningún archivo seleccionado                                                                                                    |                                                                              |
|----------------------------------------------------------------------------------------------------|----------------------------------------------------------------------------------------------------|------------------------------------------------------------------------------|
| licencia.jpg<br>SI desea agregar una<br>Propuestas, adjunte un<br>deberá ser superior a 2<br>if you wish to add some fig<br>should be uploaded in PDF | imagen, gráfico, tabla, etc., para explicar algún(os) punto(s) relacionados con las<br>a rachivo con el nombre: "ANNEXES". Este archivo deberá ser subido en formato P<br>páginas.<br>uru; grapite, tate, etc., in order to explain any of the Proposed Research Activities, please attach<br>format and it should not be longer than 2 pages. | Actividades de Investi<br>DF y su extensión máxi<br>a file named: "ANNEXES". |
| 3.4. Información Adic<br>Other Relevant Information                                                                                                   | ional Relevante                                                                                                    |                                                                              |
| Sección optativ<br>VALOR EXTRA                                                                                                    | a SOLO UTILIZAR SI LA INFORMACION APORTA UN CLARO<br>PARA LA EVALUACION                                                                                                    |                                                                              |
| 0/3000 caracteres.<br>Ingrese cualquier infon<br>Optional section<br>VALUE FOR EV                                                                     | mación adicional que considere relevante para la evaluación.<br>NONLY USE IF INFORMATION PROVIDES A CLEAR EXTRA<br>(ALUATION                                                                                                    |                                                                              |
| 893/3000 characters.<br>Piease enter any other add                                                                                                    | Itional Information that you consider relevant to this application.                                                                                                    |                                                                              |
| 3.5. Asignación de Ex<br>Peer Reviewer Allocation                                                                                                    | aluadores                                                                                                    |                                                                              |
| Indique conceptos cla<br>pertinentes a su postul<br>Indicate the key concepts<br>your application (3 and 5 w                                          | ve de sus líneas de investigación (separados por punto y coma) que permitan a<br>ación (se sugiere digitar entre 3 y 5 palabras).<br>that define your línes of research (separated by semicolons) that will allow Millennium to suggest i<br>ords is recommended).                                                                             | a Milenio sugerir evalua                                                     |
| Ítem 4: Identificación de<br>Identification of the Scientific                                                                                         | I Personal Científico<br>Baff                                                                                                    | Sección co                                                                   |
|                                                                                                    | os y Experiencia Previa<br>Experience                                                                                                    | Sección co                                                                   |
| Item 5: Planes Propuest<br>Proposed Plans and Previous                                                                                                |                                                                                                    |                                                                              |
| item 5: Planes Propuest<br>Proposed Plans and Previous<br>item 6: Recursos y Pres<br>Budget and Resources                                             | upuesto                                                                                                    | Sección co                                                                   |

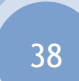

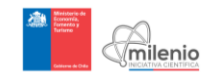

Annex 4: Screenshot Item 4 New Institutes Application: Identification of the Scientific Staff

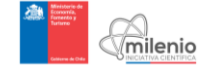

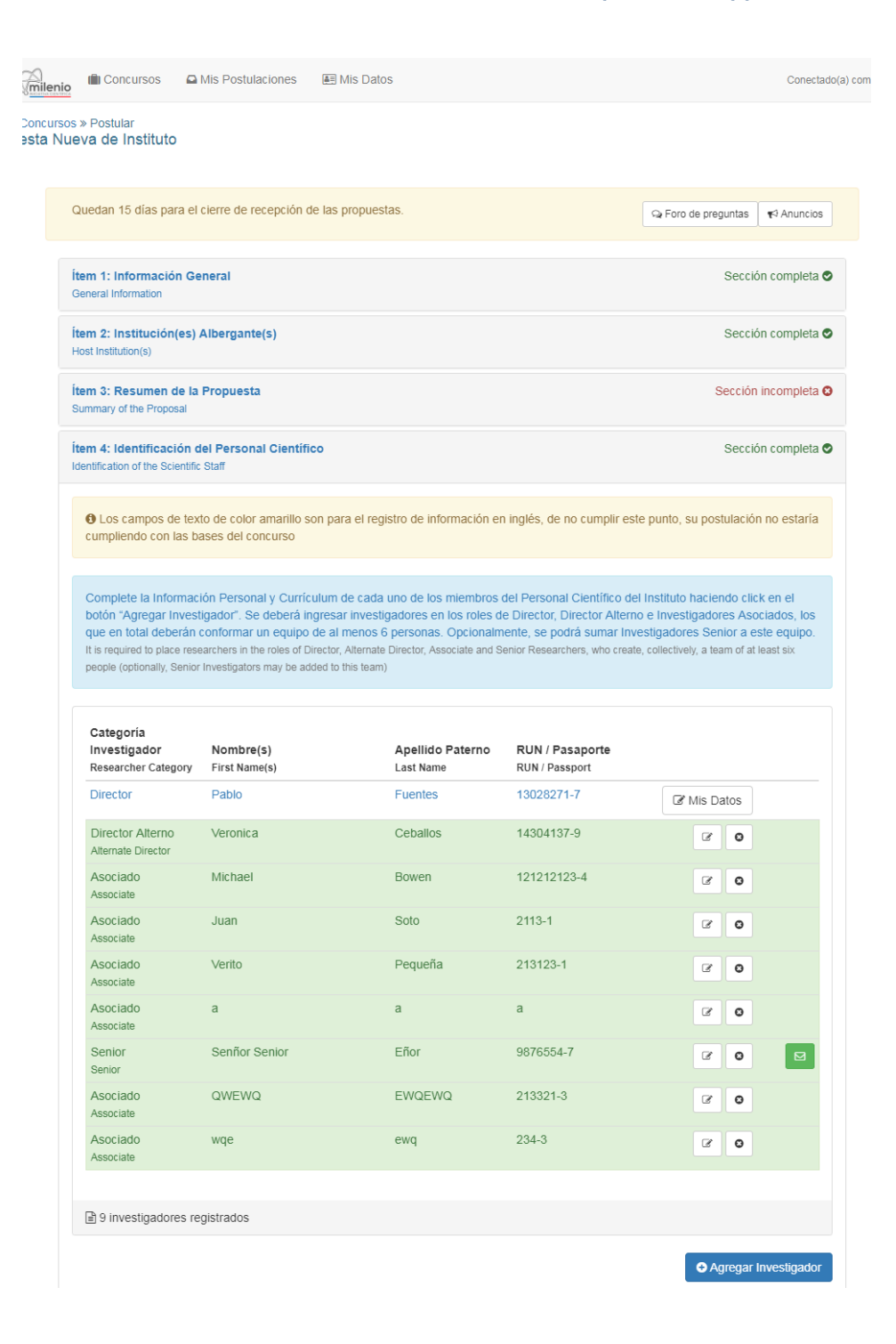

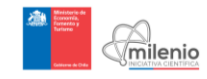

|                                                                                                  |                             | _                                                                                                    |                                                                |
|--------------------------------------------------------------------------------------------------|-----------------------------|----------------------------------------------------------------------------------------------------|----------------------------------------------------------------|
| Proposed Plans and Previous Experience<br>item 6: Recursos y Presupuesto<br>Budget and Resources | 8                           |                                                                                                    | Sección com                                                    |
| Ítem 5: Planes Propuestos y Exp                                                                  | eriencia Pre                | via                                                                                                    | Sección com                                                    |
|                                                                                                  | ,                           | Explique brevemente las diferencias y/o novedades de la investiga<br>propuesto con respecto al Centro Milenio en el que participa o participô<br>Briefly explain the differences and/or novelty in the scientific research of this propose<br>to the Milennium Center in which you currently participate or have previously particip | ación del Inst<br>anteriormente<br>ad Institute' comp<br>ated. |
| Institute or equivalent Rese<br>differences an                                                   | arch Center<br>d/or novelty | ٥                                                                                                    |                                                                |
| Diferencias y/o novedades de<br>o centro ed                                                      | el Instituto<br>uivalente   |                                                                                                    |                                                                |
| warne of the insulate of equivale                                                                | Center                      |                                                                                                    |                                                                |
| Nombre del Instituto                                                                             | o o Centro<br>quivalente    |                                                                                                    |                                                                |
| Nambur del Institut                                                                              | 0.0                         | Are you currently or have you previously been an Alternate Director of any Millenniun                                                                                                    | n Center?                                                      |
| V                                                                                                | Sí                          | Vie you currently or nave you previously been a Director of any Millennium Center?  ¿Es o ha sido Director Alterno de algún Centro Milenio?                                                                                                    |                                                                |
| ×                                                                                                | Si                          | ¿Es o ha sido Director de algún Centro Milenio?                                                                                                    |                                                                |
|                                                                                                  |                             | de investigación equivalente por más de 5 años?<br>¿Have you ever been an Associate Researcher (or its counterpart) for more I<br>Millennium Institute or equivalent Research Center?                                                                                                    | than 5 years at                                                |
| Ø                                                                                                | Sí                          | Format: Country Code + Area code + Telephone Number<br>¿Ha sido Investigador Asociado (o su homólogo) en algún Instituto                                                                                                    | Milenio o ce                                                   |
|                                                                                                  | Telephone                   | Formato: Código país + Código área + Nº Teléfono                                                                                                    |                                                                |
|                                                                                                  | Teléfono                    | -                                                                                                    |                                                                |
|                                                                                                  |                             | Street address, number, department, etc. A notification with the results of the compe<br>address (by certificated mail).                                                                                                    | etition will send to                                           |
| Pos                                                                                              | tal Address                 | Calle, número, departamento, etc. Se enviará la notificación con l<br>concurso por carta certificada a esta dirección                                                                                                    | a resolución                                                   |
| Dirección corres                                                                                 | pondencia                   |                                                                                                    |                                                                |
| Datos complementarios [                                                                          | Director Al                 | terno                                                                                                    |                                                                |
|                                                                                                  |                             | Briefly explain the differences and/or novelty in the scientific research of this propose<br>to the Millennium Center in which you currently participate or have previously particip                                                                                                    | and Institute' comp<br>ated.                                   |
| unerences di                                                                                     |                             | Explique brevemente las diferencias y/o novedades de la investiga<br>propuesto con respecto al Centro Milenio en el que participa o participa                                                                                                    | ación del Inst                                                 |
| o centro en<br>Institute or equivalent Rese                                                      | arch Center                 |                                                                                                    |                                                                |
| Diferencias y/o novedades de                                                                     | el Instituto                |                                                                                                    |                                                                |
| Name of the Institute or equivale                                                                | nt Research<br>Center       |                                                                                                    |                                                                |
| Nombre del Instituto                                                                             | o o Centro<br>quivalente    |                                                                                                    |                                                                |
| ×                                                                                                | Sí                          | ¿Es o ha sido Director Alterno de algún Centro Milenio?<br>Are you currently or have you previously been an Alternate Director of any Millennium                                                                                                    | n Center?                                                      |
| ۲                                                                                                | Sí                          | ¿Es o ha sido Director de algún Centro Milenio?<br>Are you currently or have you previously been a Director of any Millennium Center?                                                                                                    |                                                                |
|                                                                                                  |                             | ¿Have you ever been an Associate Researcher (or its counterpart) for more t<br>Millennium Institute or equivalent Research Center?                                                                                                    | than 5 years at                                                |
| V                                                                                                | Sí                          | ¿Ha sido Investigador Asociado (o su homólogo) en algún Instituto<br>de investigación equivalente por más de 5 años?                                                                                                    | Milenio o ce                                                   |
|                                                                                                  |                             | Formato: Código país + Código área + N° Teléfono<br>Format: Country Code + Area code + Telephone Number                                                                                                    |                                                                |
|                                                                                                  | Teléfono<br>Telephone       |                                                                                                    |                                                                |
|                                                                                                  |                             | ourses available, replaiment, etc. A notification with the results of the co<br>to this address (by certificated mail).                                                                                                    | ompeuuon will                                                  |
|                                                                                                  |                             | Calle, número, departamento, etc. Se enviará la notificación con l<br>concurso por carta certificada a esta dirección.                                                                                                    | a resolución                                                   |
|                                                                                                  | itui Auuroaa                |                                                                                                    |                                                                |
|                                                                                                  | di Address                  | Calle, número, departamento, etc. Se enviará la notificación con l<br>concurso por carta certificada a esta dirección.<br>Street address, number, department, etc. A notification with the results of the c                                                                                                    | a resolucio                                                    |

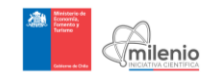

Annex 5: Screenshots Item 5: New Institutes Application: Proposed Plans and Previous
Experience

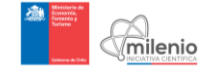

| Concursos     A Mis Postulacione                                                                        | es 🔳 Mis Datos                                               |                                                            |                                                                | Conectado           |
|----------------------------------------------------------------------------------------------------|--------------------------------------------------------------|------------------------------------------------------------|----------------------------------------------------------------|---------------------|
| » Postular<br>ava de Instituto                                                                          |                                                              |                                                            |                                                                |                     |
| Quedan 15 días para el cierre de recepci                                                                | ión de las propuestas.                                       |                                                            | Q Foro de preguntas                                            | <b>¶</b> ⊐ Anuncios |
| tem 1: Información General<br>General Information                                                       |                                                              |                                                            | Secci                                                          | ón completa 오       |
| tem 2: Institución(es) Albergante(s)<br>lost Institution(s)                                             |                                                              |                                                            | Secci                                                          | ón completa 오       |
| tem 3: Resumen de la Propuesta<br>summary of the Proposal                                               |                                                              |                                                            | Secciór                                                        | incompleta S        |
| tem 4: Identificación del Personal Cier<br>Ientification of the Scientific Staff                        | ntífico                                                      |                                                            | Secci                                                          | ón completa 오       |
| tem 5: Planes Propuestos y Experience<br>roposed Plans and Previous Experience                          | cia Previa                                                   |                                                            | Secci                                                          | ón completa 오       |
| O Los campos de texto de color amari<br>cumpliendo con las bases del concurso                           | illo son para el registro de info<br>o                       | rmación en inglés, de no cum                               | nplir este punto, su postulació                                | n no estaría        |
| 5.1. Planes de Formación e Inversió<br>Training Plans and Human Development Inve                        | n en Capital Humano<br>estment                               |                                                            |                                                                |                     |
| 0/3000 caracteres.<br>Detalle el programa de formación de                                               | e jóvenes y de capital huma                                  | ano, el plan de inserción de                               | e jóvenes científicos y el de                                  | e tutoría de        |
| estudiantes durante la vigencia del Ir<br>competencias que permitan a los inves                         | nstituto. Se debera tambien o<br>stigadores jóvenes desempeñ | explicar como se espera que<br>arse exitosamente como inve | e el Instituto contribuya al di<br>estigadores independientes. | esarrollo de        |
| 0/3000 characters.<br>Describe the Institute's plans regardin<br>student mentor programs. In this secti | ng human development, inclu                                  | iding the training and incorp                              | G<br>oration of young researchers                              | as well as          |

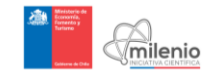

|                                                                                                    | 0                                                                                                    |
|----------------------------------------------------------------------------------------------------|----------------------------------------------------------------------------------------------------|
| /3000 caracteres.                                                                                                    |                                                                                                    |
| e deberá presentar una estrategia de trabajo para estos 2 ejes, además de detallar experiencias previ<br>ositivamente la originalidad y efectividad de la estrategia propuesta                                                                                                    | as en estos ámbitos. Se valorara                                                                                                    |
|                                                                                                    |                                                                                                    |
|                                                                                                    |                                                                                                    |
|                                                                                                    |                                                                                                    |
|                                                                                                    |                                                                                                    |
|                                                                                                    |                                                                                                    |
|                                                                                                    |                                                                                                    |
|                                                                                                    |                                                                                                    |
|                                                                                                    | G                                                                                                    |
| /3000 characters.<br>lease detail a strategy to address these two topics, as well as your previous experience in these area                                                                                                    | s. Originality and effectiveness o                                                                                                    |
| e proposed strategy will be highly valued.                                                                                                    |                                                                                                    |
|                                                                                                    |                                                                                                    |
| <ol> <li>Redes Formales de Colaboración en Investigación Científica (RFC)<br/>ormal Collaborative Networks for Scientífic Research</li> </ol>                                                                                                    |                                                                                                    |
|                                                                                                    |                                                                                                    |
|                                                                                                    |                                                                                                    |
|                                                                                                    |                                                                                                    |
|                                                                                                    |                                                                                                    |
|                                                                                                    |                                                                                                    |
|                                                                                                    |                                                                                                    |
|                                                                                                    |                                                                                                    |
|                                                                                                    |                                                                                                    |
|                                                                                                    | 0                                                                                                    |
| <b>/3000 caracteres.</b><br>resente su propuesta para la formación de redes chilenas o extranjeras, y detalle los intercambios r                                                                                                    | C                                                                                                    |
| /3000 caracteres.<br>resente su propuesta para la formación de redes chilenas o extranjeras, y detalle los intercambios r<br>quipo de investigadores y otras instituciones dedicadas a la investigación que sean relevantes para el Ir                                                                                                    | •<br>ealizados anteriormente entre e<br>istituto.                                                                                                    |
| /3000 caracteres.<br>resente su propuesta para la formación de redes chilenas o extranjeras, y detalle los intercambios r<br>quipo de investigadores y otras instituciones dedicadas a la investigación que sean relevantes para el lr                                                                                                    | ealizados anteriormente entre e<br>stituto.                                                                                                    |
| /3000 caracteres.<br>resente su propuesta para la formación de redes chilenas o extranjeras, y detalle los intercambios r<br>quipo de investigadores y otras instituciones dedicadas a la investigación que sean relevantes para el tr                                                                                                    | ©<br>ealizados anteriormente entre e<br>isstituto.                                                                                                    |
| /3000 caracteres.<br>resente su propuesta para la formación de redes chilenas o extranjeras, y detalle los intercambios r<br>quipo de investigadores y otras instituciones dedicadas a la investigación que sean relevantes para el ir                                                                                                    | ©                                                                                                    |
| '3000 caracteres.<br>resente su propuesta para la formación de redes chilenas o extranjeras, y detalle los intercambios r<br>quipo de investigadores y otras instituciones dedicadas a la investigación que sean relevantes para el lr                                                                                                    | ealizados anteriormente entre e                                                                                                    |
| /3000 caracteres.<br>resente su propuesta para la formación de redes chilenas o extranjeras, y detalle los intercambios r<br>quipo de investigadores y otras instituciones dedicadas a la investigación que sean relevantes para el li                                                                                                    | ealizados anteriormente entre e<br>istituto.                                                                                                    |
| /3000 caracteres.<br>resente su propuesta para la formación de redes chilenas o extranjeras, y detalle los intercambios r<br>quipo de investigadores y otras instituciones dedicadas a la investigación que sean relevantes para el lr                                                                                                    | •<br>ealizados anteriormente entre e<br>istituto.                                                                                                    |
| /3000 caracteres.<br>resente su propuesta para la formación de redes chilenas o extranjeras, y detalle los intercambios r<br>quipo de investigadores y otras instituciones dedicadas a la investigación que sean relevantes para el Ir                                                                                                    | ealizados anteriormente entre e<br>isstituto.                                                                                                    |
| 73000 caracteres.<br>resente su propuesta para la formación de redes chilenas o extranjeras, y detalle los intercambios r<br>quipo de investigadores y otras instituciones dedicadas a la investigación que sean relevantes para el l<br>1900 characters.                                                                                                    | <ul> <li>ealizados anteriormente entre e<br/>isstituto.</li> </ul>                                                                                                    |
| 73000 caracteres.<br>resente su propuesta para la formación de redes chilenas o extranjeras, y detalle los intercambios r<br>quipo de investigadores y otras instituciones dedicadas a la investigación que sean relevantes para el lr<br>1990 de investigadores y otras instituciones dedicadas a la investigación que sean relevantes para el la<br>1990 de investigadores y otras instituciones dedicadas a la investigación que sean relevantes para el la<br>1990 de investigadores y otras instituciones dedicadas a la investigación que sean relevantes para el la investigación que sean relevantes para el la<br>1990 de investigadores y otras instituciones dedicadas a la investigación que sean relevantes para el la investigación que sean relevantes para el la invest                                                 | ealizados anteriormente entre entre e |
| <ul> <li>/3000 caracteres.</li> <li>resente su propuesta para la formación de redes chilenas o extranjeras, y detalle los intercambios r<br/>quipo de investigadores y otras instituciones dedicadas a la investigación que sean relevantes para el la<br/>propuesta de investigadores y otras instituciones dedicadas a la investigación que sean relevantes para el la<br/>propuesta de investigadores y otras instituciones dedicadas a la investigación que sean relevantes para el la<br/>propuesta de investigadores y otras instituciones dedicadas a la investigación que sean relevantes para el la<br/>propuesta de investigadores y otras instituciones dedicadas a la investigación que sean relevantes para el la<br/>propuesta de investigadores y otras instituciones dedicadas a la investigación que sean relevantes para el la<br/>propuesta de investigadores y otras instituciones dedicadas a la investigación que sean relevantes para el la<br/>propuesta de investigadores y otras instituciones dedicadas a la investigación que sean relevantes para el la<br/>propuesta de investigadores y otras instituciones dedicadas a la investigación que sean relevantes para el la<br/>propuesta de investigadores y otras instituciones dedicadas a la investigación que sean relevantes para el la<br/>propuesta de investigadores y otras instituciones dedicadas a la investigación que sean relevantes para el la<br/>propuesta de investigadores y otras instituciones dedicadas a la investigación que sean relevantes para el la<br/>propuesta de investigadores y otras instituciones dedicadas a la investigación que sean relevantes para el la<br/>propuesta de investigadores y otras instituciones dedicadas a la investigación que sean relevantes para el la<br/>propuesta de investigadores y otras instituciones dedicadas a la investigación que sean relevantes para el la<br/>propuesta de investigadores y otras instituciones de investigadores y otras instituciones de investigadores y otras instituciones de investigadores y otras instituciones de investigadores y otras instituciones de investigadores y otras instituciones de in</li></ul> | ealizados anteriormente entre e<br>istituto.     s, and detail previous pertinente                                                                                                    |
| 73000 caracteres.<br>resente su propuesta para la formación de redes chilenas o extranjeras, y detalle los intercambios r<br>quipo de investigadores y otras instituciones dedicadas a la investigación que sean relevantes para el lr<br>73000 characters.<br>Filease specify your proposal for the conformation of national or international collaborative network<br>kchanges between the team of researchers and other research institutions.                                                                                                    | s, and detail previous pertinent                                                                                                    |
| 73000 caracteres.<br>resente su propuesta para la formación de redes chilenas o extranjeras, y detalle los intercambios r<br>quipo de investigadores y otras instituciones dedicadas a la investigación que sean relevantes para el lr<br>resente su propuesta para la formación de redes chilenas o extranjeras, y detalle los intercambios r<br>quipo de investigadores y otras instituciones dedicadas a la investigación que sean relevantes para el l<br>resente su propuesta para la formación de redes chilenas o extranjeras, y detalle los intercambios r<br>resente su propuesta for the conformation of national or international collaborative network<br>acchanges between the team of researchers and other research institutions.<br>16: Recursos y Presupuesto<br>pet and Resources                                                                                                    | s, and detail previous pertinent  Sección complete                                                                                                    |
| 73000 caracteres.         resente su propuesta para la formación de redes chilenas o extranjeras, y detalle los intercambios r         quipo de investigadores y otras instituciones dedicadas a la investigación que sean relevantes para el lr         73000 characters.         lease specify your proposal for the conformation of national or international collaborative network xchanges between the team of researchers and other research institutions.         16: Recursos y Presupuesto pet and Resources         Sutardar postulación                                                                                                    | ealizados anteriormente entre entre e |

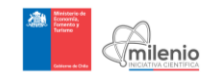

Annex 6: Screenshots Item 6 New Institutes Application: Budget and Resources

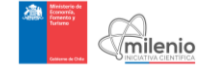

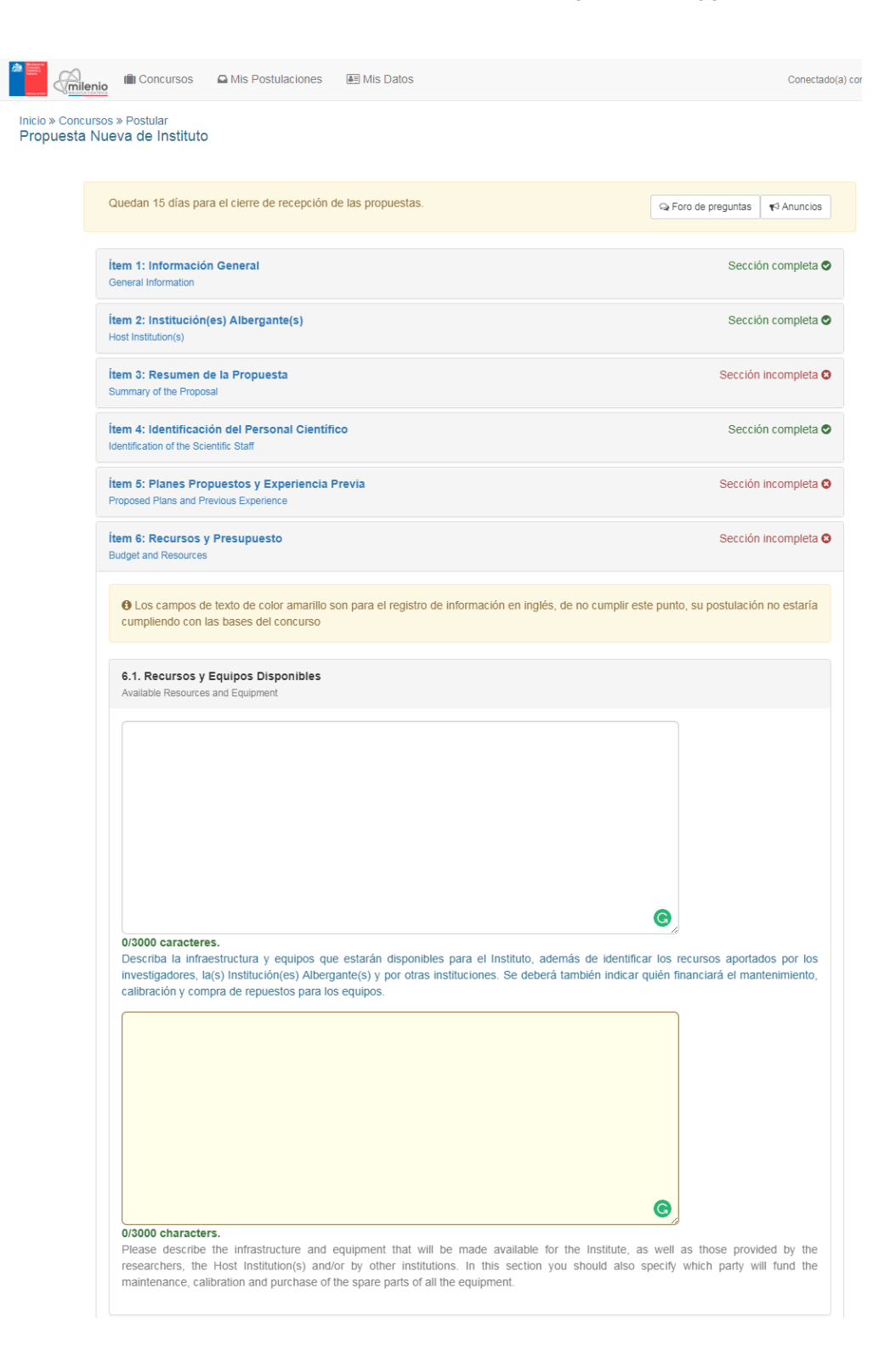

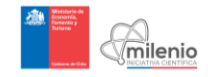

| Realice ur<br>Gastos Fir<br>Please pres<br>Competition | n desglose, en términos porcentuales, de los gastos planificados para el primer año de<br>nanciables en las Bases de Concurso).<br>ent a cost breakdown, in percentage terms, of the expenditures planned for the Institute first year (Pir<br>Rules). | ejecución del Instituto (Ver definates see Fundable Expenditures defin | nición<br>ition in |
|--------------------------------------------------------|----------------------------------------------------------------------------------------------------|------------------------------------------------------------------------|--------------------|
|                                                        | Categorías                                                                                                    | 0/_                                                                    |                    |
|                                                        | Cutegories                                                                                                    | 70                                                                     |                    |
|                                                        | Personal<br>Personnel                                                                                                    | 30                                                                     |                    |
|                                                        | Inversiones<br>Investments                                                                                                    |                                                                        |                    |
|                                                        | Infraestructura (máximo 10 %)<br>Infrastructure (maximum 10 %)                                                                                                    |                                                                        |                    |
|                                                        | Gastos de Operación<br>Operating Costs                                                                                                    |                                                                        |                    |
|                                                        | Gastos generales de la(s) Institución(es) Albergante(s) (máximo 6 %)<br>Host Institution(s) Overhead (maximum 6 %)                                                                                                    |                                                                        |                    |
|                                                        | Total                                                                                                    | NaN%                                                                   |                    |
|                                                        |                                                                                                    | 0                                                                      |                    |
|                                                        | 0/1000 caracteres.<br>Explique los fundamentos de esta distribución (oncional)                                                                                                    |                                                                        |                    |
|                                                        |                                                                                                    |                                                                        |                    |
|                                                        | 0/4000 ebaractors                                                                                                    | 9                                                                      |                    |
|                                                        | UTUUU Characters.<br>Explain the rationale of this distribution (optional).                                                                                                    |                                                                        |                    |
|                                                        |                                                                                                    |                                                                        |                    |

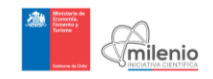

Annex 7: Screenshot Item 1 Institutes of Continuity Application: General Information

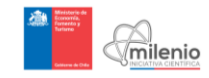

| Concursos D Mis Postulaciones I                                                                                         | E Mis Datos Conectac                                                                                                    |
|----------------------------------------------------------------------------------------------------|----------------------------------------------------------------------------------------------------|
| os » Postular<br>ontinuidad                                                                                             |                                                                                                    |
|                                                                                                    |                                                                                                    |
| Quedan 15 días para el cierre de recepción de                                                                           | las propuestas. Q Foro de preguntas 📢 Anuncios                                                                                                    |
| İtem 1: Información General<br>General Information                                                                      | Sección incompleta C                                                                                                    |
| O Los campos de texto de color amanilio son<br>cumpliendo con las bases del concurso                                    | para el registro de información en inglés, de no cumplir este punto, su postulación no estarla                                                                                                    |
| 1.1. Información del Instituto Milenio<br>Milennium Institute Information                                               |                                                                                                    |
| Se aceptară sólo una Propuesta Continuid<br>través de su Director.<br>Each Applicant will be allowed to submit one Cont | tad de Instituto por Postuliante, la que deberá ser presentada por la personería jurídica, a<br>inuity Poposal for institute, which stull be presented by its Director.                                                                                                    |
| Titulo del Concurso<br>Competition Title                                                                                | Institutos Ciencias Naturales y Exactas 2017                                                                                                    |
| Nombre del Instituto Milenio                                                                                            | Instituto Milenio                                                                                                    |
|                                                                                                    | Ingrese el nombre del Instituto propuesto. Este nombre no podrà ser modificado durante<br>el proceso del concurso.                                                                                                    |
| Name of the Millennium Institute                                                                                        | Millenium Institute                                                                                                    |
|                                                                                                    | Please type the institute' name. You will not be able to modify this name during the<br>competition process.                                                                                                    |
| Årea Clentifica<br>Scientific Field                                                                                     | Agricultural and Veterinary Sciences<br>Engineering and Technology<br>Medical and Health Sciences<br>Natural Sciences<br>Control Sciences<br>Del Istado de Areas Cientínas seleccione Ia(s) que correspondio) a su Instituto. Para<br>seleccionar más de una, manterga presionada la ficial Tes          |
|                                                                                                    | From the list below please select the Scientific Fields to which your institute belong. To select more than<br>one press and hold the CRE Key.                                                                                                    |
| Sub-Área Científica<br>Scientífic Sub-Field                                                                             |                                                                                                    |
|                                                                                                    | Del Istado de Sub-Äreas Centificas seleccione lato) que coneconean a su instituto.<br>Para seleccionar más de una, mantenga presionada la tocia (ESE)<br>Fron the lat beleve plase which the Surantic Sub-Frieta te ethich your installe belong. To select more<br>tran ore pres and hold the (ESE) day. |
| Disciplina Cientifica<br>Scientific Discipline                                                                          | Dei Istado de Disciplinas Científicas seleccione la(s) que correspondant) a su listituto.<br>Para seleccionar más de una, mantenga presionanta la tícula (SEE)<br>Para teleccionar más de una, mantenga presionanta la tícula (SEE)                                                                      |
| Otra Disciplina Científica                                                                                              | than one press and hold the <b>cra</b> . Key.  En caso que su instituto se enmanque en una o más disciplinas que no estén en el listado menerativa en una induite servicitaria en el muna o más disciplinas que no estén en el listado                                                                   |
| Other Scientific Discipline                                                                                             | If your institute belongs to a discipline not contained on the list above, please type it in the blank space                                                                                                    |
| 1.2. Datos del Director<br>Personal Information d'Be Director<br>@ Información Personal / Personal                      | I Information                                                                                                    |
|                                                                                                    |                                                                                                    |
| Nombres<br>Names                                                                                                    | Pablo                                                                                                    |
|                                                                                                    | Moancar desde 📰 Mis Datos                                                                                                    |
| Apellido Paterno<br>Last Name                                                                                           | Fuentes<br>Modificar desde I Mis Datos                                                                                                    |
| Apellido Materno<br>Mother's Maiden Name                                                                                | Valenzuela<br>Modificar desde #El Mis Datos                                                                                                    |
| DIN - Date -                                                                                                    | HOURING USUDE BY MIS LUBUS                                                                                                    |
| RUN (Chilean ID) or Passport Number                                                                                     | 13U28271-7<br>Modificar desde 🔠 Mis Datos                                                                                                    |
| Correo Electrónico<br>E-Mail                                                                                            | pafuentes@iniciativamilenio.gob.cl                                                                                                    |
| Fecha de Nacimiento<br>Birth Date                                                                                       | 01/07/2017                                                                                                    |
| Género<br>Gender                                                                                                    | Moatikar desde 🔐 Mis Datos Masculino Moatikar desde 🏭 Mis Datos                                                                                                    |
| Nacionalidad<br>Nationality                                                                                             | Bosnio/nia                                                                                                    |
| Uniting                                                                                                    | Modificar desde 🗷 Mis Datos                                                                                                    |
| País de Residencia                                                                                                    | Estados Unidos de América                                                                                                    |
| Country of Residence                                                                                                    | Modificar desde 📰 Mis Datos                                                                                                    |

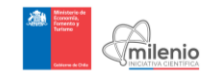

| O Información Personal / Personal Information  Nombres Rumes Pablo Autocur desde El Ma Datos                                                                                                    |                                                                                                    |
|----------------------------------------------------------------------------------------------------|----------------------------------------------------------------------------------------------------|
| Nombres<br>Names<br>Audoticar deade #3 Mis Datos                                                                                                    |                                                                                                    |
| Nombres<br>Names<br>Modificar desde IEM Mis Datos                                                                                                    |                                                                                                    |
|                                                                                                    |                                                                                                    |
| Apeilido Paterno<br>Last Name<br>Modificar desde  Mis Datos                                                                                                    |                                                                                                    |
| Apetilido Materno Valenzuela Materna Maden Name                                                                                                    |                                                                                                    |
| RUN o Pasaporte<br>RUN (Chiesa KD) or Pasaporte<br>RUN (Chiesa KD) or Pasaport                                                                                                    |                                                                                                    |
| Modificar desde 🖼 Mis Datos Correo Electrónico pafuentes@iniciativamilenio.gob.cl                                                                                                    |                                                                                                    |
| E.Mail<br>Modificar desde  Mis Datos                                                                                                    |                                                                                                    |
| Birth Date Modificar desde 🖭 Mis Datos                                                                                                    |                                                                                                    |
| Genero Masculino Modificar desde 🖼 Mis Datos                                                                                                    |                                                                                                    |
| Nacionalidad<br>Nationality<br>Modificar desde 🖭 Mis Datos                                                                                                    |                                                                                                    |
| País de Residencia<br>Compter of Besidencia                                                                                                    |                                                                                                    |
| Modificar desde 🕮 Mis Datos                                                                                                    |                                                                                                    |
| Region<br>Modificar desde 🕮 Mis Datos                                                                                                    |                                                                                                    |
| ▲ Afiliación Principal / Principal Affiliation                                                                                                    |                                                                                                    |
| Indique el principal lugar de empleo del investigador.<br>Please fil-in the Researcher's primary place of employment.                                                                                                    |                                                                                                    |
| Institución<br>Institución<br>Modificar desde 🔐 Mis Datos                                                                                                    |                                                                                                    |
| Cargo                                                                                                    | ociado. Científico de Dianta                                                                                                  |
| macia e cargo acuar por spenjor, marcor, morcar na<br>dicas.<br>Position                                                                                                    |                                                                                                    |
| State the current position (for example. Professor, Associat<br>other).                                                                                                    | de Professor, Staff Scientist,                                                                                                |
| Departamento / División<br>Department / División                                                                                                    |                                                                                                    |
| Facultad / Área<br>Faculty / Area                                                                                                    |                                                                                                    |
| Dirección para envío de<br>correspondencia<br>Postal Address<br>Calle, número, departamento, etc. Se enviará la notificac<br>concurso por carta a esta dirección.<br>Bieral adores, cantoria, equienteria, et Antifician with he read                                                                                                    | ión con la resolución del<br>Its of the competition will send to this                                                         |
| address (by mail). Citudad                                                                                                    |                                                                                                    |
| País de residence<br>Country of residence<br>Afganistán                                                                                                    | *                                                                                                    |
| Región<br>Region                                                                                                    |                                                                                                    |
| Comuna<br>District                                                                                                    | •                                                                                                    |
| Telefono 1<br>Telephone 1<br>Formato: Código país + Código área + N° Teléfono                                                                                                    |                                                                                                    |
| Format: Country Code + Area code + Teléphone Number Teléfono 2                                                                                                    |                                                                                                    |
| Phone 2 Formato: Código país + Código área + N° Celular<br>Format: Country Code + Area code + Mobile Number                                                                                                    |                                                                                                    |
| Sitio Web<br>Website                                                                                                    |                                                                                                    |
| Dedicación Director<br>Director Dedication<br>Expresado en horas semanales (mínimo 12).                                                                                                    |                                                                                                    |
| Expressed in weekly hours (with a minimum of 12).                                                                                                    |                                                                                                    |
| Declaración de Compromiso<br>Commitment Agreement<br>Usado no ha dectaración                                                                                                    |                                                                                                    |
| Declaración de Comproviso<br>Commitment Agreement<br>I d'Uted no ha declaración<br>A 'tor haven't declarad<br>No haven't declarad                                                                                                    | Sección incomple                                                                                                    |
| Declaración de Compromiso<br>Commitment Agreenent<br>E Verder Do to declaración<br>M Unider Do to declaración<br>M Unider D | Sección incomple<br>Sección incomple                                                                                          |
| Declaración de Compromos<br>Commitment Agresente<br>Examitiment Agresente<br>Fisen 2: Extentionición(es) Albergante(s)<br>Heat Institucion(s)<br>Esen 3: Resumen de la Propuesta<br>Sumary of the Propuesta<br>Sumary of the Propuesta                                                                                                    | Sección incomple<br>Sección incomple<br>Sección incomple                                                                      |
| Declaración de Compromes Commitment Agreenent  Commitment Agreenent  Commitment Agreene                                                                                                    | Sección incomple<br>Sección incomple<br>Sección incomple<br>Sección incomple                                                  |
| Destanzaión de Compromisi<br>Commitment Agressenti<br>L'Unicid no ha declaración<br>L'Unicid no ha declaración<br>L'Unicid  | Sección incomple<br>Sección incomple<br>Sección incomple<br>Sección incomple<br>Sección incomple                              |
| Destaración de Compromise<br>Commitment Agressente         O Wr. declaración<br>& Unided No ha declaración<br>& Wr. hwwn? declaración           Istem 2: institución(es) Albergante(s)<br>Hwith Institucion(s)         Institución (es) Albergante(s)<br>Hwith Institucion(s)           Istem 2: Institución(es) Albergante(s)<br>Hwith Institucion(s)         Institución (es) Albergante(s)<br>Hwith Institucion(s)           Istem 3: Identificación del Personal Clastifico<br>Martification et hus Bouette: Butti<br>Albernetter (et alternetter de l'essegación<br>Antibula Components         Institución<br>Handia Components           Istem 5: Componentes del Institució<br>Institucio Components         Institución<br>Handia Components           Istem 6: Componentes del Institución<br>Institucio Components         Institución<br>Handia Components                                                                                                    | Sección incomplet Sección incomplet Sección incomplet Sección incomplet Sección incomplet Sección incomplet Sección incomplet |

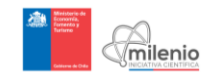

Annex 8: Screenshot Item 2 Institutes of Continuity Application: Host Institution(s)

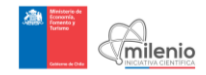

| Inicio » Concu<br>Propuesta ( | nie Concursos 🕰 Mis Postulaciones 🕮 Mis Dato<br>rsos » Postular<br>Continuidad                                                                                                    | S                                                                                                    | Conectado(a) como Pabl                                                                                                    | 0 ₿¥ |
|-------------------------------|----------------------------------------------------------------------------------------------------|----------------------------------------------------------------------------------------------------|----------------------------------------------------------------------------------------------------|------|
|                               | Quedan 15 días para el cierre de recepción de las propuest                                                                                                    | as.                                                                                                    | S Foro de preguntas                                                                                                    |      |
|                               | Ítem 1: Información General<br>General Information                                                                                                    |                                                                                                    | Sección incompleta O                                                                                                    |      |
|                               | İtem 2: Institución(es) Albergante(s)<br>Host Institution(s)                                                                                                    |                                                                                                    | Sección incompleta 3                                                                                                    |      |
|                               | Los campos de texto de color amarillo son para el regi<br>cumpliendo con las bases del concurso                                                                                                    | stro de información en inglés, de no cumplir est                                                                                                    | te punto, su postulación no estaría                                                                                        |      |
|                               | En el caso de presentar más de una Institución Albergan<br>"Registrar institución' ubicado más abajo. Las institucion<br>deberán validar la postulación antes de que esta pueda s<br>A minimum of 2 host institutions should be presente, adong each<br>institutions wil have access to the content of the proposal in real tim | te, agregue cada una de ellas presionando el b<br>es beneficiarias tendrán acceso al contenido de<br>ser enviada.<br>by cicking the "Add Institution" or "Register Institution" i<br>ne, and will have to validate the application before it can | otón "Agregar Institución" o<br>E la propuesta en tiempo real, y<br>button located below. The beneficiary<br>be submitted. |      |
|                               | Institución Representante Legal Details<br>Institution Legal Representative Details                                                                                                    | le Validadores<br>s Validators                                                                                                    |                                                                                                    |      |
|                               | 1 0 instituciones albergantes registradas                                                                                                    |                                                                                                    |                                                                                                    |      |
|                               |                                                                                                    | Agregar Ins                                                                                                    | titución 📔 🗢 Registrar Institución                                                                                         |      |
|                               | item 3: Resumen de la Propuesta<br>Summary of the Proposal                                                                                                    |                                                                                                    | Sección incompleta O                                                                                                    |      |
|                               | Ítem 4: Identificación del Personal Científico<br>Identification of the Scientific Staff                                                                                                    |                                                                                                    | Sección incompleta O                                                                                                    |      |
|                               | Ítem 5: Logros del Centro de Investigación<br>Achievements of the Research Center                                                                                                    |                                                                                                    | Sección incompleta O                                                                                                    |      |
|                               | Îtem 6: Componentes del Instituto<br>Institute Components                                                                                                    |                                                                                                    | Sección incompleta                                                                                                    |      |
|                               | Ítem 7: Gestión Administrativa y Financiera del Instituto<br>Administrative and Financial Management of the Institute                                                                                                    | )                                                                                                    | Sección incompleta S                                                                                                    |      |
|                               | 🖺 Guardar postulación                                                                                                    |                                                                                                    | A Enviar postulación                                                                                                    |      |
| 🗆 Iniciativa Cient            | ífica Milenio f 🎔 💿 🌒 Acerca de 🔉 Contacto                                                                                                    |                                                                                                    |                                                                                                    |      |

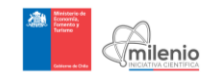

Annex 9: Screenshot Item 3 Institutes of Continuity Application: Summary of the <u>Proposal</u>

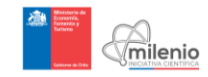

| and a data pare deve de vecepoir de la proposera.  A <u>a</u> de a pranzia  A <u>a</u> de a pranzia  A <u>a</u> de a pranzia  A <u>a</u> de a de avante de la proposera  A <u>a</u> de la constante de la constante de la constante de la constante de la constante de la definition  A <u>a</u> de la constante de la constante de la const                                                                                                    | <form><pre>def 1 dia para et dem de moceponde da la propertiest.</pre> <pre>de 1 dia para act dem de moceponde da la propertiest.</pre> <pre>de de mocesse <pre>ce de mocesse <pre>ce de mocesse <pre>ce de mocesse <pre>ce de mocesse <pre>ce de mocesse </pre> <pre>ce de mocesse <pre>ce de mocesse </pre> <pre>ce de mocesse </pre> </pre> <pre>ce de mocesse </pre> <pre>ce de mocesse </pre></pre></pre></pre></pre></pre></form> | ter 1 da on one de enceptende de la properation (one province de la properation de la properation de l | Postular                                                                                                    |                                                                                                    |                                                                                                    |  |
|----------------------------------------------------------------------------------------------------|----------------------------------------------------------------------------------------------------|----------------------------------------------------------------------------------------------------|----------------------------------------------------------------------------------------------------|----------------------------------------------------------------------------------------------------|----------------------------------------------------------------------------------------------------|--|
| <form></form>                                                                                                    | <form>         And the stand of the reception of the properties       And the recent of the recent of</form>                                                              | <form></form>                                                                                                    | unuddu                                                                                                    |                                                                                                    |                                                                                                    |  |
| set 1: Internation Section recordsed   set 1: Internation Section recordsed   set 1: Internation Section recordsed <td>mini information Section computed of a properties of the computed of the computed of the c</td> <td>in tindencia de la ciaca de la ciaca de</td> <td>uedan 15 días para el cierre de recepción de la</td> <td>s propuestas.</td> <td>Q₂Foro de preguntas ₹3 Anuncios</td> <td></td> | mini information Section computed of a properties of the computed of the computed of the c                                                              | in tindencia de la ciaca de la ciaca de    | uedan 15 días para el cierre de recepción de la                                                                       | s propuestas.                                                                                                    | Q₂Foro de preguntas ₹3 Anuncios                                                                                                    |  |
| <form>          bit instantioning alterationing of the house           bit instantioning of the house           constantioning of the house           constantioning of the house house house on the house house house</form>                                                                                                    | <form></form>                                                                                                    | <form><form><form><form><form></form></form></form></form></form>                                                                                                    | em 1: Información General<br>eneral information                                                                       |                                                                                                    | Sección incompleta O                                                                                                    |  |
| <form>         Based and bit Deposed       Contrasted bit Deposed         Contrasted bit Deposed       Contrasted bit Deposed         Contrasted bit Deposed bit Deposed Depo</form>                                                                                                    | <text><form></form></text>                                                                                                    | <form>          Base Accessed the register between the register due take must be the register due take with the register due take with the register</form>   | em 2: Institución(es) Albergante(s)<br>ost Institution(s)                                                             |                                                                                                    | Sección incompleta O                                                                                                    |  |
| Be canced be de do do unamilia on particular bulk provides la transmissione de la transmissione de la transmissi de la transmissione de la transmissione de                                                                                                    | <text><section-header><form></form></section-header></text>                                                                                                    | <text><section-header><form></form></section-header></text>                                                                                                    | em 3: Resumen de la Propuesta<br>ummary of the Proposal                                                               |                                                                                                    | Sección incompleta O                                                                                                    |  |
| 3.1 Assumed to 12 Propuests         Resume of the Continuory Proposal             Image: Image: Image                                                                                                    | <form></form>                                                                                                    | <section-header><section-header></section-header></section-header>                                                                                                    | O Los campos de texto de color amarilio son p<br>cumpliendo con las bases del concurso                                | ara el registro de información en inglés, de no cumplir es                                                                                                    | te punto, su postulación no estaría                                                                                                    |  |
| Image: Image:                                                                                                    | Resumen de la Propuesta         Journal de la Propuesta         Journal de la Propuesta                                                                                                    | <form><form></form></form>                                                                                                    | 3.1. Resumen de la Propuesta de Continuid<br>Summary of the Continuing Proposal                                       | ad                                                                                                    |                                                                                                    |  |
| 0/5000 characters.<br>Inset this information in the following order:<br>• The overall objective of the institute in terms of the scientific investigation.<br>• Combutions that the scientific investigations will make to the country and the word.                                                                                                    | <ul> <li>Proposal, Quas, and innovanosis in the training and incorporation or young testancems.</li> <li>Prior operances (inclusing past achievement), proparatil, and goals for this new stage of Promoting External Media (PME) and Formal Networks of Colaboration (RF).</li> </ul>                                                                                                    |                                                                                                    | Resumen de la Propuesta                                                                                               | Order of the second second secon | certifica.<br>do<br>contribut.<br>do<br>contribut.<br>do<br>contribut.<br>do<br>contribut.<br>do<br>contribut.<br>do<br>contribut.<br>do<br>contribut.<br>do<br>contribut.<br>do<br>contribut.<br>do<br>control.<br>do<br>control. |  |
|                                                                                                    | <ul> <li>Proposals, goals, and innovations in the training and incorporation of young researchers.</li> </ul>                                                                                                    | <ul> <li>Pior experience (inclusing past achievements), proposals, and goals for this new stage of<br/>Promoting External Media (PME) and Formal Networks of Collaboration (RF).</li> </ul>                                                                                                    |                                                                                                    | The differences of the proposal on a national, Latin Americ<br>The main proposal of the Centre to continue, including as<br>work of the institution in the previous Institute.<br>Ouslash that you hope to acclement the short and long term.<br>Outainstances of the Associate Researcher than.<br>Outenail concepts of the work plan describing the va-<br>comparison with the sum of short completed the groups<br>research. Contributions of the new members, if they exist.<br>Proposal, guada, and movadioon in the thaning and incom-<br>tions of the second term and the same of the conception of the years.<br>Proposal, guada, and movadioon the thaning and incom-<br>Proposal, guada, and movadioon the thaning and incom-<br>proposal, guada, and movadioon the thaning and incom-<br>proposal, guada, and movadioon the thaning and incom-<br>proposal, guada and movadioon the thaning and incom-<br>proposal, guada and movadioon the thaning and incom-<br>proposal, guada and movadioon the thaning and incom-<br>proposal, guada and movadioon the thaning and incom-<br>proposal, guada and movadioon the thaning and incom-<br>proposal, guada and movadioon the thaning and incom-<br>proposal, guada and movadioon the thaning and incom-<br>proposal, guada and movadioon the thaning and incom-<br>proposal, guada and movadioon the thaning and incom-<br>proposal, guada and movadioon the thaning and incom-<br>proposal, guada and movadioon the theory and movadion the theory and incom-<br>proposal, guada and movadioon the theory and movadion the theory and movadion the theory and movadion the theory and movadion the theory and movadion the theory and movadion the theory and movadion the theory and movadion the theory and movadion the theory and movadion the theory and the theory and movadion the theory and movadion the theory and movadion the theory and movadion the theory and movadion the theory and the theory and the theory and the theory and theory and the theory and the theory and the theory and theory and                                           | an, and work-wide scale.<br>eas of work, scientific investigation, and<br>and a plan to achieve those goals.<br>lue and the synergy of the group, in<br>members worked on individual lines of<br>poration of young researchers.                                                                                                    |  |
| The differences of the proposal on a notoxit, Lifk American, and work who sale     The man spocas of the interaction of the interaction grane of work, scientific investigation, and     work of the institution in the previous institution.     General concepts of the American Previous Institution (Interaction Previous Interaction)     General concepts of the work plan describing the value and the symmetry of the group, in     comparison with the sund value. Completed of the young meets worked on individual lines of     instant. Contributions of the revenements, they east.     Processa, goals, and inconters in the sing and incorporation of young researchers.     Promoting External Media (PME) and Formal Networks of Colaboration (RF).  3.2. Fundamento de la Propuesta Justification of the Propuest                                                                                                    | 3.2. Fundamento de la Propuesta<br>Justification of the Proposal                                                                                                    |                                                                                                    | 0/13000 caracteres.<br>Explique el valor agregado con respecto al des<br>a comprender un problema relevante para el p | sarroto previo del Centro, detallando las líneas de investi<br>aís y el mundo.                                                                                                    | jación y desarrollos que aportarán                                                                                                    |  |
|                                                                                                    | 3.2. Fundamento de la Propuesta<br>Jutilitation d' lle Proposal<br>4/13000 caracteres.<br>Exploque el valor agregado con respecto al desarrollo previo del Centro, detallando las líneas de investigación y desarrollos que apotarán<br>a comprender un potema relevante para el país y el mundo.                                                                                                    | 6/13000 caracteres.<br>Explique el valor agregado con respecto al desarrollo previo del Centro, detallando las líneas de investigación y desarrollos que aportarán<br>a comprender un potolema relevante para el país y el mundo.                                                                                                    |                                                                                                    |                                                                                                    |                                                                                                    |  |

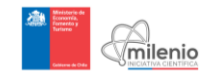

|                                                                                             | Seleccionar archivo Ningún archivo seleccionado                                                                                                    |                                           |
|---------------------------------------------------------------------------------------------|----------------------------------------------------------------------------------------------------|-------------------------------------------|
| Si de<br>Prop<br>debe<br>If you<br>should                                                   | usea agregar una imagen, gráfico, tabla, etc., para explicar algún(os) punto(s) relacionados con las Activida<br>uestas, adjunte un archivo con el nombre: "ANNEXES". Este archivo deberá ser subido en formato PDF y su<br>rá ser superior a 2 páginas.<br>wish to add some figure, graphic, table, etc., in order to explain any of the Proposed Research Activities, please attach a file nam<br>d be uploaded in PDF format and it should not be longer than 2 pages.                                                                                                    | ides de<br>extensió<br>ed: "ANN           |
| 3.4. I<br>Other                                                                             | Información Adicional Relevante<br>Relevant Information                                                                                                    |                                           |
| Si<br>V/                                                                                    | ección optativa SOLO UTILIZAR SI LA INFORMACION APORTA UN CLARO<br>ALOR EXTRA PARA LA EVALUACION                                                                                                    |                                           |
| 0/300<br>Ingre                                                                              | 20 caracteres.<br>se cualquier información adicional que considere relevante para la evaluación.<br>ptional section ONLY USE IF INFORMATION PROVIDES A CLEAR EXTRA<br>ALUE FOR EVALUATION                                                                                                    |                                           |
| 0/30(<br>Plass                                                                              | 00 characters.<br>e enter any other additional information that you consider relevant to this application.                                                                                                    |                                           |
| 11000                                                                                       |                                                                                                    |                                           |
| 3.5. /                                                                                      | Asignación de Evaluadores                                                                                                    |                                           |
| 3.5. /<br>Peer I                                                                            | Asignación de Evaluadores<br>Reviewer Allocation                                                                                                    | SUGE                                      |
| 3.5. /<br>Peer l                                                                            | Asignación de Evaluadores<br>Reviewer Allocation<br>ue conceptos clave de sus líneas de investigación (separados por punto y coma) que permitan a Milenio<br>rentes a su postulación (se sugiere digitar entre 3 y 5 palabras).<br>te the key concepts that define your lines of research (separated by semicolons) that will allow Millennium to suggest reviewers l<br>ipplication (3 and 5 words is recommended).                                                                                                    | suger                                     |
| 3.5. J<br>Peer l<br>Indiq<br>pertir<br>Indica<br>your a<br>item 4:<br>Identifica            | Asignación de Evaluadores Reviewer Allocation ue conceptos clave de sus líneas de investigación (separados por punto y coma) que permitan a Milenio rentes a su postulación (se suglere dígitar entre 3 y 5 palabras). te the key concepts that define your línes of research (separated by semicolons) that will allow Millennium to suggest reviewers l ipplication (3 and 5 words is recommended). Identificación del Personal Científico tion of the Scientific Staff                                                                                                    | best qua                                  |
| india<br>india<br>pertir<br>India<br>your a<br>item 4:<br>Identifica<br>item 5:<br>Achieven | Asignación de Evaluadores Reviewer Allocation ue conceptos clave de sus líneas de investigación (separados por punto y coma) que permitan a Milenio nentes a su postulación (se sugiere digitar entre 3 y 5 palabras). te the key concepts that define your línes of research (separated by semicolons) that will allow Millennium to suggest reviewers I upplication (3 and 5 words is recommended). Identificación del Personal Científico tion of the Scientific Staff Logros del Centro de Investigación nents of the Research Center                                      | suger<br>best qua<br>Secc<br>Secc         |
| item 5:<br>item 6:<br>Institute of                                                          | Asignación de Evaluadores Reviewer Allocation ue conceptos clave de sus líneas de investigación (separados por punto y coma) que permitan a Milenio nentes a su postulación (se sugiere digitar entre 3 y 5 palabras). Ite the key concepts that define your lines of research (separated by semicolons) that will allow Millennium to suggest reviewers I spplication (3 and 5 words is recommended). Identificación del Personal Científico tion of the Scientific Staff Logros del Centro de Investigación nents of the Research Center Components del Instituto Components | suger<br>best qua<br>Secc<br>Secc<br>Secc |

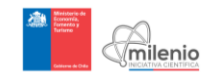

Annex 10: Screenshot Item 4 Institutes of Continuity Application: Identification of the Scientific Staff

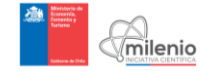

| s » Postular                                                                                                    |                                                                                                    |                                                                                                    |                                                                                                    |                                                                                                    |                                                                                                    |                                                                                                    |                                                    |                                                                                     |
|----------------------------------------------------------------------------------------------------|----------------------------------------------------------------------------------------------------|----------------------------------------------------------------------------------------------------|----------------------------------------------------------------------------------------------------|----------------------------------------------------------------------------------------------------|----------------------------------------------------------------------------------------------------|----------------------------------------------------------------------------------------------------|----------------------------------------------------|-------------------------------------------------------------------------------------|
| ntinuidad                                                                                                    |                                                                                                    |                                                                                                    |                                                                                                    |                                                                                                    |                                                                                                    |                                                                                                    |                                                    |                                                                                     |
| Quedan 15 días para el cier                                                                                                    | rre de recej                                                                                                    | pción de                                                                                                    | las propuestas                                                                                                    | ŝ.                                                                                                    |                                                                                                    | Sa Foro                                                                                                    | de preguntas                                       | <b>¶</b> S Anuncios                                                                 |
| tem 1: Información Gener<br>General Information                                                                                                    | ral                                                                                                    |                                                                                                    |                                                                                                    |                                                                                                    |                                                                                                    |                                                                                                    | Secció                                             | n incompleta (                                                                      |
| tem 2: Institución(es) Alb                                                                                                    | ergante(s)                                                                                                    | )                                                                                                    |                                                                                                    |                                                                                                    |                                                                                                    |                                                                                                    | Sección                                            | n incompleta (                                                                      |
| tem 3: Resumen de la Pro                                                                                                    | opuesta                                                                                                    |                                                                                                    |                                                                                                    |                                                                                                    |                                                                                                    |                                                                                                    | Secció                                             | n incompleta (                                                                      |
| tem 4: Identificación del F<br>dentification of the Scientific Sta                                                                                                | Personal C                                                                                                    | Científico                                                                                                    |                                                                                                    |                                                                                                    |                                                                                                    |                                                                                                    | Secció                                             | n incompleta (                                                                      |
| Los campos de texto d<br>cumpliendo con las bases                                                                                                    | le color am<br>s del concu                                                                                           | iarillo son<br>Jrso                                                                                                    | para el registi                                                                                                    | ro de información                                                                                                    | en inglés, de no cump                                                                                                    | lir este punto,                                                                                                    | su postulació                                      | ón no estaría                                                                       |
|                                                                                                    |                                                                                                    |                                                                                                    |                                                                                                    |                                                                                                    |                                                                                                    |                                                                                                    |                                                    |                                                                                     |
| Complete la Información                                                                                                    | Personal y                                                                                                    | Currículi                                                                                                    | um de cada ur                                                                                                    | no de los miembro                                                                                                    | os del Personal Científi                                                                                                    | co del Instituto                                                                                                    | haciendo cli                                       | ck en el                                                                            |
| botón "Agregar Investigad<br>que en total deberán cont<br>It is required to place research<br>people (optionally, Senior Inve                                     | dor". Se de<br>formar un e<br>hers in the ro<br>estigators ma                                                        | berá ingr<br>equipo de<br>bles of Dire<br>ay be adde                                                                                                    | e al menos 8 p<br>ctor, Alternate Di<br>d to this team)                                                                                                    | dores en los role<br>ersonas. Opciona<br>rector, Associate an                                                                                                    | s de Director, Director /<br>almente, se podrá sum<br>d Senior Researchers, who                                                                                                    | Alterno e Inves<br>ar Investigador<br>o create, collectivo                                                                                  | tigadores As<br>res Senior a e<br>ely, a team of a | ociados, los<br>este equipo.<br>t least eight                                       |
|                                                                                                    |                                                                                                    |                                                                                                    |                                                                                                    |                                                                                                    |                                                                                                    |                                                                                                    |                                                    |                                                                                     |
| Categoría<br>Investigador N<br>Researcher Category Fi                                                                                                    | lombre(s)<br>irst Name(s)                                                                                            | )                                                                                                    | J<br>L                                                                                                    | Apellido Paterno<br>Last Name                                                                                                    | RUN / Pasaporte                                                                                                    | •                                                                                                    |                                                    |                                                                                     |
| Director P                                                                                                    | ablo                                                                                                    |                                                                                                    |                                                                                                    |                                                                                                    |                                                                                                    |                                                                                                    |                                                    |                                                                                     |
| 1 investigadores regist                                                                                                    | trados                                                                                                    |                                                                                                    |                                                                                                    | Fuentes                                                                                                    | 13028271-7                                                                                                    | 6                                                                                                    | Mis Datos<br>◆ Agregar                             | Investigador                                                                        |
| 1 investigadores regist                                                                                                    | trados                                                                                                    |                                                                                                    | r                                                                                                    | Fuentes                                                                                                    | 13028271-7                                                                                                    | 8                                                                                                    | Mis Datos • Agregar                                | Investigador                                                                        |
| I investigadores regist Datos complementa                                                                                                    | trados<br>arios Dire                                                                                                 | ector                                                                                                    | r                                                                                                    | Fuentes                                                                                                    | 13028271-7                                                                                                    |                                                                                                    | Mis Datos                                          | Investigador                                                                        |
| <ul> <li>I investigadores regist</li> <li>Datos complementa</li> <li>Dirección o</li> </ul>                                                                       | arios Dire                                                                                                    | ector<br>dencia                                                                                                    |                                                                                                    | Fuentes                                                                                                    | 13028271-7                                                                                                    | 6                                                                                                    | • Agregar                                          | Investigador                                                                        |
| <ul> <li>I investigadores regist</li> <li>Datos complementa</li> <li>Dirección o</li> </ul>                                                                       | arios Dire<br>correspon<br>Postal A                                                                                  | ector<br>dencia<br>Address                                                                                                    | Calle, núm<br>Concurso J<br>Street addres                                                                                                    | rero, departamer<br>por carta certific<br>ss, number, departi                                                                                                    | 13028271-7<br>10, etc. Se enviará la<br>iada a esta dirección.<br>Iert, etc. A notification w<br>mail).                                                                                                    | a notificación                                                                                                    | Agregar<br>Con la res                              | Investigador<br>olución del                                                         |
| 1 investigadores regist       Datos complementa       Dirección o                                                                                                 | trados<br>arios Dire<br>correspon<br>Postal A                                                                        | ector<br>dencia<br>Address                                                                                                    | Calle, núm<br>Calle, núm<br>Street addre                                                                                                    | ero, departamere<br>por carta certific<br>ss, number, depart<br>sss (by certificated                                                                                                    | 13028271-7<br>13028271-7<br>to, etc. Se enviará li<br>cada a esta dirección.<br>mail).                                                                                                    | a notificación<br>ith the results o                                                                                                    | Agregar<br>Con la res                              | Investigador                                                                        |
| I investigadores regist       Datos complementa       Dirección o                                                                                                 | trados<br>arios Dire<br>correspon<br>Postal A<br>Te<br>Tel                                                           | ector<br>dencia<br>Address<br>eléfono<br>lephone                                                                                                    | Calle, nům<br>Calle, nům<br>Streat adres<br>to this addre                                                                                                    | ero, departamer<br>por carta certific<br>ss, number, depart<br>ess (by certificated<br>ódigo país + Cóc<br>trty Code + Area co                                                                                                    | 13028271-7<br>to, etc. Se enviará k<br>ada a esta dirección<br>mail).<br>ligo área + N° Teléfono<br>de + Telephone Number                                                                                                    | a notificación<br>ith the results o                                                                                                    | Agregar<br>Con la res                              | Investigador                                                                        |
| 1 Investigadores regist Datos complementa Dirección o                                                                                                    | arios Dire<br>correspon<br>Postal A<br>Te<br>Tel                                                                     | actor<br>dencia<br>dddress<br>eléfono<br>Sí                                                                                                    | Calle, núm<br>concurso j<br>Street addres<br>to this addres<br>Formato: Cour<br>¿Ha sido li<br>de investig<br>¿Have you i<br>Millenenium l                                                            | ero, departamer<br>por carta certific<br>ss, number, departn<br>ess (by certificated<br>ódigo país + Cóo<br>ntry Code + Area co<br>nuvestigador Asc<br>pación equivaler<br>ever been an Ass                                                                                                    | 13028271-7<br>13028271-7<br>to, etc. Se enviará la<br>ada a esta dirección.<br>ent, etc. A notification w<br>mali).<br>ligo área + Nº Teléfono<br>de + Telephone Number<br>sciado (os u homólog<br>te por más de 5 años<br>sciato Researcher (or its<br>Breaearch Centor?                                                                                                    | a notificación<br>ith the results o<br>o) en algún In<br>r?<br>counterpart) for                                                             | Mis Datos                                          | Investigador<br>olución del<br>tion will send<br>nio o centro<br>years at any       |
| 1 Investigadores regist Datos complementa Dirección o                                                                                                    | arios Dire<br>correspon<br>Postal A<br>Te                                                                            | dencia<br>Address<br>Si<br>Si                                                                                                    | Calle, nům<br>concurso j<br>Street addret<br>to this addre<br>Format: Cour<br>¿Ha sido li<br>de investi;<br>¿Have you i<br>Millennum In<br>¿Es o ha s                                                 | ero, departamen<br>por carta certific<br>ss, number, departn<br>ess (by certificated<br>ódigo país + Cóo<br>ntry Code + Area co<br><b>nvestigador Asc</b><br><b>jación equivaler</b><br>ever been an Ass<br>estitute or equivaler<br>ido Director de                                                                                                    | 13028271-7<br>13028271-7<br>Io, etc. Se enviará la<br>ada a esta dirección.<br>ent, etc. A notification w<br>mail).<br>Iigo área + № Teléfono<br>de + Telephone Number<br>sciado (os u homólog<br>te por más de 5 años<br>sciate Researcher (or its<br>Research Center?<br>algún Centro Milenio'<br>Vousily ben a Director of                                                             | a notificación ith the results o ) en algún In ? counterpart) for ? any Millennium C                                                        | Mis Datos                                          | Investigador                                                                        |
| 1 Investigadores regist  Datos complementa  Dirección o                                                                                                    | arios Dire<br>correspon<br>Postal A<br>Te                                                                            | ector<br>dencia<br>daddress<br>Si<br>Si<br>Si<br>Si                                                                                                    | Calle, núm<br>concurso j<br>Street addres<br>to this addres<br>Formato: Cour<br>¿Ha sido li<br>de investi;<br>¿Have you u<br>Millennium In<br>¿Es o ha s<br>Are you curre<br>¿Es o ha s               | ero, departamer<br>por carta certific<br>s, number, depart<br>ss, number, depart<br>rss (by certificated<br>thry Code + Area co<br>nvestigador Ass<br>gación equivaler<br>ever been an Ass<br>stitute or equivalent<br>dido Director de<br>infly or have you pre<br>ido Director Alti                                                                                                    | 13028271-7<br>13028271-7<br>to, etc. Se enviará k<br>ada a esta dirección.<br>ent, etc. A notification w<br>mail).<br>ligo área + N° Teléfono<br>de + Telephone Number<br>bolado (o su homólog<br>te por más de 5 años<br>ciciate Researcher (or its<br>Research Center?<br>algún Centro Milenior'<br>viousily been an Alternate i                                                        | a notificación<br>ith the results o<br>o) en algún In<br>i?<br>counterpart) for<br>?<br>any Millennium C<br>Millenio?<br>Director of any Mi | Mis Datos                                          | Investigador<br>olución del<br>tion will send<br>nio o centro<br>years at any       |
| I investigadores regist Datos complementa Dirección of                                                                                                    | arios Dire<br>correspon<br>Postal A<br>Te<br>Tel                                                                     | dencia<br>Address<br>Si<br>Si<br>Si<br>Si                                                                                                    | Calle, núm<br>Concurso I<br>Street addret<br>to this addre<br>Formato: C<br>Formato: Cour<br>¿Ha sido II<br>de investig<br>¿Have you cure<br>¿Es o ha s<br>Are you cure                               | ero, departamer<br>por carta certific<br>s, number, departin<br>ss (by certificated<br>ódigo país + Cóc<br>ntry Code + Area co<br>nvestigador Aso<br>gación equivalent<br>ido Director de<br>intly or have you pro<br>ido Director Alto                                                                                                    | 13028271-7<br>13028271-7<br>to, etc. Se enviará li<br>ada a esta dirección.<br>lert, etc. A notification w<br>mail).<br>ligo área + Nº Teléfono<br>de + Telephone Number<br>bolado (o su homólog<br>te por más de 5 años<br>citale Researcher (or Its<br>Research Center?<br>algún Centro Milenio'<br>viousily been a Director of.<br>erno de algún Centro                                | a notificación<br>ith the results of<br>ith the results of<br>counterpart) for<br>any Millennium C<br>Mileno?<br>Director of any Mi         | Mis Datos                                          | Investigador<br>olución del<br>tion will send<br>nio o centro<br>years at any<br>r? |
| I Investigadores regist Datos complementa Dirección o                                                                                                    | rrados<br>arios Direc<br>correspon<br>Postal A<br>Tel<br>Tel<br>stituto o f<br>Equivalent Re                         | ector<br>dencia<br>dencia<br>daddress<br>Si<br>Si<br>Si<br>Si<br>Si<br>Centro<br>calente<br>esearch<br>Centro<br>Centro                                                     | Calle, núm<br>Concurso I<br>Street addres<br>to this addre<br>Formato: C<br>Formato: Cour<br>¿Ha sido I<br>de investig<br>¿Have you u<br>Millennium I<br>Are you curre<br>¿Es o ha s<br>Are you curre | ero, departamere<br>por carta certific<br>por carta certific<br>ss, number, depart<br>sss, furber, depart<br>ress, furber, depart<br>ress, furber, depart<br>ress, furber, depart<br>ress, furber, depart<br>sss, number, depart<br>ress, number, depart<br>ss, number, depart<br>for<br>furber, depart<br>ss, number, depart<br>ress, number, depart<br>ss, number, depart<br>s | 13028271-7<br>13028271-7<br>to, etc. Se enviará li<br>ada a esta dirección.<br>Inter, etc. A notification w<br>mail).<br>Ilgo área + N* Teléfono<br>de + Telephone Number<br>bolado (o su homólog<br>te por más de 5 años<br>ciciale Researcher (or lis<br>Research Center?<br>algún Centro Milenio'<br>viously been a Director of<br>erno de algún Centro<br>viously been an Alternate I | a notificación<br>ith the results o<br>ith the results o<br>counterpart) for<br>any Millennium C<br>Millenio?<br>Director of any Mi         | Mis Datos                                          | Investigador<br>olución del<br>tion will send<br>nio o centro<br>years at any<br>r? |
| I investigadores regist Datos complementa Dirección of Nombre del la Name of the institute or en Diferencias y/o novedad o cento                                  | rrados arios Direc correspon Postal / Te Tel Instituto o I Equiv iquivalent Ro ades del In ntro equiv.               | ector<br>dencia<br>dencia<br>daddress<br>siéfono<br>lephone<br>Sí<br>Sí<br>Sí<br>Sí<br>Sí<br>Sí<br>Sí<br>Centro<br>center<br>trutto<br>alente<br>center<br>center<br>center | Calle, núm<br>Concurso I<br>Street addret<br>to this addre<br>Formato: C<br>Formato: Cour<br>¿Ha sido II<br>de investig<br>¿Have you<br>¿Have you<br>curre<br>¿Es o ha s<br>Are you curre             | ero, departamen<br>por carta certific<br>s, number, departin<br>ss (by certificated<br>ódigo país + Cóc<br>ntry Code + Area co<br>nvestigador Aso<br>gación equivalen<br>ever been an Assi<br>stilute or equivalent<br>ido Director de<br>intly or have you pre<br>ido Director Alto                                                                                                    | 13028271-7<br>13028271-7<br>to, etc. Se enviarà li<br>ada a esta dirección.<br>ligo área + Nº Teléfono<br>de + Telephone Number<br>bolado (o su homólog<br>te por más de 5 años<br>ciciate Researcher (or its<br>Researche Center?<br>algún Centro Milenio'<br>viousi/ been a Director of.<br>erro de algún Centro<br>viousi/ been an Alternate (                                         | a notificación<br>ith the results of<br>ith the results of<br>counterpart) for<br>2<br>any Millennium C<br>Millennio?<br>Director of any M  | Mis Datos                                          | Investigador                                                                        |
| I investigadores regist Datos complementa Dirección of Nombre del la Name of the institute or el Diferencias y/o noveda o cer Institute or endución del diferenti | trados arios Dire correspon Postal A Te Tel Instituto o I Equiv equivalent Ro andes del In ntro equiv intre Research | dencia<br>dencia<br>Address<br>Sí<br>Sí<br>Sí<br>Sí<br>Centro<br>centro<br>center<br>istituto<br>alente<br>esearch<br>centro<br>rocenter<br>novelty                         | Calle, núm<br>concurso j<br>Street addret<br>to this addre<br>Format: Cour<br>¿Ha sido li<br>de investig<br>¿Have you curre<br>¿Es o ha s<br>Are you curre                                            | ero, departamer<br>por carta certific<br>as, number, departn<br>ss, number, departn<br>ss (by certificated<br>ódigo país + Cóc<br>ntry Code + Area co<br>nvestigador Asc<br>gación equivater<br>ido Director de<br>intly or have you pre<br>ido Director Alt<br>antly or have you pre                                                                                                    | 13028271-7<br>13028271-7<br>to, etc. Se enviará li<br>ada a esta dirección<br>lada a esta dirección<br>ment, etc. A notification w<br>mail).<br>ligo área + Nº Teléfono<br>de + Telephone Number<br>lociado (o su homólog<br>te por más de 5 añoc<br>cuita Researcher (or Its<br>Research Center?<br>algún Centro Milenio?<br>viousily been an Alternate I                                | a notificación<br>ith the results of<br>counterpart) for<br>2<br>any Millennium C<br>Millentor of any Mi                                    | Mis Datos                                          | Investigador<br>olución del<br>tion will send<br>nio o centro<br>years at any<br>x? |

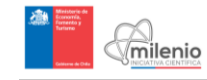

| Direc                                             | ción corres                                               | spondencia                                                     |                                                                                                    |                                           |
|---------------------------------------------------|-----------------------------------------------------------|----------------------------------------------------------------|----------------------------------------------------------------------------------------------------|-------------------------------------------|
|                                                   | Po                                                        | ostal Address                                                  | Calle, número, departamento, etc. Se enviará la notificación<br>concurso por carta certificada a esta dirección.<br>Street address, number, department, etc. A notification with the results of the<br>address (by certificated mail).                                                                        | con la resolución o                       |
|                                                   |                                                           | Teléfono                                                       |                                                                                                    |                                           |
|                                                   |                                                           | Telephone                                                      | Formato: Código país + Código área + N° Teléfono<br>Format: Country Code + Area code + Telephone Number                                                                                                    |                                           |
|                                                   |                                                           | Sí                                                             | ¿Ha sido Investigador Asociado (o su homólogo) en algún Ins<br>de investigación equivalente por más de 5 años?                                                                                                    | tituto Milenio o cen                      |
|                                                   |                                                           |                                                                | ¿Have you ever been an Associate Researcher (or its counterpart) for i<br>Millennium Institute or equivalent Research Center?                                                                                                    | more than 5 years at a                    |
|                                                   |                                                           | Sí                                                             | ¿Es o ha sido Director de algún Centro Milenio?<br>Are you currently or have you previously been a Director of any Millennium Ce                                                                                                    | nter?                                     |
|                                                   |                                                           | Sí                                                             | ¿Es o ha sido Director Alterno de algún Centro Milenio?<br>Are you currently or have you previously been an Alternate Director of any Mill                                                                                                    | ennium Center?                            |
| Nombre                                            | del Institu                                               | to o Centro                                                    |                                                                                                    |                                           |
| Name of the Institu                               | te or equival                                             | ent Research<br>Center                                         |                                                                                                    |                                           |
| Diferencias y/o no<br>Institute or eq             | ovedades o<br>o centro e<br>uivalent Res<br>differences a | del Instituto<br>equivalente<br>search Center<br>nd/or novelty |                                                                                                    |                                           |
|                                                   |                                                           |                                                                | Explique brevemente las diferencias y/o novedades de la inv<br>propuesto con respecto al Centro Milenio en el que participa o parl<br>Briefly explain the differences and/or novelty in the scientific research of this p<br>to the Millennium Center in which you currently participate or have previously p | roposed Institute' compa<br>varticipated. |
| Ítem 5: Logros del Co<br>Achievements of the Rese | entro de In<br>earch Center                               | vestigación                                                    |                                                                                                    | Sección incompl                           |
| Ítem 6: Componentes<br>Institute Components       | s del Institu                                             | uto                                                            |                                                                                                    | Sección incompl                           |
| Ítem 7: Gestión Adm<br>Administrative and Financ  | <b>inistrativa</b><br>ial Managem                         | y Financiera (<br>ent of the Institut                          | del Instituto                                                                                                    | Sección incompl                           |
|                                                   |                                                           |                                                                |                                                                                                    |                                           |

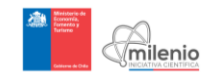

Annex 11: Screenshots Item 5 Institutes of Continuity Application: Achievements of the Research Center

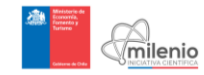

| 💼 Concursos 🛛 🛱                                              | Mis Postulaciones                                                    | E Mis Datos                                                 |                                                                                     |                                                              | Conectado(       |
|--------------------------------------------------------------|----------------------------------------------------------------------|-------------------------------------------------------------|-------------------------------------------------------------------------------------|--------------------------------------------------------------|------------------|
| s » Postular<br>ntinuidad                                    |                                                                      |                                                             |                                                                                     |                                                              |                  |
|                                                              |                                                                      |                                                             |                                                                                     |                                                              |                  |
| Quedan 15 días para el (                                     | cierre de recepción de la                                            | as propuestas.                                              |                                                                                     | Q Foro de preguntas                                          | 🖌 📢 Anuncios     |
| Ítem 1: Información Ge<br>General Information                | neral                                                                |                                                             |                                                                                     | Secci                                                        | ón incompleta 😋  |
| item 2: Institución(es) A<br>Host Institution(s)             | Albergante(s)                                                        |                                                             |                                                                                     | Secci                                                        | ón incompleta 🛛  |
| item 3: Resumen de la<br>Summary of the Proposal             | Propuesta                                                            |                                                             |                                                                                     | Secci                                                        | òn incompleta 🛛  |
| item 4: Identificación d<br>Identification of the Scientific | el Personal Cientifico<br>Staff                                      |                                                             |                                                                                     | Secci                                                        | ón incompleta 8  |
| item 5: Logros del Cent<br>Achievements of the Researc       | tro de Investigación<br>:h Center                                    |                                                             |                                                                                     | Secci                                                        | ón incompleta 🛛  |
| • Los campos de text<br>cumpliendo con las ba                | o de color amarillo son j<br>ises del concurso                       | para el registro de inforr                                  | nación en inglés, de no cumplir                                                     | este punto, su postulac                                      | ón no estaria    |
| 5.1. Investigación Ci                                        | entifica                                                             |                                                             |                                                                                     |                                                              |                  |
| Scientific Research                                          |                                                                      |                                                             |                                                                                     |                                                              |                  |
|                                                              |                                                                      |                                                             |                                                                                     |                                                              |                  |
|                                                              |                                                                      |                                                             |                                                                                     |                                                              |                  |
|                                                              |                                                                      |                                                             |                                                                                     |                                                              |                  |
|                                                              |                                                                      |                                                             |                                                                                     |                                                              |                  |
|                                                              |                                                                      |                                                             |                                                                                     |                                                              |                  |
|                                                              |                                                                      |                                                             |                                                                                     |                                                              |                  |
| 0/5000 caracteres.                                           | undomort-t                                                           | ostudiarez (m                                               | a do 10) y                                                                          | trabajo de la como                                           | ón sig-títi      |
| destacando y explicar                                        | ido los logros obtenidos                                             | s. Detaile los logros obt                                   | enidos en aquellas líneas de in                                                     | vestigación que en el f                                      | uturo podrían    |
| transformarse en un a                                        | porte al país y al mundo                                             | 0.                                                          |                                                                                     |                                                              |                  |
|                                                              |                                                                      |                                                             |                                                                                     |                                                              |                  |
|                                                              |                                                                      |                                                             |                                                                                     |                                                              |                  |
|                                                              |                                                                      |                                                             |                                                                                     |                                                              |                  |
|                                                              |                                                                      |                                                             |                                                                                     |                                                              |                  |
|                                                              |                                                                      |                                                             |                                                                                     |                                                              |                  |
|                                                              |                                                                      |                                                             |                                                                                     |                                                              |                  |
| 0/5000 characters.                                           |                                                                      |                                                             |                                                                                     |                                                              |                  |
| Describe the most import<br>Detail which goals attained      | ant topics studied (maximu<br>d in the research lines could          | m 10), as well as the main<br>I become a relevant contribut | scientific findings, explaining and hig<br>tion to the country and/or to the world. | ghlighting the achievement                                   | s of the Center. |
| 5.2. Formación e Inve<br>Training and Human Deve             | ersión en Capital Huma<br>lopment Investment                         | ano                                                         |                                                                                     |                                                              |                  |
|                                                              |                                                                      |                                                             |                                                                                     |                                                              |                  |
|                                                              |                                                                      |                                                             |                                                                                     |                                                              |                  |
|                                                              |                                                                      |                                                             |                                                                                     |                                                              |                  |
|                                                              |                                                                      |                                                             |                                                                                     |                                                              |                  |
|                                                              |                                                                      |                                                             |                                                                                     |                                                              |                  |
|                                                              |                                                                      |                                                             |                                                                                     |                                                              |                  |
|                                                              |                                                                      |                                                             |                                                                                     |                                                              |                  |
| 0/5000 caracteres.<br>Detalle el programa                    | de formación de ióven                                                | ies v de capital human                                      | 10. el plan de inserción de ión                                                     | venes científicos y el                                       | de tutoria de    |
| estudiantes implemen                                         | tados durante la vigeno                                              | cia previa del centro. Di<br>des para trabajar en líne      | escriba la capacidad de trabajo                                                     | en equipo y sinergia<br>También se deberá e                  | del grupo, en    |
| en caso que así fuere                                        | , el centro ha contribuio                                            | do al desarrollo de comp<br>entes                           | petencias que permitan a los in                                                     | vestigadores jóvenes d                                       | esempeñarse      |
| caliosamente como In                                         | vosagauores independie                                               | unua.                                                       |                                                                                     |                                                              |                  |
|                                                              |                                                                      |                                                             |                                                                                     |                                                              |                  |
|                                                              |                                                                      |                                                             |                                                                                     |                                                              |                  |
|                                                              |                                                                      |                                                             |                                                                                     |                                                              |                  |
|                                                              |                                                                      |                                                             |                                                                                     |                                                              |                  |
|                                                              |                                                                      |                                                             |                                                                                     |                                                              |                  |
|                                                              |                                                                      |                                                             |                                                                                     |                                                              |                  |
| 0/5000 characters                                            |                                                                      |                                                             |                                                                                     |                                                              |                  |
| Please detail the training                                   | and insertion plans for the                                          | young researchers, as well                                  | I as human development and studer                                                   | nt mentoring programs duri                                   | ng the previous  |
| existence of the Center. D<br>of research. In this section   | escribe the group's ability to<br>1 you should also explain ho       | work in team and synergy o<br>w the Institute has contribut | or the group, compared to the linear su<br>ted to the development of competence     | um of capabilities to work or<br>es for a successful indepen | dent researcher  |
| of research. In this section<br>career of young researche    | usonoe me group's ability to<br>n you should also explain ho<br>irs. | w the Institute has contribut                               | a wargroup, compared to the linear st                                               | es for a successful indepen                                  | dent research    |

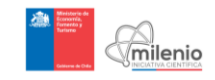

| 5.3. Proyección al Medio Externo y Conexiones con Otros Sectores<br>Outreach and Connections with Other Sectors                                     |                                    |
|----------------------------------------------------------------------------------------------------|------------------------------------|
|                                                                                                    |                                    |
|                                                                                                    |                                    |
|                                                                                                    |                                    |
|                                                                                                    |                                    |
|                                                                                                    |                                    |
|                                                                                                    |                                    |
|                                                                                                    | 6                                  |
| 0/5000 caracteres.<br>Describa los logros alcanzados en Proyección al Medio Externo y Conexiones con Otros Sectores, analizan                       | do su impacto (Por ejemplo:        |
| foco, público objetivo, territorio a abarcar, etc.).                                                                                                |                                    |
|                                                                                                    |                                    |
|                                                                                                    |                                    |
|                                                                                                    |                                    |
|                                                                                                    |                                    |
|                                                                                                    |                                    |
|                                                                                                    |                                    |
| 0/6000 characters                                                                                                    |                                    |
| Describe the achievements regarding Outreach and Connections with Other Sectors, and analyze its impact (e.g. focus, audience                       | es, geographic area, etc.).        |
|                                                                                                    |                                    |
| 5.4. Redes Formales de Colaboración<br>Formal Collaborative Networks for Scientific Research                                                        |                                    |
|                                                                                                    |                                    |
|                                                                                                    |                                    |
|                                                                                                    |                                    |
|                                                                                                    |                                    |
|                                                                                                    |                                    |
|                                                                                                    |                                    |
|                                                                                                    |                                    |
| DISDOD caracteres                                                                                                    | 6                                  |
| Describa los logros alcanzados en Redes Formales de Colaboración, analizando su impacto (Por ejemplo: fo                                            | co, público objetivo, territorio   |
| a abarcar, etc.).                                                                                                    |                                    |
|                                                                                                    |                                    |
|                                                                                                    |                                    |
|                                                                                                    |                                    |
|                                                                                                    |                                    |
|                                                                                                    |                                    |
|                                                                                                    |                                    |
| 0/5000 characters.                                                                                                    | J                                  |
| Describe the achievements regarding Formal Collaborative Networks for Scientific Research, and analyze its impact (e.g. focus, a                    | audiences, geographic area, etc.). |
|                                                                                                    |                                    |
| Administrative and Financial Management                                                                                                    |                                    |
|                                                                                                    |                                    |
|                                                                                                    |                                    |
|                                                                                                    |                                    |
|                                                                                                    |                                    |
|                                                                                                    |                                    |
|                                                                                                    |                                    |
|                                                                                                    |                                    |
| 0/5000 caracteres.                                                                                                    | d                                  |
| Indicar la forma en que ha se gestionado administrativa y financieramente el centro durante su existencia.                                          |                                    |
|                                                                                                    |                                    |
|                                                                                                    |                                    |
|                                                                                                    |                                    |
|                                                                                                    |                                    |
|                                                                                                    |                                    |
|                                                                                                    |                                    |
|                                                                                                    |                                    |
| 0/5000 characters.<br>Specify the way in which the Center has been managed during its existence regarding its financial and administrative aspects. |                                    |
|                                                                                                    |                                    |
| m 6: Componentes del Instituto<br>Itule Componentes                                                                                                 | Sección incompleta O               |
| m 7: Gestión Administrativa y Financiera del Instituto<br>ministrative and Financial Management of the Institute                                    | Sección incompleta O               |
|                                                                                                    |                                    |
| Guardar postulación                                                                                                    | Enviar postulación                 |
|                                                                                                    |                                    |

ntifica Milenio 🦸 🕊 🎯 🚯 Acerca de 🔉 Contacto

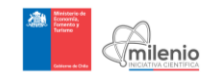

Annex 12: Screenshots Item 6 Institutes of Continuity Application: Institutes Components

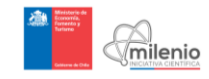

| - Comiles                      | 💼 Concursos 🕰 Mas Postulaciones 🕮 Mas Datos                                                                                                    | Conscitatio(#)                                                                                                    |
|--------------------------------|----------------------------------------------------------------------------------------------------|----------------------------------------------------------------------------------------------------|
| Inicio » Concur<br>Propuesta ( | sos » Postular<br>Continuidad                                                                                                    |                                                                                                    |
|                                | Quedan 15 días para el cierre de recepción de las prepuestas                                                                                                    | Qu Foro de preguntas 11º Anuncios                                                                                                    |
|                                | Item 1: Información General<br>General Information                                                                                                    | Sección incompleta O                                                                                                    |
|                                | item 2: instruction(es) Albergante(s)<br>Hort instruction                                                                                                    | Sección incompleta 🛇                                                                                                    |
|                                | Item 3: Resumen de la Propuesta<br>Summay of the Procesi                                                                                                    | Sección incompleta O                                                                                                    |
|                                | Item 4: Identificación del Personal Científico<br>Identificación of tre Scientific Staf                                                                                                    | Sección incompleta O                                                                                                    |
|                                | Item 6: Logros del Centro de Investigación<br>Achevemento d'he Ressanti Center                                                                                                    | Sección incompleta O                                                                                                    |
|                                | item 6: Componentes del Instituto<br>Institute Components                                                                                                    | Sección incompleta O                                                                                                    |
|                                | O Los campos de teoto de calor amarillo son para el registro de información en inglés, de no cumplir es<br>cumplamido con las bases del concurso                                                                                                    | ste punto, su postulación no estaría                                                                                                    |
|                                | 6.1. ACtividades de Investigación Propuestas                                                                                                    |                                                                                                    |
|                                | CHINO sacraferes.<br>Copercipae in activatione que se pares desandar, independo el totago de insettigación conti<br>mensipación cue abacesar el instituio. Celerá adjuntar agios documento que demandar el aporte el<br>Nava agona do las lineas de lineatogoción y espectatur el porcetage de los reconos dostinados a sue                                                                                                    | ta y las procipies instituis de<br>trates de recto público e privato<br>susarmo.                                                                                                    |
|                                | EX20 Advances      Ex200 Advances      Ex200 Advances      Ex | Instant. In this sectors you should aim<br>of the instant. You you of any operator<br>of the instant. You you of any operator<br>of the instant. You want the instant of the<br>instant aim of the instant of the instant of<br>instant aim of the instant of the instant of the<br>instant aim of the instant of the instant of the<br>instant aim of the instant of the instant of the<br>instant of the instant of the instant of the instant of the<br>instant of the instant of the instant of the instant of the<br>instant of the instant of the instant of the instant of the<br>instant of the instant of the instant of the instant of the instant of the<br>instant of the instant of the instant of the instant of the instant of the<br>instant of the instant of the instant of |
|                                | 6/000 azzatore.<br>Descrata a ritanstatura y espejo apotekis por ta revelipation per estala disposition per e<br>apotala por la histocia Altergelica y so raias estáncores. Deles lasteles indica que frema                                                                                                    | l Instituto, asternás de los recursos<br>ará el matterimiento y la compia                                                                                                    |
|                                | BODI characters.     Place action for Materials and economy provided by the researchers that will be added for the intellinear     resource action of the intellinear in the scenes, are required as specify which any well by the interface action of the intellinear     resource     Decements of Annethologic of Aports of Rescription of Characteristics                                                                                                    | and as the reasonance provided by the lower<br>and purchase the sparse parts for all the                                                                                                    |
|                                | Occurrent certifying service laws risk in relations                                                                                                    | a al menos una de las líneas de<br>relio. Tamaño máximo archivo. 3<br>de resauro trazi vel los develació, as<br>Mo.                                                                                                    |
|                                | 6.3. Planes de Formación e Inversión en Capital Humano<br>Tranng Plans and Human Development Investment                                                                                                    |                                                                                                    |
|                                | 0900 caracterist.<br>Deside e program de transación de plevers y de capital surtanse, el para de anescado de plevers de capital de la comparacter para de la comparacter para de la mentigadores plevers desenvolvinar estabasement como envelajo.                                                                                                    | res certificos y el de tatrita de<br>terres certificos y el de tatrita de<br>terres lacoparticiparte<br>terres lacoparticiparte                                                                                                    |
|                                | Please datal the training and interfee plans for the young researchers, as well as human development and student ment<br>of the institute, in this section, you should also explain how the institute would centricute to the development of car                                                                                                    | oring programs planned for the existence<br>spetances for a successful independent                                                                                                    |

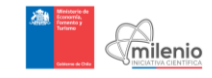

| Outreach and Connections with Other Sectors                                                                                                    |                                         |
|----------------------------------------------------------------------------------------------------|-----------------------------------------|
|                                                                                                    |                                         |
|                                                                                                    |                                         |
|                                                                                                    |                                         |
|                                                                                                    |                                         |
|                                                                                                    |                                         |
|                                                                                                    |                                         |
|                                                                                                    |                                         |
|                                                                                                    |                                         |
|                                                                                                    |                                         |
| 0/5000 caracteres.                                                                                                    | 10                                      |
| Se deberá presentar una estrategia de trabajo, mencionando el impacto que se espera lograr. Se valo                                                                                                    | rará positivamente la originalidad      |
| efectividad de la estrategia propuesta.                                                                                                    |                                         |
|                                                                                                    |                                         |
|                                                                                                    |                                         |
|                                                                                                    |                                         |
|                                                                                                    |                                         |
|                                                                                                    |                                         |
|                                                                                                    |                                         |
|                                                                                                    |                                         |
|                                                                                                    |                                         |
|                                                                                                    |                                         |
| 0/5000 characters.                                                                                                    | 6                                       |
| Detail a strategic work plan, explaining the nature and extent of the expected impacts. Originality and effectiveness of the                                                                                                    | proposed strategy will be highly valued |
|                                                                                                    |                                         |
| Formal Collaborative Networks for Scientific Research                                                                                                    |                                         |
| Formal Collaborative Networks for Scientific Research                                                                                                    |                                         |
| Formal Collaborative Networks for Scientific Research                                                                                                    |                                         |
| Formal Collaborative Networks for Scientific Research                                                                                                    |                                         |
| Formal Collaborative Networks for Scientific Research                                                                                                    |                                         |
| Formal Collaborative Networks for Scientific Research                                                                                                    |                                         |
| Formal Collaborative Networks for Scientific Research                                                                                                    |                                         |
| Formal Collaborative Networks for Scientific Research                                                                                                    |                                         |
| Formal Collaborative Networks for Scientific Research                                                                                                    |                                         |
| Formal Collaborative Networks for Scientific Research                                                                                                    |                                         |
| Formal Collaborative Networks for Scientific Research                                                                                                    |                                         |
| Formal Collaborative Networks for Scientific Research                                                                                                    |                                         |
| Formal Collaborative Networks for Scientific Research                                                                                                    |                                         |
| Formal Collaborative Networks for Scientific Research                                                                                                    |                                         |
| Formal Collaborative Networks for Scientific Research                                                                                                    |                                         |
| Formal Collaborative Networks for Scientific Research                                                                                                    |                                         |
| Formal Collaborative Networks for Scientific Research                                                                                                    |                                         |
| Formal Collaborative Networks for Scientific Research                                                                                                    |                                         |
| Formal Collaborative Networks for Scientific Research                                                                                                    |                                         |
| Formal Collaborative Networks for Scientific Research                                                                                                    |                                         |
| Formal Collaborative Networks for Scientific Research                                                                                                    |                                         |
| Formal Collaborative Networks for Scientific Research                                                                                                    |                                         |
| Formal Collaborative Networks for Scientific Research  0/5000 caracteres. Presente su propuesta para la formación de redes chilenas o extranjeras.  0/5000 characters. Please specify your proposal for the conformation of national or international collaborative networks.                                                                                                    |                                         |
| Formal Collaborative Networks for Scientific Research                                                                                                    |                                         |
| Formal Collaborative Networks for Scientific Research  0/5000 caracteres. Presente su propuesta para la formación de redes chilenas o extranjeras.  0/5000 characters. Please specify your proposal for the conformation of national or international collaborative networks.                                                                                                    |                                         |
| Formal Collaborative Networks for Scientific Research  0/5000 caracteres. Presente su propuesta para la formación de redes chilenas o extranjeras.  1/5000 characters. Please specify your proposal for the conformation of national or international collaborative networks.  1/5000 characters. Please specify your proposal for the conformation of national or international collaborative networks.  1/5000 characters.  Please specify your proposal for the conformation of national or international collaborative networks.  1/5000 characters.  1/5000 characters. 1/5000 characters. 1/5000 characters. 1/5000 chara |                                         |
| Formal Collaborative Networks for Scientific Research  V/5000 caracteres. Presente su propuesta para la formación de redes chilenas o extranjeras.  V/5000 characters. Please specify your proposal for the conformation of national or international collaborative networks.  Please specify your proposal for the conformation of national or international collaborative networks.  m 7: Gestión Administrativa y Financiera del Instituto ministrative and Financial Management of the Institute                                                                                                    | Sección incomple                        |
| Formal Collaborative Networks for Scientific Research  //5000 caracteres. Presente su propuesta para la formación de redes chilenas o extranjeras.  //5000 characters. Please specify your proposal for the conformation of national or international collaborative networks.  m 7: Gestión Administrativa y Financiera del Instituto ministrative and Financial Management of the Institute                                                                                                    | Sección incomple                        |
| Formal Collaborative Networks for Scientific Research                                                                                                    | Sección incomple                        |

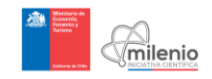

Annex 13: Screenshots Item 7 Institutes of Continuity Application: Administrative and Financial Management of the Institute

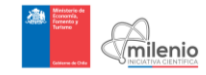

| miler             | ne Concursos 🚨 Mis Postulaciones 🕮 Mis Datos                                                                                                    | Conectado                                                   |  |
|-------------------|----------------------------------------------------------------------------------------------------|-------------------------------------------------------------|--|
| Concur<br>uesta C | sos » Postular<br>continuidad                                                                                                    |                                                             |  |
|                   |                                                                                                    |                                                             |  |
|                   | uteoan to dias para el ciente de recepción de las propuestas:                                                                                                    | Ca Foro de preguntas 🛛 🕈 Anuncios                           |  |
|                   | Item 1: Información General<br>General Information                                                                                                    | Sección incompleta O                                        |  |
|                   | item 2: Institución(es) Albergante(s)<br>Host institution(s)                                                                                                    | Sección incompleta O                                        |  |
|                   | Item 3: Resumen de la Propuesta<br>Summary of the Proposal                                                                                                    | Sección incompleta O                                        |  |
|                   | Item 4: Identificación del Personal Científico<br>Identification of the Scientific Staff                                                                                                    | Sección incompleta O                                        |  |
|                   | Item 5: Logros del Centro de Investigación<br>Achievemento of the Research Center                                                                                                    | Sección incompleta O                                        |  |
|                   | Item 6: Componentes del Instituto<br>Instituti Componenti                                                                                                    | Sección incompleta O                                        |  |
|                   | Item 7: Gestión Administrativa y Financiera del Instituto<br>Administrative and Financial Management of the Institute                                                                                                    | Sección incompleta O                                        |  |
|                   | O Los campos de texto de color amarito son para el registro de información en inglés, de no cum<br>cumpliendo con las bases del concurso                                                                                                    | plir este punto, su postulación no estaría                  |  |
|                   | 7.1. Planes de Gestión Administrativa y Financiera<br>Administrative and Financial Management Plans                                                                                                    |                                                             |  |
|                   | 0:5000 caracteres. Indque la forma en que se llevará a cabo la gestión administrativa y financiera, considerando un las comunicaciones del instituto                                                                                                    | enfoque profesionalizado de la gestión y                    |  |
|                   | 7.2. Planes para la Estructura Organizacional                                                                                                    |                                                             |  |
|                   | 0/6000 caracteres.<br>Presente la estructura organizacionat y directiva propuesta para su funcionamiento, la que debe e<br>• Plan de evaluación de desempeño de los investigadores Alociados y Adjuntos.<br>• Plan para potenciar formalmente la movilidad de investigadores jóvenes.<br>• Plan de reemplazo para el cargo de Director ylo Director Alterno en los casos que este v<br>Instituto.                                                                                                    | oritener al menos:<br>aya a completar 10 años a cargo de un |  |
|                   | 6/6000 characters.     Present an Operational and Direction Diructure for the center, which should address at least the following aspect     Preform evaluation parts for Associate and Adjunct Researchers.     Young researchers' impresented parts     Represented parts for the The University and Part Comparison of the Comparison of the Comparison of | N                                                           |  |

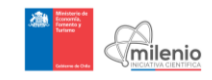

| 3. Planes                                  | s para el Levantamiento de Fondos Adicionales<br>indraising Plans                                                                                                    |                                                         |
|--------------------------------------------|----------------------------------------------------------------------------------------------------|---------------------------------------------------------|
|                                            |                                                                                                    |                                                         |
|                                            |                                                                                                    |                                                         |
|                                            |                                                                                                    |                                                         |
|                                            |                                                                                                    |                                                         |
|                                            |                                                                                                    | 6                                                       |
| /5000 cara<br>letalle la e<br>istituto cue | acteres.<br>estrategia para el levantamiento de fondos que complementen los recursos a:<br>ente con aportes de otras instituciones al momento de postular, preséntelos en es | signados por Milenio. En el caso de que el<br>te punto. |
|                                            |                                                                                                    |                                                         |
|                                            |                                                                                                    |                                                         |
|                                            |                                                                                                    |                                                         |
|                                            |                                                                                                    |                                                         |
|                                            |                                                                                                    |                                                         |
| /5000 cara<br>etail a fundr                | acteres.<br>raising strategy additional to the Millennium funding. If the Institute will also be funded by other in                                                          | stitutions, specify it here.                            |
| 4 Press                                    | nuesto nara el Primer Año                                                                                                    | Presumiesto deba euroar 4008/ @                         |
| .4. Presup<br>irst Year But                | dget                                                                                                    | Presupuesto debe sumar 100% 🖬                           |
| Realice<br>definiciór                      | un desglose, en términos porcentuales, de los gastos planificados para el p<br>n de Gastos Financiables en las Bases de Concurso).                                           | rimer año de ejecución del Instituto (Ver               |
| mease pre                                  | esena a cost uneaxoown, in percentage terms, of the expenditures planned for the Institute first y<br>npetition Rules).<br>Categorias                                        | year (⊏rease see Hundable Expenditures definition       |
|                                            | Categories                                                                                                    | %                                                       |
|                                            | Personal<br>Personnel                                                                                                    |                                                         |
|                                            | Inversiones<br>Investments                                                                                                    |                                                         |
|                                            | Infraestructura (máximo 10 %)<br>Infrastructure (maximum 10 %)                                                                                                    |                                                         |
|                                            | Gastos de Operación<br>Decratino Costs                                                                                                    |                                                         |
|                                            | Gastos generales de la(s) Institución(es) Albergante(s) (máximo 6 %)                                                                                                    |                                                         |
|                                            | Host Institution(s) Overhead (maximum 6 %)                                                                                                    | 0%                                                      |
|                                            | Iotai                                                                                                    | 070                                                     |
|                                            |                                                                                                    |                                                         |
|                                            |                                                                                                    |                                                         |
|                                            |                                                                                                    |                                                         |
|                                            |                                                                                                    |                                                         |
|                                            |                                                                                                    |                                                         |
|                                            | 0/1000 caracteres.<br>Explique los fundamentos de esta distribución (opcional).                                                                                              |                                                         |
|                                            |                                                                                                    |                                                         |
|                                            |                                                                                                    |                                                         |
|                                            |                                                                                                    |                                                         |
|                                            |                                                                                                    |                                                         |
|                                            | 0/1000 characters                                                                                                    |                                                         |
|                                            | Explain the rationale of this distribution (optional).                                                                                                    |                                                         |
|                                            |                                                                                                    |                                                         |
|                                            |                                                                                                    |                                                         |